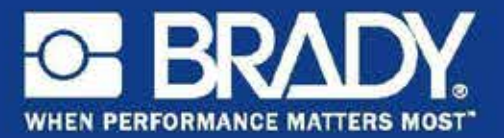

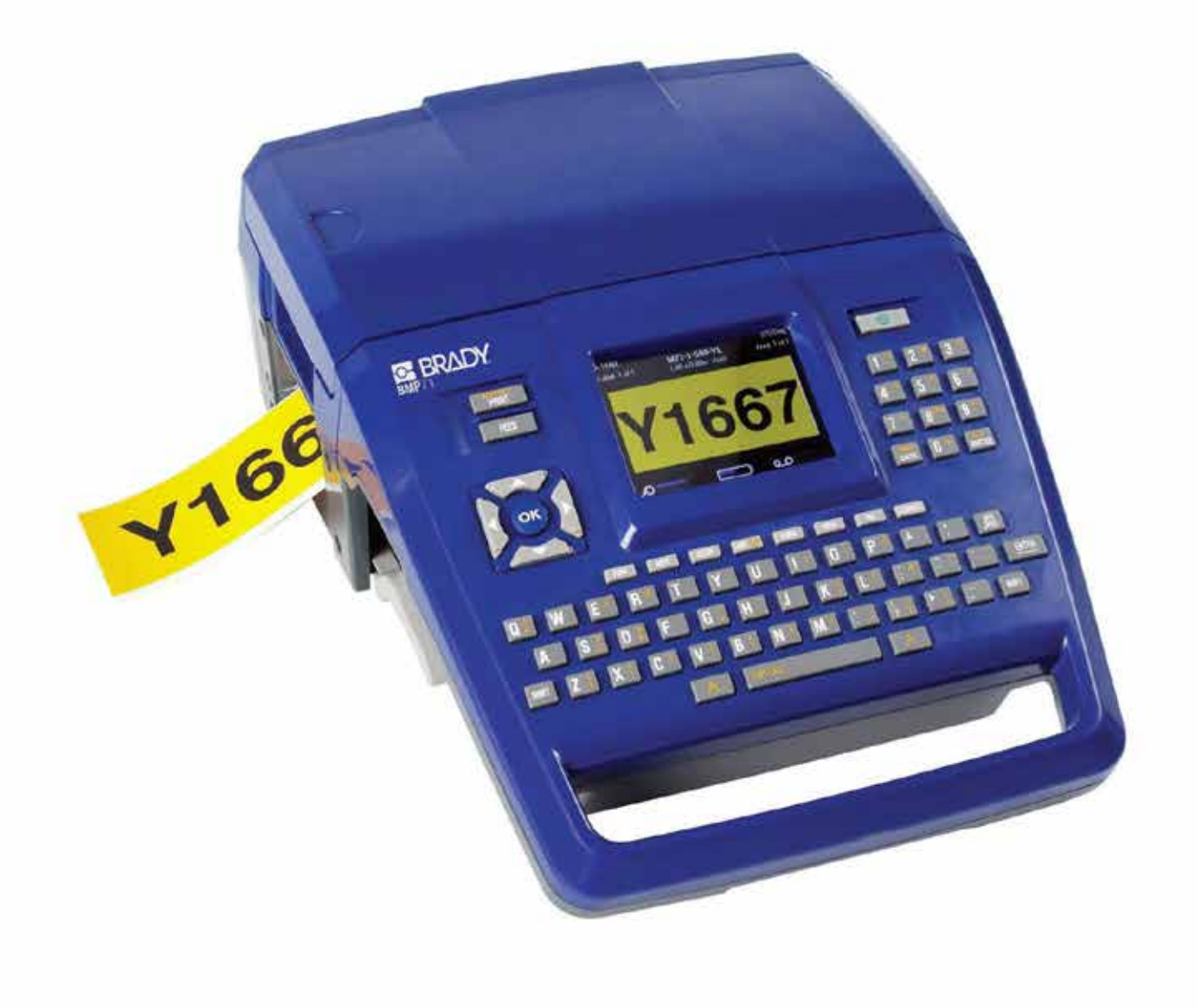

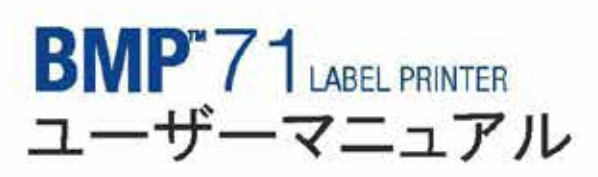

# 著作権

本マニュアルは、著作権で保護されており、無断複写・転載を禁じます。本マニュ アルのいかなる部分も BRADY Worldwide, Inc. の事前の書面による同意なしに、何ら かの方法で複写・複製することはできません。

本文書の準備におけるすべての予防措置が取られている場合でも、BRADY は、誤 りまたは不作為によるか、不注意、事故、またはその他の要因に起因するステート メントにより引き起こされた損失または損害に対して、当事者にいかなる責任も負 いません。BRADY はさらに、ここに説明される製品またはシステムの活用または 使用から発生する責任を負わず、また本文書の使用から生じる偶発的または結果的 な損害に対していかなる責任も負いません。BRADY は、商品性または特定目的に 対する適合性の保証をすべて否認します。

#### 商標

BMP<sup>TM</sup>71 ラベルプリンタは、BRADY Worldwide, Inc. の商標です。

Microsoft と Windows は、Microsoft 社の登録商標です。

BRADY は、信頼性、機能または設計を改善するために、本文書で説明されている 製品またはシステムに通知なしに変更を行う権利を保持しています。

© 2009 BRADY Worldwide, Inc. All Rights Reserved リビジョンA、2009 年 6 月印刷 ソフトウェアのバージョン 2

**Brady Worldwide Inc.** 6555 West Good Hope Road Milwaukee, WI 53223 U.S.A. 電話: 414-358-6600 米国内 ファックス: 414-438-6958

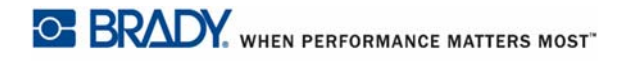

#### 注記

本装置は、FCC 規則のパート 15 に従い、クラス A デジタル機器の制限に 準拠することがテストの結果実証されています。これらの制限は、商業環 境で装置を操作する際に、有害な干渉に対する適切な保護を提供すること を目的としています。本装置は、無線周波エネルギーを生成、使用、およ び放射する可能性があります。使用説明書に従って設置、使用しない場合 は、無線通信に有害な妨害を引き起こす場合があります。住宅地域におけ る本装置の操作は、有害な妨害を引き起こす可能性があり、その場合ユー ザーは自費で妨害を是正する必要があります。

規制準拠担当関係者よって明示的に承認されていない変更や修正を行うと、本装置 を操作するユーザーの権限が無効にされる場合があります。

## カナダ産業省

本クラスAデジタル装置は、カナダ障害原因装置規制のすべての要件を満たしています。

Cet appareil numerique de la classe A respecte toutes les exigences du Reglement sur le Materiel Brouilleur du Canada.

欧州

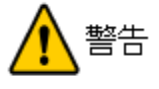

本品は、クラス A 製品です。国内環境では、本製品は電波妨害を引き起こす場合があ り、その場合はユーザーは適切な措置を講じる必要があります。

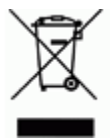

#### 廃電気電子機器指令

本機器は、欧州廃電気電子機器指令に従い、現地の規則 に従って、リサイクルされる必要があります。

#### RoHS 指令 2002/95/EC

本ステートメントは、Bradyの製品が EU の有害物質の制限の指令 2002/95/EC に準拠してることを明らかにするものです。

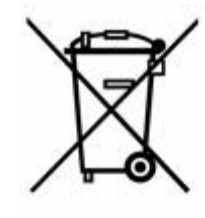

本製品は、リチウム電池を含んでいます。左の×印で消された車輪 の付いたビンは、欧州指令 2006/66/EC に従った、すべての電池お よび蓄電池の「個別の収集」を示すためのものです。電池のユー ザーは、分類されていない都市廃棄物として電池を廃棄することは できません。この指令は、別々に収集され、使い切った後リサイク ルされる使用済み電池および蓄電池の返却およびリサイクルのフ レームワークを決定します。現地の規則に従って、電池を廃棄して ください。

#### リサイクルする人への注意

#### リチウム電池の取り外し方:

- 1. プリンタを分解して、メイン回路基盤にあるリチウムセル電池を見つけます。
- 2. 取り外すには、電池リテーナーの中央のタブを押して、ボードから電池を取り外します。その後、現地の規則に従って、廃棄します。

#### ニッケル水素電池の取り外し方:

- 1. プリンタを裏返しにして、スライドリリースラッチを見つけます。
- 2. プリンタから電池を取り出し、現地の規則に従って廃棄してください。

## 台湾

# 警告使用者:

# 這是甲類的資訊產品,在居住的環境中使用 時,可能會造成射頻干擾,在這種情況下, 使用者會被要求採取某些適當的對策。

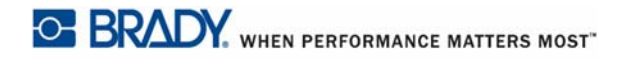

# BRADY の保証

弊社の製品は、買い手がそれらを実際の使用でテストして、自分の意図した用途に 適合するかどうかを決定するという了解の下で、売られています。BRADY は買い 手に本製品が材料および仕上がりに瑕疵のないことを保証します。ただし、本保証 の元での弊社の製品の交換の責任は、製品を購入した時点の瑕疵で、BRADY が認 めた場合に限ります。本保証は、買い手から製品を取得している人には拡張されま せん。

本保証は、商品性または特定目的への適合性の保証、および Brandy 側のその他の義務または責任を含む(ただし必ずしもこれらに限定されない)、明示・黙示の他のすべての保証に代るものとなります。いかなる場合も、Brandy は、Brandy の製品の使用または不使用に関連して発生する、あらゆる種類の損失、損害、費用または結果的な損害に対して、責任を負いません。

本ライセンス契約の以下の条件をよく読む必要があります。本条件に同意できない 場合は、速やかに本製品を返品してください。全額返金いたします。

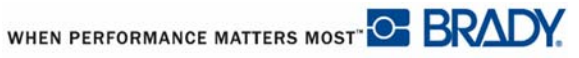

# 技術サポート

## 技術サポートの番号 / オンラインヘルプ

修理または技術支援の場合は、地域の Brady の技術サポート事務所を以下のサイト から検索してください。

- 南北アメリカ:<u>www.bradyid.com</u>
- ヨーロッパ: <u>www.bradyeurope.com</u>
- アジア:<u>www.bradycorp.com</u>

## 修理および交換部品

Brady 社は、修理および交換サービスを提供します。修理および交換の情報については、Bradyの技術サポートにお問い合わせください。

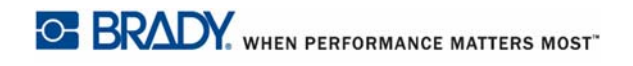

# 目次

| 導入1               |
|-------------------|
| プリンタの開梱           |
| パッケージの保管          |
| プリンタの登録           |
| BMP71 システムの仕様     |
| 物理特性および環境特性3      |
| ファームウェアのアップグレード4  |
| 外観                |
| 電源                |
| 電池の取り付け           |
| 電池の取り外し           |
| AC 電源アダプタ         |
| Brady AC アダプタ7    |
| アダプタの取り付け8        |
| PC からの印刷          |
| プリンタドライバのインストール9  |
| プリンタドライバのダウンロード10 |
| リボン11             |
| リボンの取り付け11        |
| リボンの取り外し12        |
| ラベル13             |
| ラベルの取り付け13        |
| ラベルの取り外し14        |
| 電源オン15            |
| ディスプレイ画面16        |
| ステータス情報           |
| キーパッド             |
| ナビゲーションキーと編集キー17  |
| ファンクションキー         |
| キーボードのショートカット21   |
| $\lambda = -$     |

| ダイアログポックス                 |
|---------------------------|
| ドロップダウンフィールドリスト25         |
| ラジオボタンとオプションボックス25        |
| ダイアログボックスの編集受け入れ26        |
| メニューまたはダイアログボックスのキャンセル    |
| セットアップ                    |
| セットアップ-フォント               |
| 言語のセットアップ                 |
| 最初の言語セットアップ               |
| 入力方法エディター (IME)29         |
| バーコードのセットアップ31            |
| 時計の設定                     |
| アプリケーションのセットアップ32         |
| プリンタのセットアップ - コンフィギュレーション |
| プリンタをクリーニングします34          |
| はじめに                      |
| テキストの入力                   |
| テキストの編集                   |
| テキストの挿入                   |
| テキストの削除                   |
| クリア/エスケープ40               |
| エラーメッセージ                  |
| デフォルト設定                   |
| フォントサイズ                   |
| ラベルの印刷                    |
| フォーマット                    |
| フォント                      |
| サイズ                       |
| フォントの属性                   |
| 拡大 / 縮小                   |
| 上付き / 下付き                 |
| 複数文字                      |
| 記号                        |
| 記号の削除                     |
| 日付と時刻                     |
| ラベルおよびエリア                 |
| ラベルまたはエリアの追加57            |
| ショートカット                   |
| ラベルの長さ58                  |
| ラベルまたはエリアに移動59            |

| ショートカット               |
|-----------------------|
| ラベルまたはエリアの削除60        |
| ジャスティフィケーション61        |
| 回転                    |
| フレーム                  |
| 反転                    |
| 縦書き67                 |
| ズーム                   |
| バーコード                 |
| バーコードの設定              |
| バーコードの追加              |
| バーコードデータの編集72         |
| シリアル化                 |
| シリアル化を有効にする方法73       |
| シリアル化の例               |
| シーケンスの番号              |
| シリアル化の追加              |
| シーケンスの編集              |
| ファイル管理                |
| 保存                    |
| ファイルのネーミング基準          |
| ファイルを開く               |
| ファイルを削除する82           |
| 印刷                    |
| 印刷プレビュー               |
| 印刷プレビューでのスクロール84      |
| 詳細印刷                  |
| アプリケーション              |
| アプリケーションへのアクセス87      |
| アプリケーションの編集           |
| ラベルデータのクリア            |
| ラベルデフォルトの使用           |
| アブリケーションの終了           |
| アブリケーションの再起動          |
| アブリケーションの編集           |
| アプリケーションにラベルおよびエリアを追加 |
| ワイヤーマーカー、ケーブルマーカー     |
| ターミナルブロック、66 ブロック94   |
| フラック                  |
| バッチバネル                |

# iv

| 110 ブロック、Bix ブロックラベルタイプ     | 100 |
|-----------------------------|-----|
| 安全テンプレート                    | 103 |
| 通常のテンプレート                   | 105 |
| 標準パイプマーカー                   | 107 |
| 矢印タイプ                       |     |
| ロール型パイプマーカー                 | 114 |
| 付録 A                        | 117 |
| 記号グリッド                      | 117 |
| 安全標識のヘッダー                   | 123 |
| 付録 B                        | 127 |
| TLS2000 ® /HandiMark ラベルの使用 | 129 |
| BMP71 ラベルスプールガイド            | 130 |
| 付録 C                        | 131 |

# 導入

BMP™71 ラベルプリンタは、最大2インチ (51 mm) 幅のさまざまなダイカットおよび連続メディアへの印刷ができます。本製品は、以下の機能を持っています。

- 特定のラベルタイプの作成を簡素化するための対象アプリケーション
- ・ 長い電池寿命、1回の充電で最大 3,900回の1インチ x 2インチのラベルの印刷
- 電池を充電している間もプリンタを使用可能
- 大きなカラーディスプレイ
- 使いやすいグラフィックユーザーインターフェース
- 1.5 ips の印刷スピード
- 300 dpi の印刷解像度
- USB 2.0
- ・ 簡単なラベルおよびリボンの取り付け
- 既存の TLS2200<sup>™</sup> および Handimark<sup>®</sup> ラベルメディアに対応
- Bradyの消耗品と連動するスマートセルテクノロジー

## プリンタの開梱

プリンタを設定する前に、パッケージに以下のアイテムがあることを確認してくだ さい。

- ・ 強固なキャリーケース
- バッテリパック
- AC アダプタ / バッテリチャージャ
- ・ USB 接続ケーブル
- TLS/HandiMark ラベルロールア ダプタ
- クリーニングキット
- 参照資料 CD
- クイックスタートガイド
- ・ M71-R6000 黒リボン
- M71-31-423 ダイカットラベルまたは M71C-2000-580-WT ラベル、 または両方

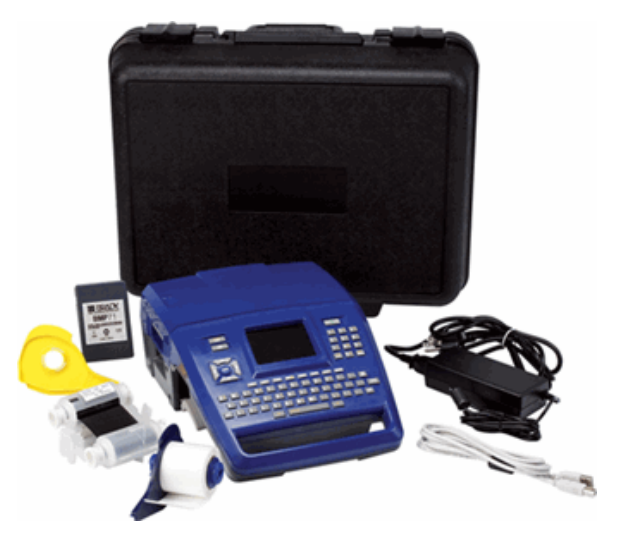

#### パッケージの保管

BMP71 プリンタを梱包していたパッケージは、プリンタおよび付属品をサプライ ヤーに発送する必要が生じたときのために保管しておく必要があります。

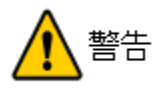

必ず最初にプリンタから再充電可能電池パックを取り外してから、BMP71 プリンタを 発送してください。

プリンタと電池パックの両方を発送する場合は、プリンタから電池パックを取り外して、元の梱包物に入れてから発送してください。

## プリンタの登録

<u>www.bradycorp.com/register</u> でお買い上げのプリンタをオンライン登録ください。

WHEN PERFORMANCE MATTERS MOST" C BRADY.

## BMP71 システムの仕様

BMP71 プリンタの仕様は以下の通りです。

- ・ 重さ 5.45 lbs (2.47 kg) (電池あり、消耗品なし)
- 熱転写印刷機構 300 dpi
- 正確な印刷登録のための光学登録システム
- エラストマーのキーパッド
- 3.5 インチ QVGA カラー LCD
- カスタムトゥルータイプフォント
- 印刷幅 51 mm、2 インチの最大ラベル幅
- ラベルの最大印刷長: 40 インチ(1,016 mm)
- 1回の充電で最大 3,900 回の 1 インチ x 2 インチのラベルを印刷

## 物理特性および環境特性

BMP71 プリンタは、以下の物理特性および環境特性を持っています。

| 物理          | メートル法             | 米国法                                            |
|-------------|-------------------|------------------------------------------------|
| 寸法          | 330 x 241x 117 mm | 13.0 インチ (縦)x 9.5 イ<br>ンチ (幅)x 4.6 インチ<br>(高さ) |
| 重量(電池パック付き) | 2.5 kg            | 5.5 ポンド                                        |

#### 注記

以下の表は、BMP71 プリンタのみについてのものです。消耗品のパフォーマンスは異なる場合があります。

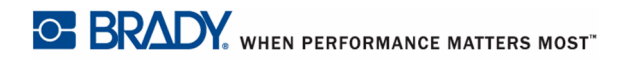

| 環境                 | 動作時                                                                                                    | 保管時                                                              |
|--------------------|----------------------------------------------------------------------------------------------------|------------------------------------------------------------------|
| 温度 * (プリンタ)        | 5°~49°C(40°~120°<br>F)<br>プリンタに AC アダプタを<br>使用する際は、AC アダプ<br>タが 30°C(86°F)の最<br>大温度の定格を持つこと<br>に留意してください。 | -30° ~ 60° C (-24° ~ 140<br>° F)                                 |
| 相対湿度 (プリンタ)        | 10~90%(結露なきこと)                                                                                            | 10~90%(結露なきこと)                                                   |
| 温度 (AC アダプタ)       | $0^{\circ} \sim 30^{\circ} C (30^{\circ} \sim 86^{\circ} F)$                                              | $-20^{\circ} \sim 85^{\circ} C (-68^{\circ} \sim 185^{\circ} F)$ |
| 相対温度 (AC アダプ<br>タ) | 10~90%(結露なきこと)                                                                                            | 5~90%(結露なきこと)                                                    |

\* できるだけ BMP71 プリンタを直射日光に晒さないでください。

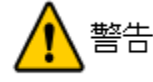

水周り、直射日光下、または熱を発する機器の近くでシステムを使用しないでください。

本マニュアルで推奨されている電池以外の電池の仕様を試みないでください。

# ファームウェアのアップグレード

今後の BMP71 ファームウェアのアップグレードは、Brady の Web サイトからダウン ロードできます。<u>www.bradyid.com/bmp71</u> にアクセスして、サポート>ダウンロー ドをクリックした後、製品のリストから BMP71 を選択します。

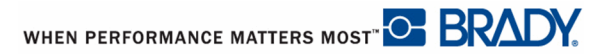

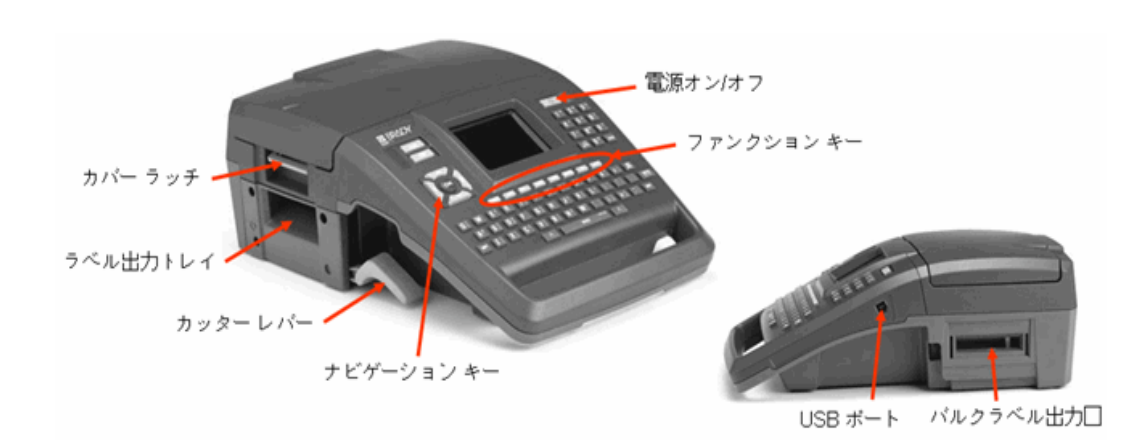

電源

BMP71 プリンタへの電力は、ニッケル水素 (NiMH) 電池パックまたは AC 電源アダ プタ (同梱)により供給されます。

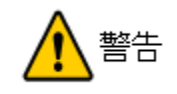

電池を 60C (140F) 以上の温度に晒さないでください。

電池パックを分解または酷使しないでください。

電池パック内のコンポーネントを開いたり、破損させたり、交換しようとしないでく ださい。

電池パックは、BMP71 プリンタと BMP71-QC バッテリクイック充電器でのみを使用す る必要があります。

BMP71 プリンタと BMP71-QC バッテリクイック充電器以外の機器で電池を充電しようとしないでください。

金属やその他の伝導性のある物質で電池端子に触れないでください。

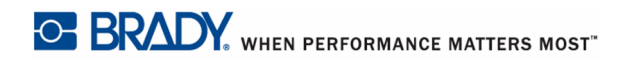

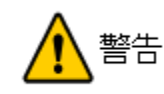

電池パックは、運搬可能な設計ではありません。使用していないときは、電池パックを BMP71 ハードケース、BMP71 ソフトケースまたは同等のケースに保管して、電池 パックに損害を与えないようにする必要があります。

電池パックを火花、炎、またはその他の熱源に近づけないでください。

電池パックを水に近づけないでください。

電池パックの上に物を置かないでください。

涼しい乾いた場所にのみ電池パックを保管してください。

電池パックを子供の手の届かない場所に置いてください。 電池の寿命が切れたら、古い電池パックを Brady BMP71 電池パックとのみ交換してく ださい。

電池パックは、連邦、州、および自治体の規則に従って、適切にリサイクルまたは廃 棄する必要があります。

## 電池の取り付け

プリンタのハンドルを
 バッテリのラベルを外
 バッテリがきちんとは
 御に向けた状態で、
 がッテリのタブをバッ
 市にはめこみます。
 デリー取付部分の底部
 に挿入します。

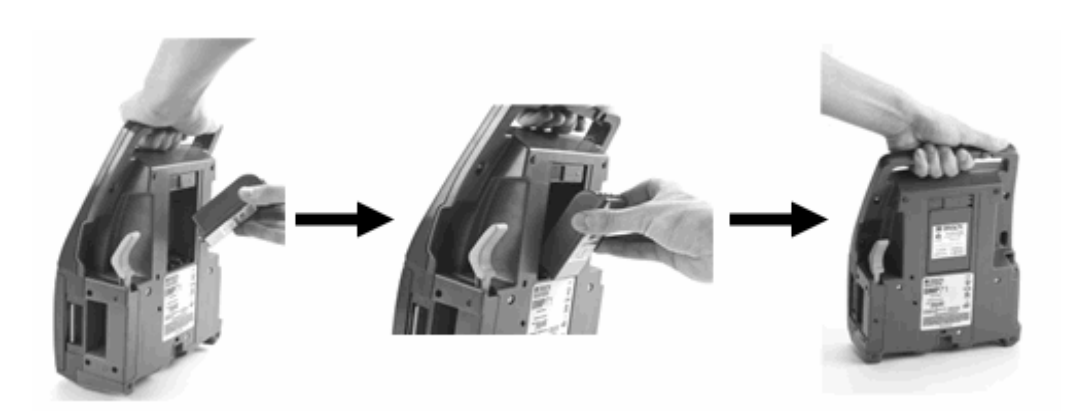

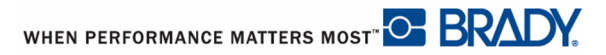

## 電池の取り外し

 背面側にプリンタを傾 けます。
 一方の手をバッテリの上部にあてて取り外しやすい ようにし、もう一方の手でリリースラッチを右にス ライドします。

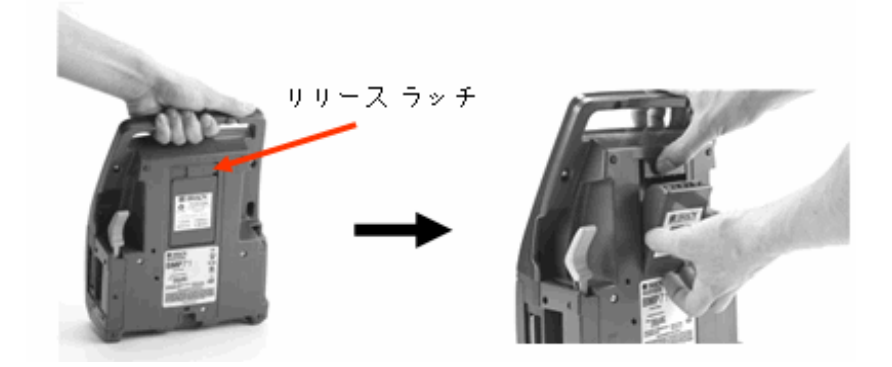

# AC 電源アダプタ

このプリンタは、ACアダプタ(同梱)での電源を使用できます。アダプタがプラグ に差し込まれているときは、バッテリも充電されます。

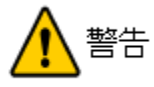

BMP71 への電源供給には 18 VDC、3.3A、Brady AC アダプタのみを使用してください。

Brady AC アダプタ

| カタログ番号       | 地域            |
|--------------|---------------|
| BMP71-AC     | 北米、アジア太<br>平洋 |
| BMP71-AC-EUR | 欧州            |
| BMP71-AC-UK  | イギリス          |
| BMP71-AC-AR  | アルゼンチン        |
| BMP71-AC-BR  | ブラジル          |

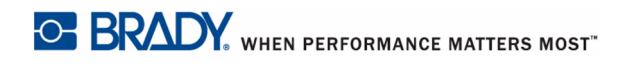

#### アダプタの取り付け

 アダプタケーブルの丸い方の 先端を、
 プリンタの背面の差込みポートに差込みます。 コードのもう一方の端を電気のコンセントに 差込みます。

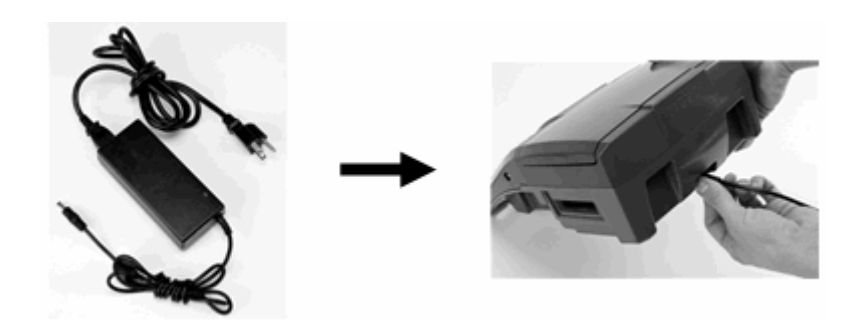

#### PC からの印刷

The BMP71 ラベルプリンタには、USB ポートが備わっており、Microsoft Windows<sup>®</sup> を実行中のコンピュータに接続することができます。PC のさまざまなアプリケーションでラベルを作成し、データを送信して BMP71 で印刷できます。

#### 注記

注記 BMP71 はまた、LabelMark<sup>™</sup> ラベリングソフトウェア V3 を仕様し て、PC で作成したラベルファイルを保存することができます。

データを送信する前にプリンタが PC に接続されている必要があります。接続されていないか、電源が入っていないプリンタにデータを送信しようとする場合、BMP71 プリンタは、データを認識せず、PC にエラーメッセージが表示されます。

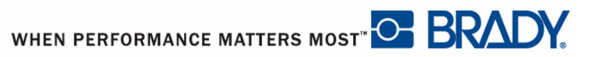

## プリンタドライバのインストール

BMP71 は、Windows ベースの多数のプログラムからデータを受け取ります。これら のプログラムから BMP71 プリンタにデータを送信するには、BMP71 プリンタドライ バをインストールする必要があります。このプリンタドライバは、BMP71 プリンタ パッケージに同梱された CD に入っています。

BMP71 プリンタは「プラグアンドプレイ」プリンタであるため、ご使用の PC は、 新しいハードウェア(プリンタ)が接続されると、それを自動的に認識し、ウィ ザードを起動して、プリンタドライバを自動インストールします。

プリンタドライバをインストールする手順:

- 1. 製品 CD をお使いのコンピュータの CD ドラ イブに挿入します。
- USB ケーブルの小さい端部をプリンタに取り 付け、その後ケーブルの平たい端部を PC に 接続します。
- 3. プリンタの電源をオンにします。

PC 上に画面の右下隅に [新しいハードウェアが 検出されました]と表示され、プリンタドライバ ウィザードが起動します。

Windows 2000※、Windows XP、Windows NT※の場合: ※Windows 2000 と Windows NTは現在、インストールできません。

- 1. 起動したウィザードで[ソフトウェアを自動的にインストールする]をクリック します(まだ選択されていない場合)。
- 2. [次へ] をクリックします。
- プリンタドライバがインストールされます。これには1~2分かかります。
- 3. 終了後、ウィザードで[終了]をクリックします。

Windows 7 の場合:

1. [自動再生]ポップアップウィンドウを表示します。

注記

CD ドライブに CD を挿入すると、[自動再生] ポップアップウィンドウが 表示されます。既に BMP71 CD を実行している場合は、CD を取り出して から、すぐに挿入し直して、[自動再生]ウィンドウを再び表示します。 または Windows エクスプローラで CD ドライブを右クリックして、[自動再生を 開く]を選択します。

- 2. [自動再生] ポップアップウィンドウから、[フォルダを開いてファイルを表示] をクリックします。
- 3. [自動再生]フォルダを開きます。
- 4. [Print Driver] フォルダを開きます。
- 5. PrinterInstall.exe をダブルクリックします。
- 6. [ユーザーアカウントコントロール]ウィンドウで、[はい]をクリックします。
- 7. [電源を切る]メッセージが表示されたら、プリンタの電源をオフにして(まだ オフでない場合)、[OK]をクリックします。
- 8. [電源を入れる]メッセージが表示されたら、プリンタの電源をオフにして(まだオフでない場合)、[OK]をクリックします。

PC は自動的にドライバをインストールします。完了すると、「ドライブは使用準備 が整いました」という吹き出しのメッセージが右下に表示されます。

#### プリンタドライバのダウンロード

また、プリンタドライバは Brady の Web サイト(<u>www.bradyid.com.</u>) からダウンロー ドすることもできます。Web サイトで、Support>Downloads を選択し、画面の指示 に従ってください。

WHEN PERFORMANCE MATTERS MOST

# リボン

BMP71 専用のリボンのみを使用してください。リボンは電源のオン / オフにかかわらず取り付けることができます。

### リボンの取り付け

 カバーのラッチを引
 カバーを開き
 カートリッジのラベルを上に向 ます。
 カートリッジのラベルを上に向 けた状態で、フィンガータブを

カートリッジのラベルを上に向けた状態で、フィンガータブを握って、プリントヘッドの真上に配置して、軽く押してはめ込みます。カバーを閉じてラッチが掛かるようにします。

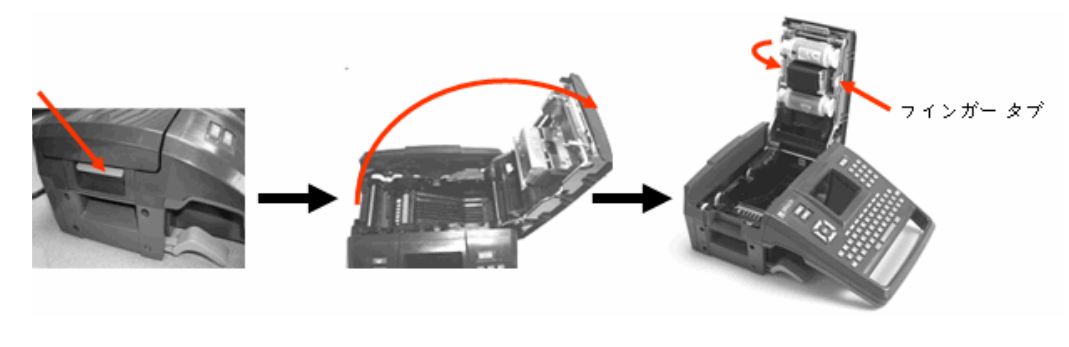

注記

必要に応じてリボンの上部スプールを下向けに回し、たるんでいる場合は たるみを引き締めます。

リボンの色が編集画面に入力されたテキストの色で表示されます。カートリッジに 残っているリボンの量がステータスバーの右下のゲージに記録されます。

リボンがインストールされていない場合は、BMP71 にメッセージが表示されます。 ラベルを作成するためにリボンをインストールする必要はありません。ただし、リ ボンがインストールされていない場合は、システムデフォルトは、使用された最近 の既知のリボンカードリッジになります。

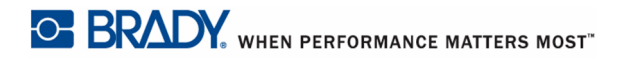

## リボンの取り外し

 カバーのラッチを
 カバーを開きま
 カートリッジのフィンガータ
 ブを握って、カートリッジを リボン取り付け部分から引き

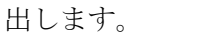

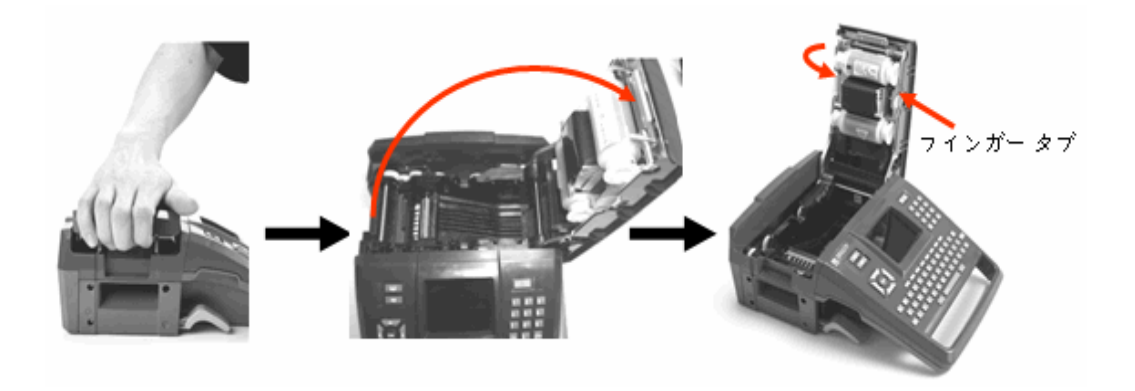

リボンが切れたら、現地の規則に従ってリボンカートリッジをリサイクルしてください。

ステータスウィンドウの底部のリボンゲージには、どの程度リボンが残っているか が表示されます。涼しい乾いた場所にリボンを保管してください。未使用のリボン は6ヵ月を過ぎると、劣化が始まります。

# ラベル

Bradyのラベルにはスマートセルテクノロジーが装備されており、プリンタはラベルの種類を認識することができ、多数のラベルフォーマットの詳細を自動的に設定します。

最適性能のためには、純正の Brady BMP71 ラベルを使用することを推奨します。 Brady TLS 2200<sup>™</sup> および Handimark<sup>®</sup> プリンタ用に設計されたラベルも使用可能です が、制限があります。(詳細は、付録 B のページ 127 から始まるページをご覧くださ い。)

ラベルは電源のオン / オフにかかわらず取り付けることができます。

ラベルの取り付け

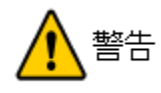

ラベルの取り付けまたは取り外しの前に、必ずカッターのレバーを「下」の位置にし てください。

 カバーのラッチを引き
 カバーを開きます。
 ラベルのスプールを 握って、取り付け部分 にはめ込みます。

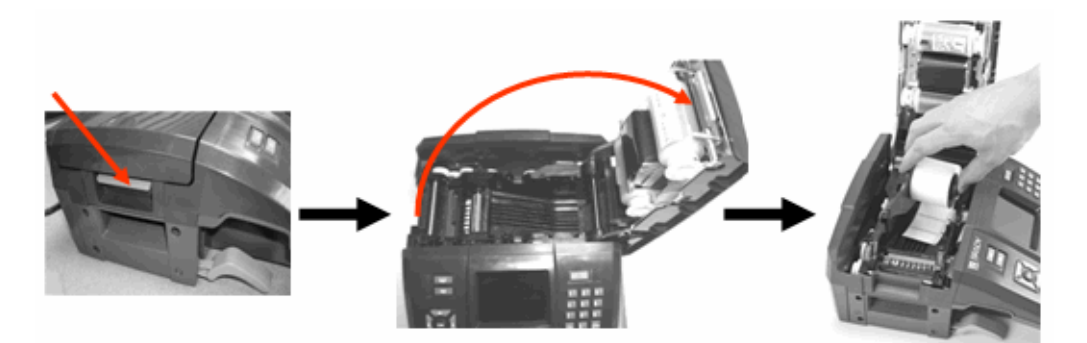

4. ラベル側を上にして、 リブ構造の下黒いライ ンに挿入します。 5. カバーを閉じてラッチが掛かるようにします。

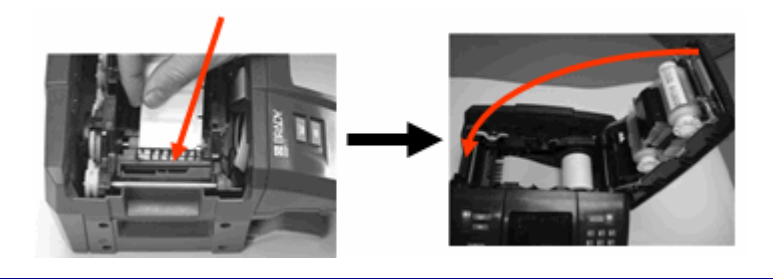

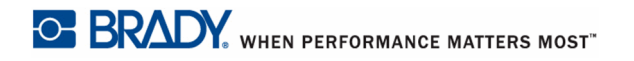

ラベルを作成するためにメディアを設置する必要はありません。ただし、メディア が設置されない場合は、システムデフォルトは、最近の既知の設置済みメディアに なります。

#### ラベルの取り外し

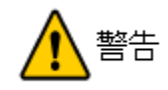

ラベルの取り付けまたは取り外しの前に、必ずカッターのレバーを「下」の位置にし てください。

ラベル部分を変更するには、プリンタからアクティブなラベルを取り除き、別のラ ベルを取り付けます。

 カバーのラッチを引
 カバーを開きます。
 ラベルのスプールを 握って引き上げます。

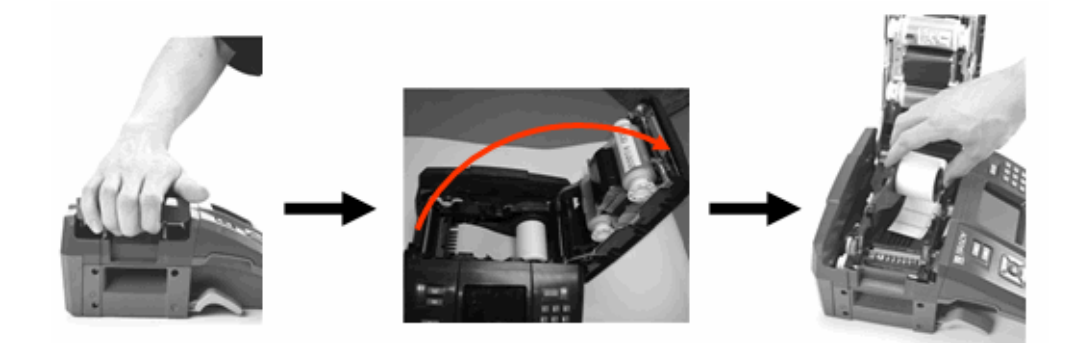

ステータスウィンドウの底部のラベルゲージには、どの程度ラベルテープが残って いるかが表示されます。涼しい乾いた場所に未使用のラベルを保管してください。

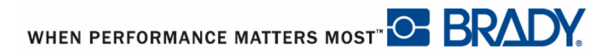

# 電源オン

システムをオン / オフにする手順:

1. 電源 🕛 を押します。

ユーザーが定義した未使用時間の後、プリンタは自動的にシャットダウンします。[ **電源**]キーを再度押して、再起動します。(詳細については、ページ 34 で「プリンタ 設定のセットアップ」をご覧ください。)

最初にプリンタをオンにしたとき、画面の項目を表示する言語を選択します。言語 の選択は、セットアップ機能で実施します。(詳細については、ページ 28 で「言語 のセットアップ」をご覧ください。)

プリンタの電源を入れると、システムは必ず初期化プロセスを実行します。このプ ロセスの一部で、設置されたリボンおよびラベルを認識します。リボンまたはラベ ルが設置されていない場合、エラーメッセージが表示されます。何かを設置するこ とを選択しない場合、リボンまたはラベルを設置しないでプリンタの電源を入れる ことができますが、プリンタは、プリンタに設置された最近のラベルまたはリボン に戻ります。

最近の既知のラベル部分に戻ると、作成中の新しいラベルのレイアウトが以前に設置したラベルのレイアウトと異なる場合、新しいラベルのレイアウトに影響する可能性があることに注意してください。

# ディスプレイ画面

ディスプレイ画面で、データの入力や編集を行いながら、フォント属性やその他の フォーマットの特性を直接表示することができます。必要に応じて、画面の色を設 置したリボンやラベルの色に合うように変更します。

画面には、一度に1つのラベルが表示されます。多数のエリアのあるラベルの場合 は、一度に1つのエリアのみが表示されます。ズーム機能は希望する場合、代替ラ ベル表示で利用できます。

#### ステータス情報

ステータスバーは、画面の最上部および底部に常に表示され、以下の内容が含まれ ます。

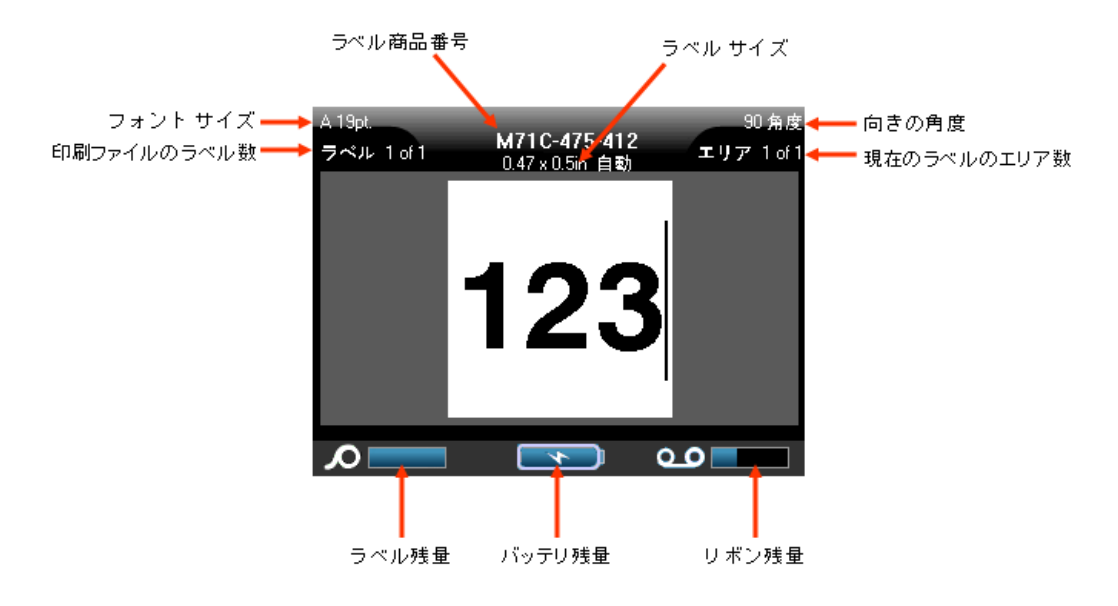

図1・ステータスバー

容量が残り10%に到達すると、ゲージの色が青から赤に変わります。

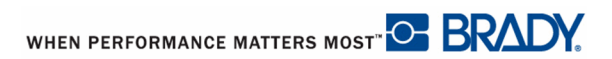

# キーパッド

# ナビゲーションキーと編集キー

| 機能            | + | 詳細                                                                                                    |
|---------------|---|----------------------------------------------------------------------------------------------------|
| ナビゲーション<br>キー |   | <ul> <li>ナビゲーションキー</li> <li>・テキストの行内で、カーソルを左または右に一度に一文字ずつ移動するか、一度に一列づつ上下に移動します。</li> <li>・メニューで、主なメニューの選択を左右、二次メメニューの選択を左右、二次メメニューの選択は上下に移動します。</li> <li>・ダイアログボックスで、フィールドを上下、左右に移動します。</li> <li>・ダイアログボックスで、フィールドを上下、左右に移動します。ドロップダウンリストのあるフィールドでは、OKを押したあと、リストのカーソルを上下に移動します。</li> <li>・プリントプレビューでは、1つのラベルを左右に、または複数のラベルを上下にスクロールします。</li> </ul> |
| ОК +-         | B | メニューの項目や属性を受け入れま<br>す。                                                                                                    |
| エンターキー        |   | <ul> <li>新たな空白の行をラベルに追加します。</li> <li>メニューの項目や属性も受け入れます。(OK キーと同じように機能。)</li> </ul>                                                                                                    |
| 代替キー          |   | <ul> <li>・ 代替機能(黄色で表示)のあるキー<br/>に関連して使用します。代替機能の<br/>あるキーと代替キーを同時に押した<br/>ままにします。</li> <li>・ アルファベットキーの特殊文字にア<br/>クセスするのに使用。</li> <li>注記:アクセント付き文字では、代替<br/>キーと特殊文字キーを押して、その文<br/>字を入力します。</li> </ul>                                                                                                    |

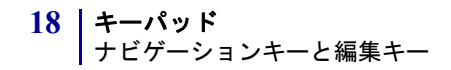

| 機能                                         | +                    | 詳細                                                                                                    |
|--------------------------------------------|----------------------|----------------------------------------------------------------------------------------------------|
| シフトキー + 代<br>替キー                           | SHIFT + <u> </u> +   | アルファベットキーと一緒に使用し<br>て、そのキーに2つの特殊文字がある<br>場合は、上の特殊文字にアクセスしま<br>す。<br>注記:アクセント付き文字では、シフ<br>トキーと代替キーと特殊文字キーを押<br>して、その文字を入力します。                                                                |
| バックスペース<br>キー                              |                      | 文字を一度に一文字づづ左に移動して<br>削除します。                                                                                                    |
| 削除キー                                       |                      | 文字を一度に一文字づづ右に移動して<br>削除します。                                                                                                    |
| キャップスロッ<br>クキー<br>(QWERTY<br>Americas 以外 ) | + CAPS LUCK<br>SPACE | データを入力する際に、テキストを大<br>文字または小文字にロックするトグル<br>ボタンとして機能。<br>注記:テキストは大文字がデフォルト<br>設定なので、キャップスロックキーを<br>使用すると小文字に切替わります。                                                                           |
| クリア / エス<br>ケープキー                          | CLEAR/ESC            | <ul> <li>・ 画面からデータを消去します。</li> <li>・ メニューオプションや機能をキャン<br/>セルします。</li> </ul>                                                                                                    |
| 上付き文字キー                                    | + 8 <sup>SUPER</sup> | <ul> <li>次に入力する文字を上付き文字<br/>フォーマットにして、テキストの行<br/>のやや上部に表示されるようにしま<br/>す。</li> <li>文字が最初にハイライトされた場合<br/>は、複数の文字が上付きで配置され<br/>ます。(文字のハイライトの詳細に<br/>ついては、ページ 49 ページを参照<br/>してください。)</li> </ul> |
| 下付き文字キー                                    | A + 0 <sup>SUB</sup> | <ul> <li>次に入力する文字を下付き文字<br/>フォーマットにして、テキストの行<br/>のやや下部に表示されるようにしま<br/>す。</li> <li>文字が最初にハイライトされた場合<br/>は、複数の文字が下付きで配置され<br/>ます。</li> </ul>                                                  |
| 日付キー                                       | TIME<br>DATE         | プリンタに設定する現在の日付を挿入<br>します。                                                                                                    |

| 機能              | +                          | 詳細                                                                        |
|-----------------|----------------------------|---------------------------------------------------------------------------|
| 時刻キー            | + DATE                     | プリンタに設定する現在の時刻を挿入<br>します。                                                 |
| プリントキー          | ADV FRINT<br>PRINT         | ラベルファイル内のすべてのラベルを<br>プリントします。                                             |
| 詳細プリント<br>キー    |                            | プリント前に、オプションを表示し<br>て、さまざまなプリントのパラメータ<br>(コピー数、プリント範囲やミラー印<br>刷など)を設定します。 |
| プリントプレ<br>ビューキー | SHIFT + ADV FRINT<br>PRINT | プリントされたときの状態のラベルを<br>プレビューします。                                            |
| 供給キー            | FEED                       | プリント媒体をプリンタのライナーの<br>次のノッチまで供給します。( ダイ<br>カットでは全ラベル、連続では 0.5 イ<br>ンチ供給 )  |

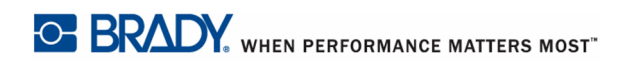

# ファンクションキー

| オプション          | +                       | 機能                                                |
|----------------|-------------------------|---------------------------------------------------|
| フォントキー         | FONT                    | フォントサイズと属性(太字やイタ<br>リック体など)を提供します。                |
| ラベルキー          |                         | ラベルを追加、削除、フォーマットし<br>ます。                          |
| エリアキー          | + LABEL <sup>AREA</sup> | ラベルでエリアを追加、削除、フォー<br>マットします。                      |
| 記号キー           | SYMBOL                  | プリンタで利用できるさまざまな記号<br>(グラフィック) にアクセスします。           |
| シリアルキー         | SERIAL                  | シングル、マルチ、リンク付きシリア<br>ル化の値を設定します。                  |
| バーコード          | BARCODE                 | テキスト文字列をバーコード形式で配<br>置して、バーコードをオン、オフにし<br>ます。     |
| ファイルキー         | FILE                    | ー組のラベルを保存、オープン、削除<br>します。                         |
| アプリケーショ<br>ンキー | APPS                    | インストールされている異なるアプリ<br>ケーションやラベルタイプにアクセス<br>します。    |
| 設定キー           | SETUP                   | プリンタのデフォルト パラメータを定<br>義して、特定のアプリケーションを有<br>効化します。 |

WHEN PERFORMANCE MATTERS MOST" BRADY.

# キーボードのショートカット

| 機能             | +                        | 詳細                                                                                              |
|----------------|--------------------------|-------------------------------------------------------------------------------------------------|
| エリアへ移動         | +                        | 複数エリアラベルでは、左または右の<br>異なる領域に移動します。                                                               |
| ラベルに移動         | +                        | 複数ラベルファイルでは、上または下<br>にの異なるラベルに移動します。                                                            |
| テキストのハイ<br>ライト | SHIFT +                  | 編集画面で、テキストを一文字づつ左<br>か右にハイライト(選択)して、すで<br>に入力されたテキストのフォントの属<br>性(太字、イタリック、下線)を有効<br>にすることができます。 |
| フォントサイズ<br>増分  | SHIFT +                  | 編集画面で、一ポイントづづフォント<br>サイズを増加、減少します。                                                              |
| ラベルの追加         | SHIFT + LABEL            | 現在のラベルのすぐ後に直接挿入し<br>て、新しいラベルをラベルの列に追加<br>します。                                                   |
| エリアの追加         | SHIFT + AITEA<br>+ LABEL | 新たなエリアをラベルに追加します。<br>これは、連続ラベルでだけ実行可能で<br>す。                                                    |

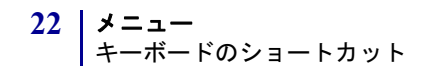

## メニュー

メニューは画面底部に表示され、機能キー(画面下のキーの列)により有効になりま す。ナビゲーションキーを使用して、さまざまなメニュー項目にアクセスします。 選択されたメニュー項目の周りに黄色のボーダーが表示されます。機能キーに関連 しているメニューが画面に表示可能な数を超えている場合は、黄色の垂直なバーが メインメニューの右または左か、サブメニューの最上部および底部に表示されます。 超過したメニューにアクセスするには、ナビゲーションキーを押し続けます。最後 に表示されたメニュー項目にアクセスすると、黄色のバーが消えます。

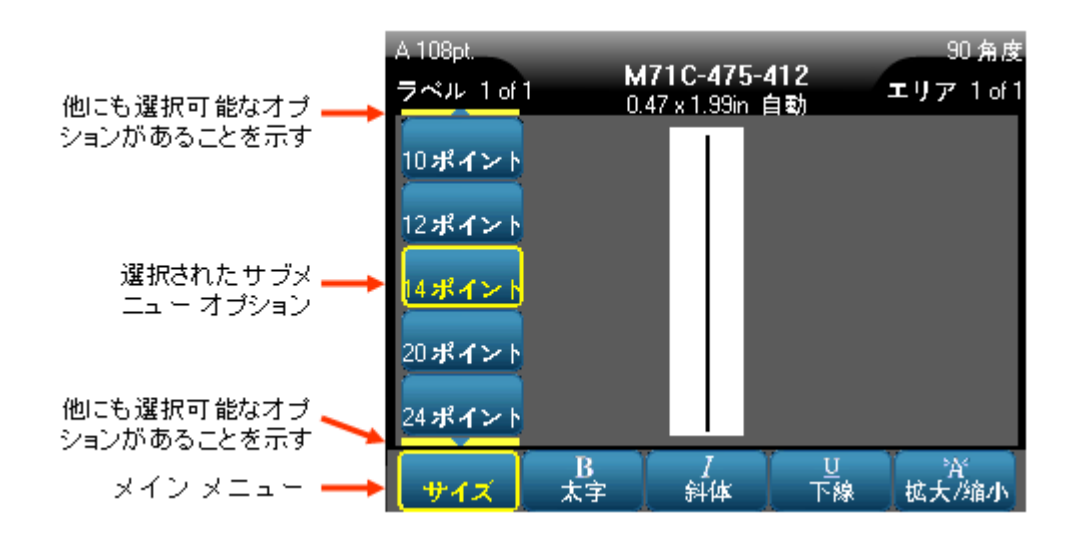

図 2・メニュー

メニューにアクセスする手順:

1. 機能キーを押してアクセスしたいメニューに進みます。

その特定の機能のためのメニューの選択肢が表示されます。

2. 左右のナビゲーションキーを押して、メインメニュー項目にアクセスします。

サブメニューが利用可能な場合、メニュー項目の上に移動すると、即座にポップ アップが表示されます。 サブメニューにアクセスする手順:

3. 上下ナビゲーションキーを押します。

選択されたメニュー項目が黄色のボーダーでハイライトされます。

4. ハイライトされたサブメニューを有効にするには、[OK] 💽 または[エン

ター] ENTER を押します。

メニューオプションは、別のメニューオプションが有効になるまで、有効になって います。メニューに再度アクセスすると、現在使用中の項目がハイライトされ、サ ブメニューのその他のオプションに移動すると、そのテキストが緑色で表示されま す。

ページ 45 から始まる、本マニュアルの「フォーマット」セクションに、さまざまな 機能やメニューについてより詳しく説明されています。

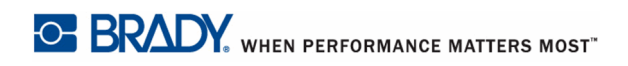

# ダイアログボックス

\_\_\_\_\_

ファンクションキーの中には、サブメニューではなくダイアログボックスを示すものがあります。

#### 注記

メインメニューオプションがハイライトされているときにサブメニューが すぐに表示されない場合は、メニューに関連するダイアログボックスが開 くことがわかります。

ダイアログボックスにアクセスするには、必要なメインメニューを選んだ状態で以 下に従います。

1. OK () またはエンター ENTER キーを押します。

ダイアログボックスが表示されます。

| 時計の設定              |                      |
|--------------------|----------------------|
| 日月                 | 年                    |
|                    | 12009                |
| 时 37<br>12 48 ☑ 午後 | 🔲 24 時間形式です          |
| 時間形式               | 日付形式                 |
| 時間:分               | 日/月/年                |
| OK                 | 日 <b> 月 年</b>        |
| 言語 バーコード 時計        | 月/日/年<br>プリケーショイギュレー |

図3・ダイアログボックス

2. 上下、左右のナビゲーションキーを押して、別のフィールドに移動します。 有効になったフィールドが黄色で表示されます。

## ドロップダウンフィールドリスト

フィールドに関連するドロップダウンリストがある場合、そのフィールドの右側の スクロールバーに小さい矢印が表示されます。ドロップダウン リストからオプショ ンを選ぶ手順 1. OK ・ または Enter ENTER を押して、ドロップダウンリストを開きます。

2. 上下ナビゲーションボタンを使用して、必要なオプションをハイライトします。
 3. OK または Enter を押して、オプションを選びます。

## ラジオボタンとオプションボックス

ラジオボタンまたはオプションボックスをチェック、チェック解除する手順

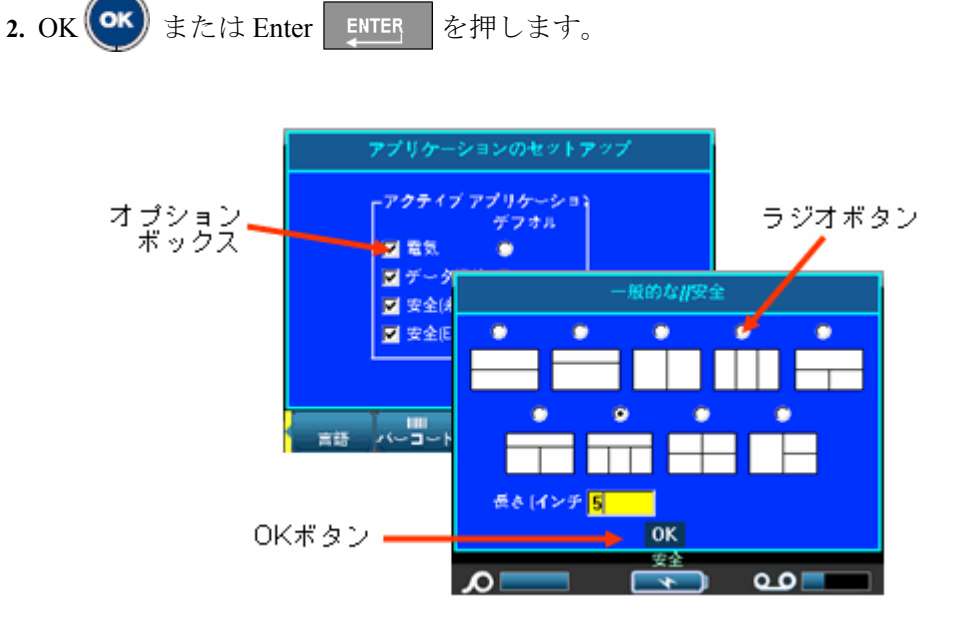

1. そのフィールドに移動します。

図 4・ラジオボタン、オプションボックスおよび OK ボタン
# ダイアログボックスの編集受け入れ

ダイアログボックス内の編集をすべて受け入れる手順

1. OK ボタンに移動します。

2. OK (\*\*\* またはエンターキー ENTER を押します。

# メニューまたはダイアログボックスのキャンセル

変更を受け入れずにメニューまたはダイアログボックスをキャンセルする手順

1. クリア/エスケープ CLEARESC キーを押します。

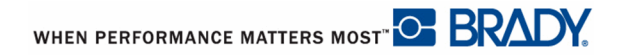

# セットアップ

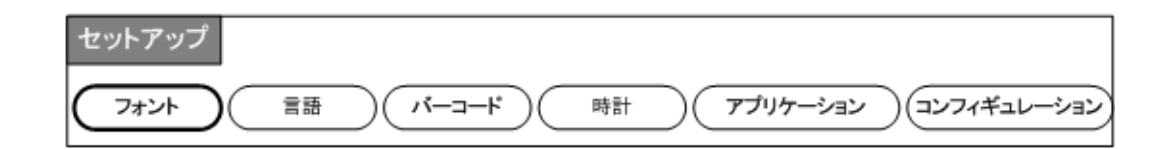

#### 図 5・セットアップメニューオプション

セットアップ機能キーは、プリンタのデフォルト設定を決定するために使用します。 セットアップ機能の変更手順:

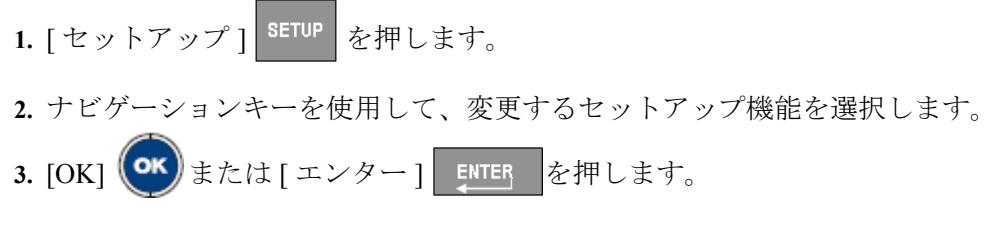

その特定のセットアップ機能に関連するダイアログボックスが表示されます。

# セットアップ - フォント

セットアップ機能のフォントメニューに以下の設定があります。

| フォント設定                  |                |
|-------------------------|----------------|
| フォントの種類                 | ┎単位─────       |
| Simplified Chinese FZHe | ◎ ポイント         |
| Arial Mono Pro 💡        | ○ ミリメー         |
| Arial MT                |                |
| Swiss 721 -             |                |
| Simplified Chinese FZHe |                |
| ОК                      |                |
| A<br>フォント 言語 パーコード      | we<br>時計 プリケーシ |

#### 図6・セットアップ機能のフォント設定

ラベルファイルごとに1つのフォントタイプが選択できます。編集画面は、適用されるフォントタイプの変更のために消去される必要があります。

# 言語のセットアップ

| ローカリゼーション        |                       |
|------------------|-----------------------|
| 言語               | _単位                   |
| 日本語              | ● インチ                 |
| English          | ■ ◎ ミリメー              |
| <mark>日本語</mark> |                       |
| 한국어              |                       |
| 体中文              |                       |
| 0                | ĸ                     |
| A<br>フォント 言語 バー: | ■ ©c<br>コード 時計 プリケーショ |

セットアップ機能の言語メニューに以下の設定があります。

#### 図7・セットアップ機能の言語設定

#### 最初の言語セットアップ

最初にプリンタの電源を入れたら、すぐにセットアップ機能に進み、表示されるす べてのプリンタメニュー、機能、およびデータの言語を選択します。

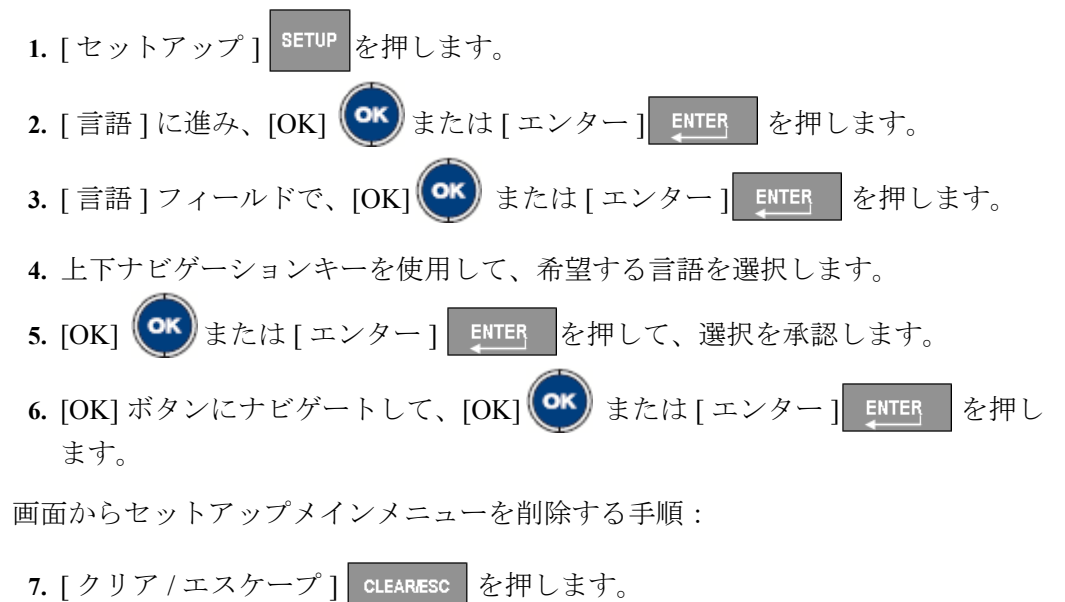

### 入力方法エディター (IME)

日本語に固有のキーボードを使用している場合は、特殊な文字列を有効にするために、最初に IPAGothic フォントを選択する必要があります。

画面からセットアップメインメニューを削除する手順:

7. [クリア / エスケープ] CLEARÆSC を押します。

フォントの変更を呼び出す手順:

8. 再度 [クリア / エスケープ] CLEARLESC を押して、[ラベルデフォルトの使用]か[ ラベルの削除]のどちらかを選択します。

ご使用のプリンタは、入力方法エディターを使用できるようになりました。

9. [IME] ボタン 100 を押してください。

IME 入力ボックスが表示されます。

10. 数字キーパッドを使用して、0から9までの数字を押して平仮名を入力します。

各数字キーには、3~8文字の平仮名が関連付けられています。すべての文字を表示するには各キーを何度も押す必要がある場合があります。

文字を濁音文字に変更する手順: 11. 代替キー + 日付 / 時刻キ を押します。 平仮名を片仮名に変換する手順: を押します。 12. 代替キー + セットアップキー 表示された文字列にアクセスする手順: 13. 上のナビゲーションキーを押します。 上の線が黄色で表示され、選択した文字が青色で表示されます。 14. 左/右ナビゲーションキーを使用して、一文字ずつ文字をハイライトします。 または シフトキー+左/右ナビゲーションキーを使用して、一度に5文字をジャンプし ます。 15. 希望の文字をハイライトして、[OK] 🕶 または [ エンター ] 🗾 💷 を押しま す。

- 16. 必要な文字数に対して、上記の手順10から15までを繰り返します。
- 17. 入力方法エディターを終了したら、[IME] ボタン 10 をもう一度押します。 または

[クリア/エスケープ] CLEAR/ESC を押します。

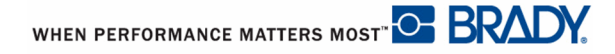

# バーコードのセットアップ

| バーコード設定          |                    |  |
|------------------|--------------------|--|
|                  | 比率                 |  |
| Code 128         | 3:01               |  |
| 高さ ( <b>イン</b> チ | 幅                  |  |
| 0.5              | 3 ドット              |  |
| ヒューマンリーダブル       |                    |  |
| <b>آ</b> آ       | 🗹 チェックデジッ          |  |
|                  |                    |  |
| ОК               |                    |  |
| A<br>フォント 言語 パッ  | □□□ード   時計  プリケーショ |  |

セットアップ機能のバーコードメニューに以下の設定があります。

図8・セットアップ機能のバーコード設定

### 時計の設定

セットアップ機能の時計メニューに以下の設定があります。

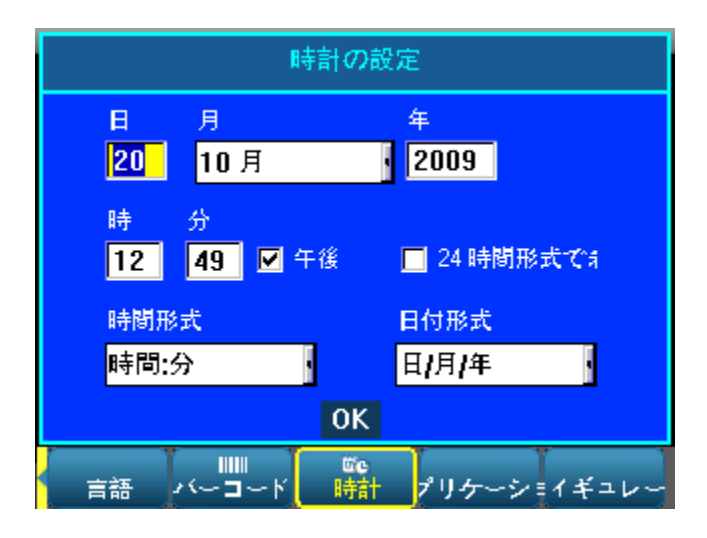

図9・セットアップ機能の時計設定

# アプリケーションのセットアップ

セットアップ機能のアプリケーションメニューに以下の設定があります。(アプリケーション設定には2つの画面があります。)

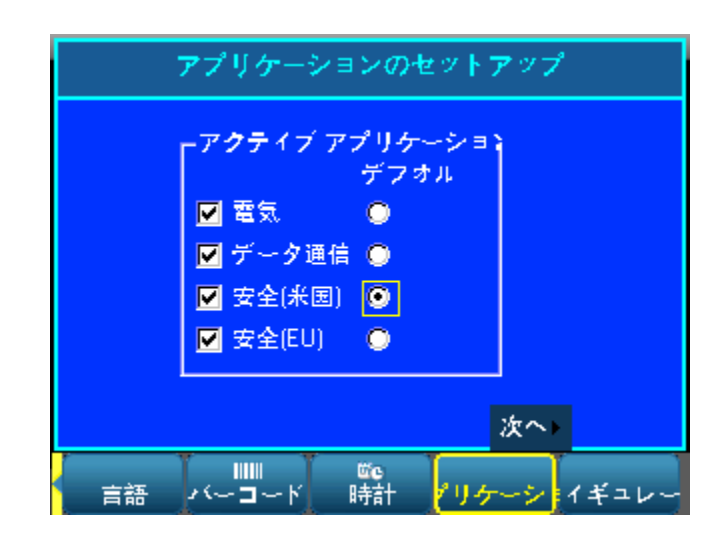

図 10・セットアップ機能のアプリケーションの設定 - 最初の画面

注記

アプリケーション機能キーが押された際、チェックが入ったアプリケー ションがメインメニューとして表示されます。「デフォルト」のチェック が入ったアプリケーションが表示される最初の(左)メインメニュー項目 になります。

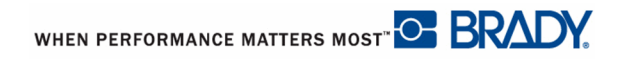

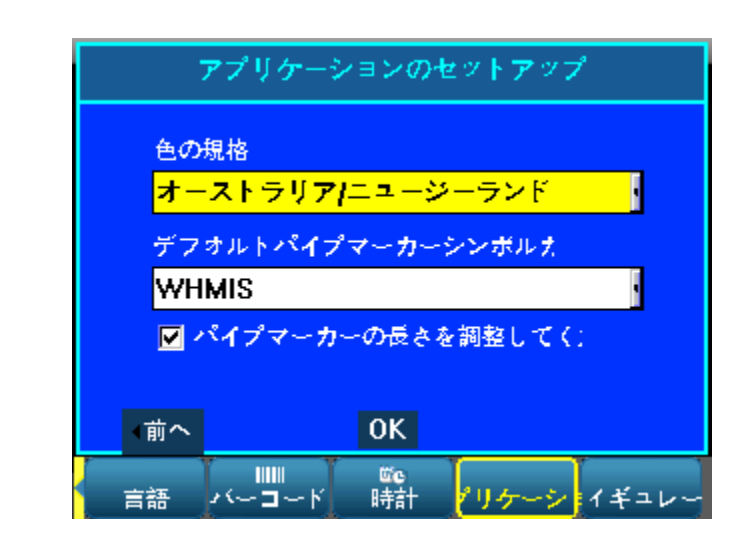

#### 図 11・セットアップ機能のアプリケーションの設定 - 2 番目の画面

**カラー標準**は、パイプメーカーラベル向けの国により定義されたカラー標準を表します。

### 注記

デフォルトのパイプメーカー記号カテゴリの設定は、容易に使用できる PipeMarker を作成する際、最も頻繁に使用された記号を取得する便利な方 法です。ただし、PipeMarker アプリケーションで常にさまざまなカテゴリ を選択できます。

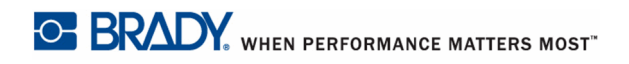

# プリンタのセットアップ - コンフィギュレーション

| プリンタのコンフィギュレーション                             |                                   |
|----------------------------------------------|-----------------------------------|
| 明るさ                                          |                                   |
| -10 🔸                                        | プリンターの清掃                          |
| シャットオフi                                      |                                   |
| 420 ▶                                        |                                   |
| BMP71 0.3.11<br>01.12.t<br>BOOTLOADER 0.1.07 |                                   |
|                                              | ОК                                |
| 言語 パーコード                                     | □<br>時計 プリケーシ <mark>■イギュレー</mark> |

セットアップ機能のコンフィギュレーションメニューに以下の設定があります。

図 12・セットアップ設定のプリンタのコンフィギュレーション

#### プリンタをクリーニングします

クリーニングキットは BMP71 プリンタパッケージに含まれています。このキットに は、感熱プリントヘッド、プラテンローラー、および用紙搬送路からすべての埃、 リボンインクの残り、固着物、およびその他の汚れを安全かつ効果的に取り除くた めの、予め満たされた、使い捨て BMP71 クリーニングカードが含まれています。ま たキットには、カッターブレードおよびセンサーをクリーニングするための予め満 たされたコットンの綿棒が含まれています。

プリンタのクリーニングにより、印刷の品質および読みやすさが向上します。これ により出力、機械寿命、プリンタの信頼性およびパフォーマンスも向上します。

注記

クリーニング作業を開始する前にリボンカードリッジとラベルスプールを 取り外してください。

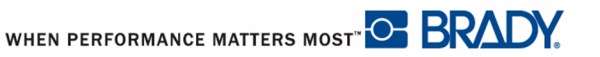

プリンタをクリーニングする手順:

- 1. [コンフィギュレーション]を選択して、[OK] (\*\*\*) または[エンター] を開します。
- **2.** [プリンタのクリーニング] Clean Printer ボタンに移動して、[OK] または[エンター] ENTER を押します。
- 3. 画面の手順に従います。
- **4.** プリンタのラベル取付部内にクリーニングカードを入れて、カードの左端をリブの下の黒色の線まで挿入します。
- 5. プリンタカバーを閉じて、必ずカバーラッチを閉じます。
- 6. [OK] (ペ) キーを押して、クリーニング作業を開始します。

注記

ラベルおよびリボンカートリッジを再取り付けする前に、プリントヘッド、プラテンローラー、および用紙搬送路を15秒間乾かします。

#### カッターブレードおよびセンサーのクリーニング

固定および可動カッターブレードは、定期的にクリーニングして、カットラベルか ら固着物を取り除く必要があります。同様にプリンタコンパートメント内部のセン サーも定期的にクリーニングして、正確な読み取りを確保します。また、埃が溜ま る可能性があるプリンタコンパートメント内のその他のエリアもクリーニングする 必要があります。

カッターブレードをクリーニングする手順:

1. クリーニングキットの包みから予め湿らせたコットンの綿棒を取り出します。

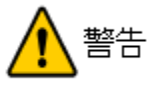

プリンタの外側からカッターブレードがクリーニングされます。怪我を避けるために、 プリンタコンパートメントの内側からブレードをクリーニングしないでください。

2. プリンタカバーを閉じて、カッターレバーを軽く上に上げて、ブレードを露出さ せます。

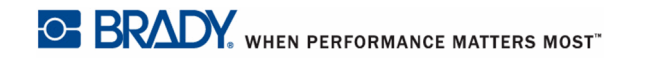

# **36 セットアップ** プリンタのセットアップ - コンフィギュレーション

- 3. ラベル出力トレイから入り、綿棒を挿入して、軽く可動カッターブレードの刃先 を拭きます。
- 4. カッターのレバーを放して、ラベルがさらに露出しないようにします。その後、 再度ラベル出力トレイから入り、綿棒を挿入して、軽く固定ブレードを拭きま す。(以下の図をご覧ください。)

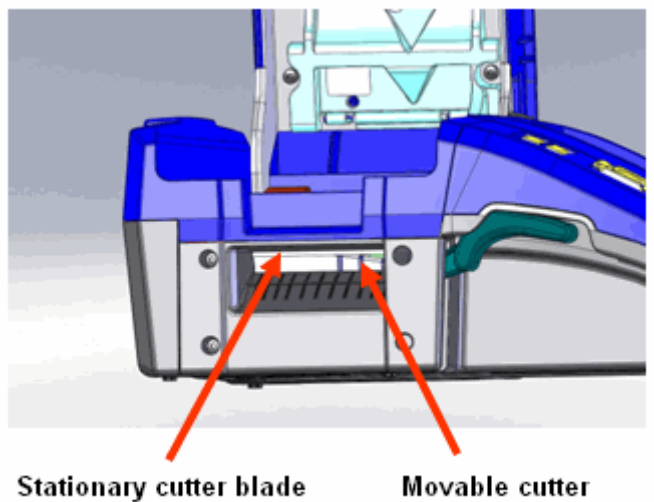

Stationary cutter blade (bar above cutter blade)

blade (curved)

センサーをクリーニングする手順:

1. カバーのカバーラッチを引っ張って上げて、プリンタコンパートメントカバーを 開きます。

注記

センサーのクリーニング前に必ずラベルを取り除いておきます。

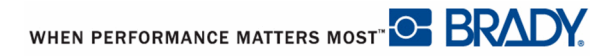

2. 予め湿らせたコットンの綿棒を使用して、リブの前と下にあるセンサーを軽く拭 きます。(以下の図をご覧ください。)

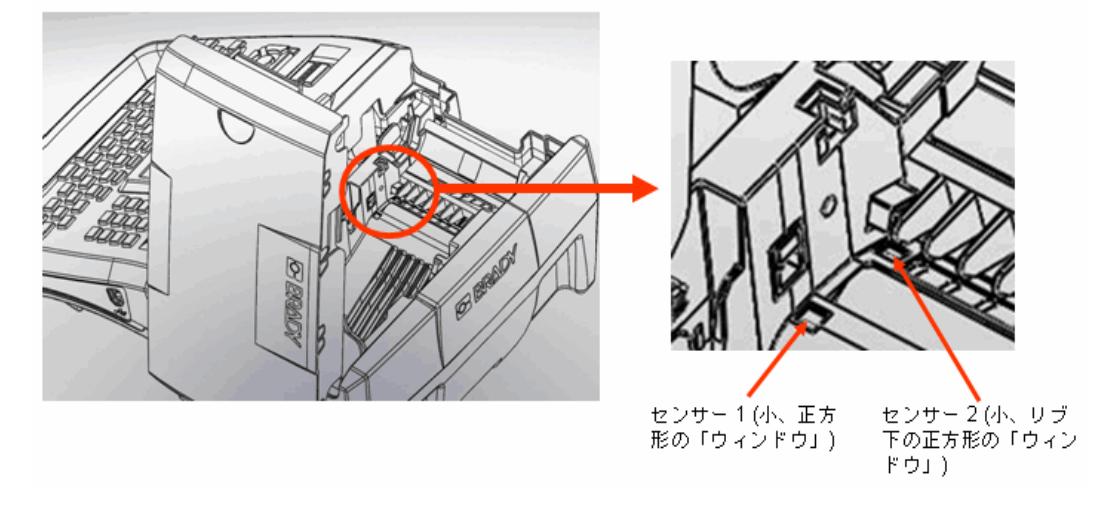

図 14・センサーの位置

プリンタのリボンとラベルを交換する前にクリーニング済の部品を乾かします。

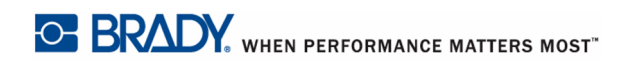

# はじめに

このセクションでは、基本的な編集技術を使用する、最小フォーマットのテキスト ラベル作成のプロセス、およびラベルの印刷のプロセスについて説明します。

### テキストの入力

ラベルテキストを入力する前に、リボンおよびメディアが取り付けられ、電源がオ ンになっていることを確認してください。

点滅している垂直のラインは、カーソルで、BMP71 プリンタを使用して作成するす べてのラベルの開始点です。カーソル位置でテキストの入力が開始します。データ を入力しているとき、画面全体にカーソルが移動します。プリンタのセットアップ 設定(ページ 27を参照)定義された標準フォントが有効になります。テキストを改 行したい場合は、[エンター]を押します。

#### テキストの編集

エラーのあるテキストを入力したか、ラベルの内容またはフォーマットを変更した い場合は、印刷の前に情報を編集します。

#### テキストの挿入

テキストの行に追加のテキストを挿入する手順:

- 1. テキストを挿入する場所にカーソルを置きます。
- 2. テキストを入力します。

カーソルの右側にある既存のデータを徐々に右側に移動し、挿入されたテキストの ためのスペースを作ります。固定のフォントサイズが選択されている場合は、行の 最後に達したら、さらにデータを挿入することはできません。さらにデータを追加 するには、[エンター]を押して、別の行を開始するか、フォントのサイズを小さく します。

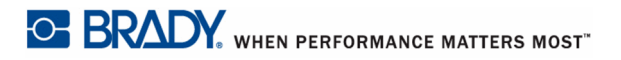

### テキストの削除

カーソルの位置から左に(後方)1文字ずつ文字を削除する手順:

1. [バックスペース] BACK SPACE を押します。

カーソルの位置から右に1文字ずつ文字を削除する手順:

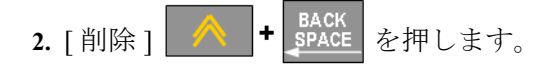

#### クリア / エスケープ

[クリア/エスケープ]は、画面からデータを消去したり、機能をキャンセルしたり する場合に使用します。

#### データの消去

データを消去する手順:

1. [クリア/エスケープ] CLEARESC を押します。

以下のオプションが表示されます(複数のエリアがある場合のみ、最初の2つが有効になります)。

| オプションのクリア       | 定義                                                                          |
|-----------------|-----------------------------------------------------------------------------|
| エリアデータの<br>消去   | エリアからデータのみが削除され、エリアフォー<br>マットやエリア自体は削除されません。                                |
| エリアデフォル<br>トの使用 | エリアからすべてのデータを削除して、ラベル部分<br>の最初のデフォルト(すなわち、自動サイズ、ジャ<br>スティフィケーション、回転など)に戻ります |
| ラベルデータの<br>クリア  | ラベルからデータのみを消去しますが、ラベルに追<br>加されたすべてのエリアを保持します。ラベルの<br>フォーマットは保持されます。         |
| ラベルデフォル<br>トの使用 | すべてのラベルデータを消去して、最初のデフォル<br>トに戻ります。ラベルの全エリアも消去されます。                          |
| すべてのラベル<br>の削除  | メモリ内のすべてのラベルを削除します。すべての<br>デフォルト設定を再適用して、一般モードの単一の<br>ラベルに戻ります。             |

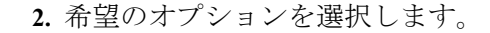

3. [OK] (\*\*\*) または [ エンター ] [NTER] を押します。

すべてのラベルを削除する場合は、確認を求めるメッセージが表示されます。

4. [OK] (\*\*\*) または [エンター] ENTER を押して、削除を確定します。

ラベルの削除したくない場合は、[クリア/エスケープ]を押して、すべてのラベル の削除機能をキャンセルします。すべてのラベルがそのままの状態で画面に戻りま す。

#### 機能のキャンセル

[クリア/エスケープ]はまた、機能、メニューまたはダイアログボックスを キャンセルする場合に使用します。機能の中で[クリア/エスケープ]を押すと、 同時に画面の機能から出ます。機能から完全に出るには、[クリア/エスケープ] を複数回押す必要がある場合もあります。

#### エラーメッセージ

現在の条件で機能が動作しない場合は、問題を示すエラーまたは情報メッセージが 表示されるか、場面に応じたアドバイスが提供されます。メッセージをよく読んで、 指示に従ってください。

#### デフォルト設定

デフォルト設定は、システムに組み込まれる標準的なフォーマット設定(フォント サイズ、ジャスティフィケーションなど)です。ラベルの供給品および/またはアプ リケーションラベルタイプが再度取り付けられた場合、この設定に戻ります。デ フォルトのフォーマットを変更するには、フォント、ラベル、およびエリア機能を 使用します。

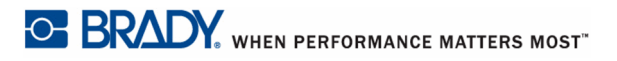

#### フォントサイズ

フォントサイズは行ごとに適用されます。データを入力する前に、サイズが変更さ れた場合は、現在および後に続く行のすべてのデータは、フォントサイズが再度変 更されるまで、新しいフォントサイズになります。

予め入力されたデータのフォントサイズを変更すると、その行のどこにカーソルが あっても、すべての行のサイズが変更されます。ただし、予め入力されたデータの その後の行ではフォントサイズは変更されません。予め入力されたデータのそれぞ れの行でフォントサイズを変更する必要があります。

注記

注記 フォント(書体)はセットアップメニューで決定されます (ページ 27 をご覧ください。) 選択したフォントは、ラベルファ イル全体にのみ適用されます。

#### 自動サイズ調整

自動サイズ調整は、ラベルに合う最大のフォントサイズで開始します。テキストの 行がラベルの端に到達したとき、[エンター]を押すか、最小フォントサイズに到達 するまで、テキストは小さくなります。自動サイズ調整と複数のテキストの行が連 動しているとき、ラベルのすべての行は同じサイズに維持されます。

デフォルトでは、自動サイズは調整は、すべてのラベルでオンになり、ステータス バーの左上コーナーで「A」として表示されます。

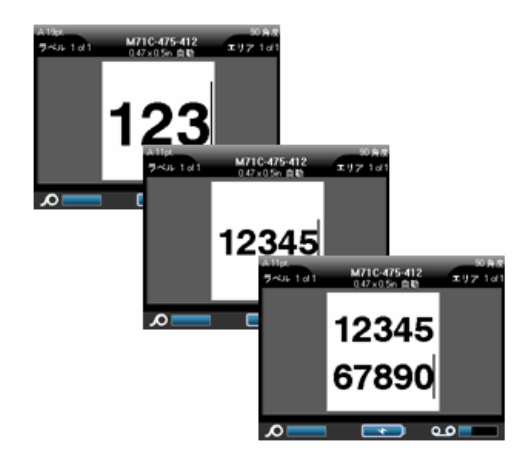

図 15・自動サイズ調整がオンのとき入力されたテキスト

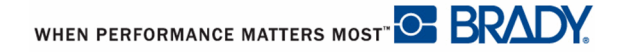

自動サイズ調整をオンにする手順(すでにオンになっていない場合):

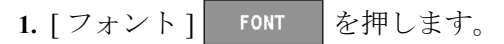

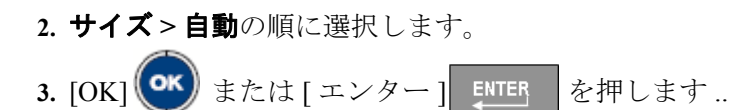

別のフォントサイズが選択されるまで、全エリアまたはラベルで自動サイズ調整が オンの状態になります。ただし、オフにした後、自動サイズ調整を使用して前に入 力されたテキストでは、自動サイズ調整で生成されたサイズが保持されます。

### ラベルの印刷

ラベルファイルを印刷する 手順:

1. [印刷] PRINT を押し ます。

印刷後、ラベルをカットす る手順:

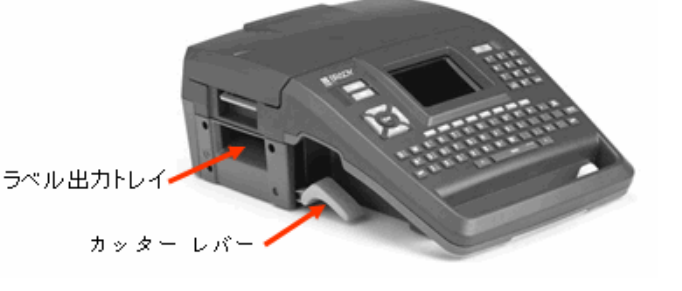

 カッターレバーを最大 に引き上げます。

BMP71 プリンタは、ファイルの印刷中であっても、新しいラベルを継続して編集または作成することができます。

# フォーマット

フォーマットは、ラベルのレイアウト、構造、および外観のことを指します。さま ざまなフォーマット機能が、フォント、ラベル、およびエリア機能にあります。

### フォント

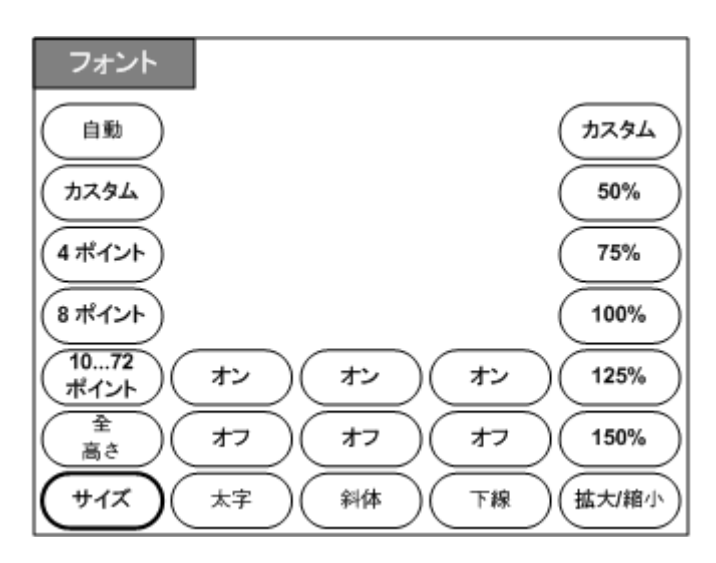

図 16・フォントメニューオプション

文字/線のフォーマットは、サイズ、重み(ボールド)、および角度(イタリック) の外観を変更する属性と呼ばれます。

使用されるデフォルトのフォントは Arial ですが、プリンタの設定の際に変更できます。(詳細については、ページ27で「セットアップ・フォント」をご覧ください。)

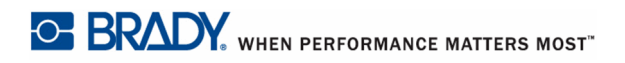

#### サイズ

フォントサイズは、データの行全体に一度に適用され、セットアップ機能で決定された、ポイントサイズまたはミリメータで測定されます。選択したフォントサイズの変更手順:

**1.**[フォント] FONT を押します。

ポップアップメニューに設置されたメディアで利用可能なフォントサイズが表示されます。

#### 注記

メニューに使用中の現在のフォントサイズがハイライトされます。

2. サイズ>希望のフォントサイズを選択します。

注記

注記 フォントサイズは取り付けられたラベルに合うようにフォントサイズを最大化します。

3. [OK] (\*\*\* または [ エンター ] ENTER を押します。

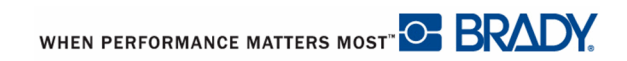

希望のサイズが表示されない場合は、有効なサイズの範囲内でフォントサイズを手 入力できます。このオプションはサイズメニューの「カスタム」で利用可能です。

フォントサイズを手入力する手順:

 カスタム を選択して、フォントサイズを入力します。 または 希望のフォントサイズを入力します。(ポイント単位のみ)。

注記

フォントサイズの入力を開始すると、システムが自動的にカスタム入力 ボックスにジャンプし、そこでフォントサイズの入力を実行できます。

カスタムフォントサイズの入力時に、プリンタに取り付けられたラベルサイズを収 容するための最小/最大範囲が表示されます。最小サイズは、読みやすさを反映し、 最大サイズは、ラベルでの適切な適合を提供します。最小サイズよりも小さいサイ ズや最大サイズよりも大きいサイズを入力した場合、入力したサイズが下限または 上限を超えていることを示すエラーメッセージが表示されます。

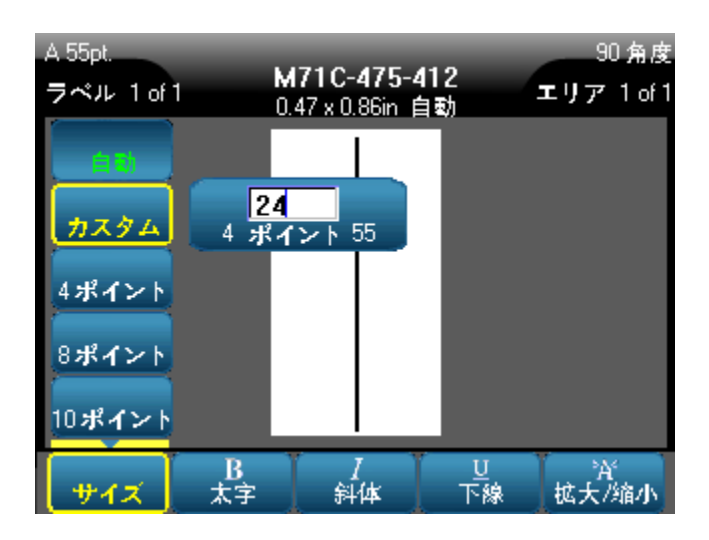

#### フォントの属性

フォントの属性(ボールド、イタリック、下線)は、テキストの行の個々の文字に適 用可能です。

属性を適用する手順:

- 1. 属性を適用する場所にカーソルを置きます。
- 2. [フォント] FONT を押します。
- 3. 希望の属性を選択してから、ONを選択します。
- 4. [OK] (\*\*\*) または [エンター] ENTER を押します。
- 5. 属性を適用するテキストを入力します。

入力中にテキストに属性が適用される場合は、属性が解除されるか、新しいエリア またはラベルに移動するまでその属性が適用されます。

属性を解除する手順:

- 1. [フォント] FONT を押します。
- 2. 希望の属性を選択してから、OFF を選択します。
- 3. [OK] (\*\*\*) または [エンター] ENTER を押します。

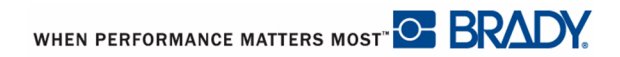

#### 既存のデータ

以前入力したテキストに属性を適用する手順:

1. [シフト] SHIFT を押しながら、属性が適用される文字全体にカーソルを移動します。

これにより、データがハイライトされます。

注記

ハイライトは行ごとに適用されます。一度に複数行をハイライトすること はできません。

2. [フォント] FONT を押します。

3. 希望の属性を選択してから、ONを選択します。

4. [OK] (\*\*\*) または [エンター] ENTER を押します。

ハイライトされたすべてのテキストの属性が表示されます。

注記

文字からハイライトを削除するには、いずれかのナビゲーションキーを押 します。

以前テキストに適用した属性を削除する手順:

- 1. [シフト] SHIFT を押しながら、属性を削除する文字全体にカーソルを移動しま す。
- **2.**[フォント] FONT を押します。
- 3. 希望の属性を選択してから、OFF を選択します。
- 4. [OK] (\*\*\*) または [エンター] ENTER を押します。

テキストから属性が削除されます。

#### 拡大/縮小

データの拡大および縮小により、文字幅と単語の文字間のスペースに影響が出ます。 予め定義されたパーセンテージに従って、データを拡大または縮小できます。

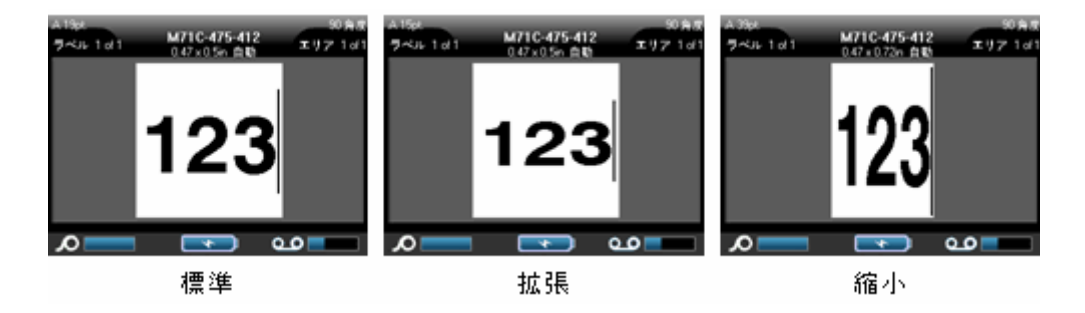

図 17・テキストの拡大および縮小

入力時にデータを拡大または縮小する手順:

1. 拡大または縮小を適用する場所にカーソルを置きます。

- 2. [フォント] FONT を押します。
- 3. 拡大 / 縮小 > 希望のパーセンテージの順に選択します。
- 4. [OK] (\*\*\*) または [エンター] ENTER を押します。

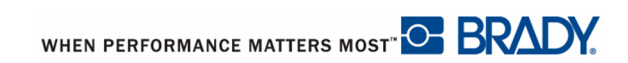

拡大 / 縮小のパーセンテージを手入力できます。

- 1. [フォント] FONT を押します。
- 2. 拡大 / 縮小 > カスタムの順に選択してから、希望のパーセンテージを入力しま す。 または

**拡大 / 縮小**を選択してから、希望のパーセンテージに最初の番号を入力します。

これにより、直ちにカスタム入力ボックスが起動します。

3. 入力ボックスへのパーセンテージ数の入力を終了します。

4. [OK] (\*\*\*) または [エンター] ENTER を押します。

カスタムオプションにより、50%~200%のすべての数がサポートされます。

データの入力中、拡大または縮小の属性は、100%に戻るか、新しいエリアまたはラベルに移動するまで適用されます。

既存のデータの拡大または縮小の手順:

1. [シフト] SHIFT を押しながら、拡大または縮小する文字全体にカーソルを移動 します。

これにより、データがハイライトされます。

- **2.** [フォント] FONT を押します。
- 3. 拡大 / 縮小 > 希望のパーセントの順に選択します。
- 4. [OK] (\*\*\*) または [エンター] ENTER を押します。

ハイライトされたすべてのテキストの属性が表示されます。

### 上付き / 下付き

上付きは文字を入力行のやや上に配置し、下付きは文字をやや下に配置します。上 付き / 下付き文字はまた、入力の通常の行よりもやや小さく表示されます。上付き および下付き機能は、数字キーパッド上にあります。上付き / 下付きキーを押すと、 入力された次の文字のフォーマットに適用されます。文字を入力した後、すぐに解 除され、入力の通常の行に戻ります。

上付きまたは下付きを適用する手順:

1. 上付きまたは下付き文字を表示するテキストの行内にカーソルを置きます。

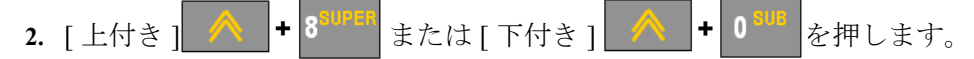

3. 文字を入力すると、上付きまたは下付きで表示されます。

上付きまたは下付きキーを押した直後に入力された文字のみが上付きまたは下付き で表示されます。

#### 複数文字

複数の文字に上付きまたは下付きを適用する手順:

- 1. 上付きまたは下付きで表示するテキストを入力します。
- 2. [シフト] SHIFT を押しながら、上付きまたは下付きで表示する文字全体にカーソ ルを移動します。

これにより、文字がハイライトされます。

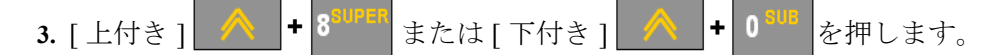

ハイライトされた文字がすべて上付きまたは下付きで表示されます。

4. ハイライトを解除するには、いずれかのナビゲーションキーを押します。

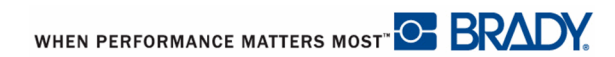

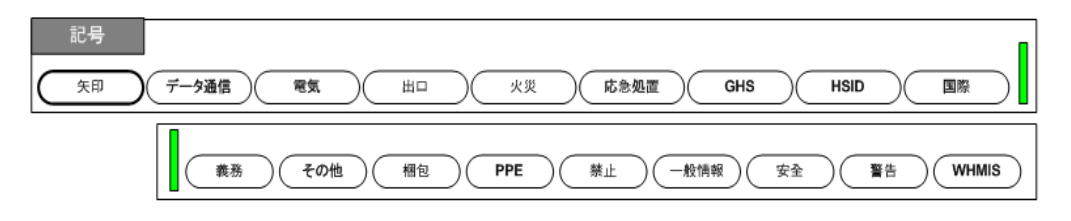

図 18・記号のカテゴリ

BMP71 プリンタには、さまざまなアプリケーションで使用可能な何百もの記号(グラフィック)が含まれます。ラベルに記号を追加する手順:

- 1. 記号を表示したい場所にカーソルを置きます。
- 2. [記号] SYMBOL を押します。
- 3. 記号カテゴリを選びます。
- 4. [OK] (\*\*\*) または [エンター] ENTER を押します。

記号グリッドが表示されます。

- 5. ナビゲーションキーを使用して、希望の記号を選択します。
- 6. [OK] ぐ または [エンター] ENTER を押します。

現在使用中のサイズと同じフォントサイズで記号が表示されます。

#### 記号の削除

記号は他の文字と同様になります。記号を削除する手順:

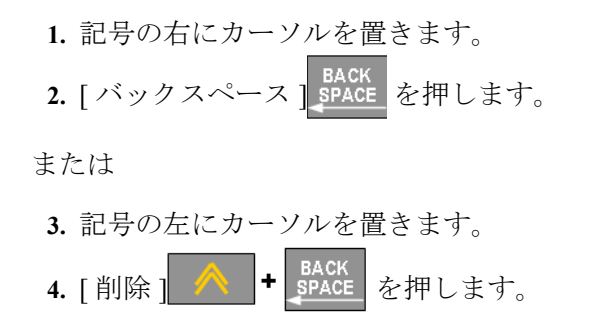

### 日付と時刻

現在の日付および/または時刻を各ラベルに挿入する手順:

- 1. 日付および/または時刻を挿入したいラベルの場所にカーソルを置きます。
- 2. 日付を挿入するには、[日付] DATE を押します。
- 3. 時間を挿入するには、[時間] **小** + DATE を押します。

BMP71 プリンタで、印刷時の現在のシステム時計の値とセットアップ機能で定義された日付/時間フォーマットを使用して、現在の日付または時刻のデータを挿入します。(詳細については、ページ 31 で「時計のプセットアップ」をご覧ください。)

日付または時間は、編集画面で選択したフォーマットで表示されます (mm/dd/yy または HH:MM など)。実際の日付または時間を表示するには、[印刷プレビュー]を使用します (ページ 83 をご覧ください)。

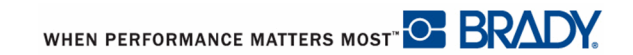

# ラベルおよびエリア

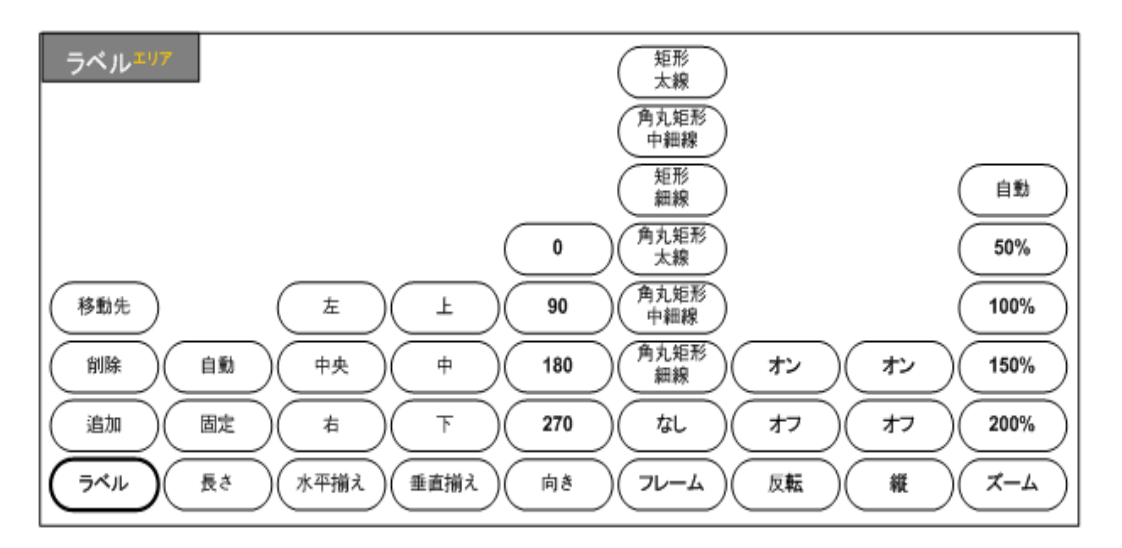

図 19・ラベルメニューオプション

現在のラベルの直後に新しいラベルを挿入することで、1つのラベルファイル内に 多数のラベルを作成できます。

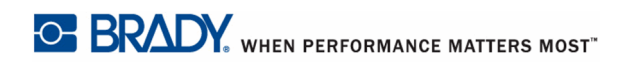

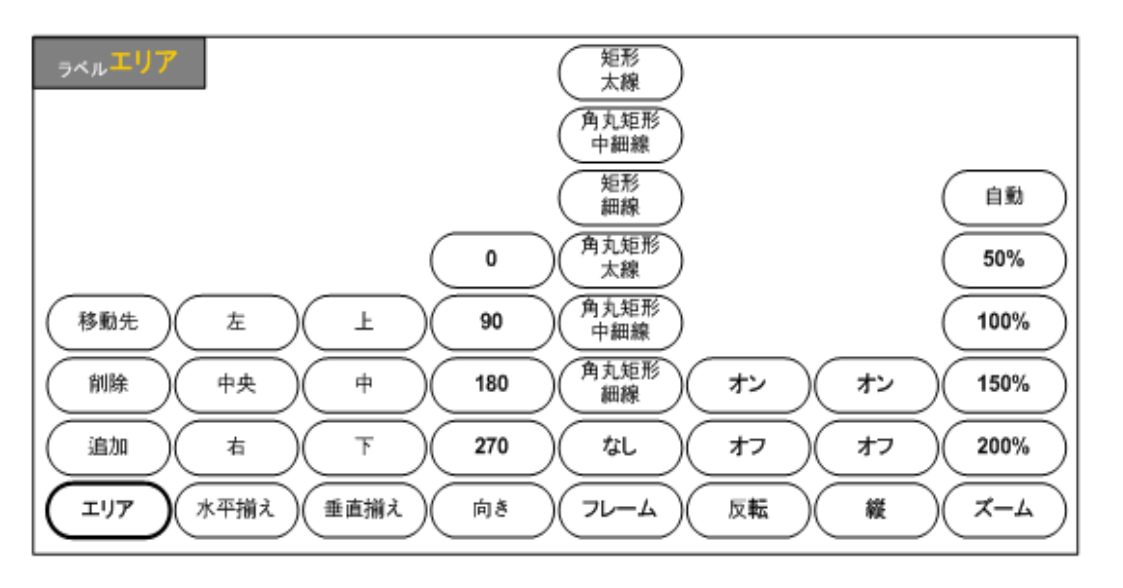

図 20・エリアメニューオプション

エリアを使用して、さまざまなフォーマット(ジャスティフィケーション、回転、 フレームなど)を単一のラベルのさまざまな部分に適用します。エリアは自動長さ モードに設定された連続メディアにのみ追加できます。ただし、エリアフォーマッ トは、予め定義されたエリアを持つダイカットラベルに適用できます。

注記

複数のエリアを持つラベルのエリアの固定長を設定することはできません。エリアのサイズは、入力されたデータの量とそのデータのフォントサ イズに基づきます。

エリアの数とそれらのエリアのデータの最初の行で使用されたフォントサイズは、 そのファイルに新しいラベルが追加されると、そのラベルで繰り返されます。

現在のエリアのみ、編集画面に表示されます。[印刷プレビュー](ページ 83 をご覧 ください)を使用して、そのエリアすべてを含むラベルを表示します。

### ラベルまたはエリアの追加

#### 注記

ラベルは、シリアル化を含んでいるファイルに追加できます。

ラベルファイルにラベルを追加する手順:

**1.** [ラベル] LABEL<sup>ANDA</sup>を押します。

または、単一のラベルにエリアを追加するには次の手順に従います。

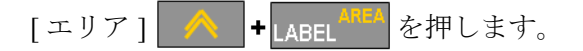

- 2. 追加を選択します。
- 3. [OK] (\*\*\*) または [ エンター ] ENTER を押します。

新しいラベルは、現在のラベルの直後に挿入され、その番号がステータスバーの左 上に反映されます。追加された各ラベルは、同じアプリケーション、ラベルタイプ、 およびフォーマットになります。

新しいエリアが既存のエリアの最後に追加され、ステータスバーの右上に反映され ます。以前のエリアの最初の行で使用されたフォントサイズは新しいエリアに持ち 越されます。

#### ショートカット

キーストロークを使用してラベルを追加する手順:

1. [ラベルの追加] SHIFT + LABEL AREA を押します。

キーストロークを使用してエリアを追加する手順:

1. [エリアの追加] SHIFT + 🔨 + LABEL AREA を押します。

#### ラベルの長さ

自動長さは連続メディアの場合デフォルトです。自動長さでは、ラベルは、最大40 インチの入力したデータを収容するために必要な長さになります。ただし、ラベル に固定長を設定することができます。ファイルの各ラベルに異なる長さを設定でき ます。

ラベルの長さの変更手順:

- 1. LABEL AREA を押します。
- 2. 長さ>固定をの順に選択します。
- 3. 表示されたテキスト入力ボックスに、ラベルの希望の長さを入力します。

注記

セットアップメニューで長さの測定単位が決定されます。(詳細については、ページ 28 で「言語のセットアップ」をご覧ください。)

4. [OK] (\*\*\* または [エンター] ENTER を押します。

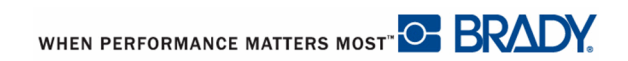

# ラベルまたはエリアに移動

別のラベルに移動する手順:

**1.** [ ラベル ] LABEL ANEA を押します。

または、複数のラベルの別のエリアに移動するには次の手順に従います。

- [エリア] **+** LABEL AREA を押します。
- 2. 移動先を選択してから、移動するラベルまたはエリアの数を入力します。
  3. [OK] ・ または [エンター ] ENTER を押します。

ショートカット

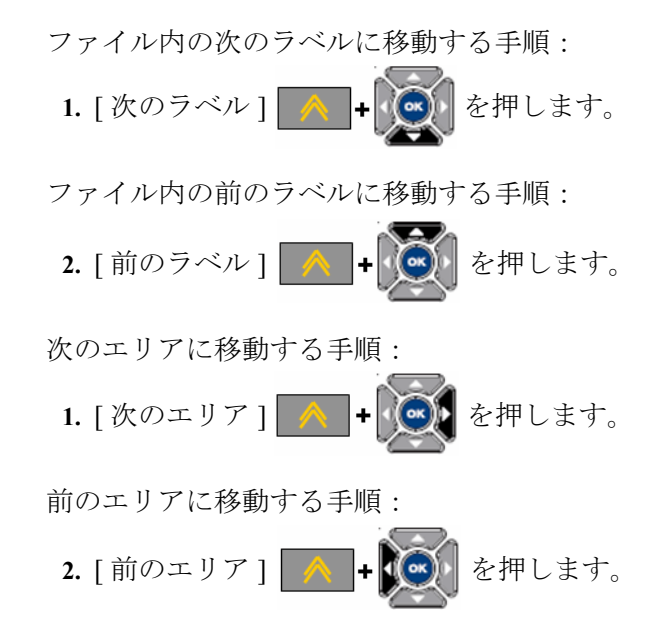

# ラベルまたはエリアの削除

ラベルまたはエリアを削除する手順:

- 1. 削除したいラベルまたはエリアに移動します。
- 2. [ ラベル ] LABEL AREA を押します。

または、エリアを削除するには以下の手順に従います。

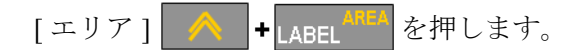

- 3. 削除 を選択します。
- 4. [OK] 💽 または [ エンター ] 🛛 ENTER を押します。
- 5. [OK] (\*\*\*) または [エンター] ENTER を再度押して、削除を確定します。

[削除]により、ラベルまたはエリアが削除されます。

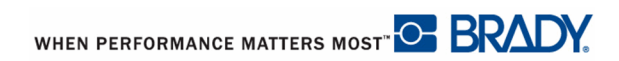

### ジャスティフィケーション

ジャスティフィケーションは、ラベルの境界間またはエリア内のデータの整列のこ とを指します。ジャスティフィケーションには次の2つの種類があります。水平お よび垂直。水平ジャスティフィケーション(水平揃え)では、ラベルまたはエリアの 左右の境界間でデータを整列し、垂直ジャスティフィケーション(垂直揃え)では、 ラベルまたはエリアの上下の境界間でデータを整列します。ジャスティフィケー ションは、エリアまたはラベルに適用されます。行ごとに適用することはできませ ん。

ジャスティフィケーションの適用手順:

- 1. ジャスティフィケーションを適用するラベルまたはエリアに移動します。
- 2. ジャスティフィケーションをラベルに適用するには、[ラベル] LABEL AREA を押します。 または ジャスティフィケーションをエリアに適用するには、[エリア]

▲ |+ LABEL<sup>AREA</sup> を押します。

- 3. 水平揃えまたは垂直揃えを選択します。
- 4. 希望する水平または垂直揃えを選択します。
- 5. [OK] (\*\*\*) または [エンター] ENTER を押します。

ラベルまたはエリアのデータのすべての行は、選択されたオプションに従って揃え られます。新しいラベルを追加すると、ジャスティフィケーションは、現在のジャ スティフィケーション設定を維持しますが、再度変更することができます。さまざ まなジャスティフィケーションが、複数のラベルファイルの個々のラベルまたは1 つのラベルのさまざまなエリアに適用できます。

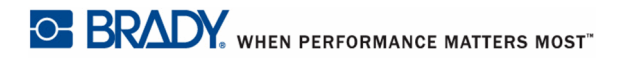
### 回転

回転によりラベルまたはエリアのデータが反時計周りに90°ずつ回転します。回転 は、ラベルまたはエリアのすべてのデータに影響します。

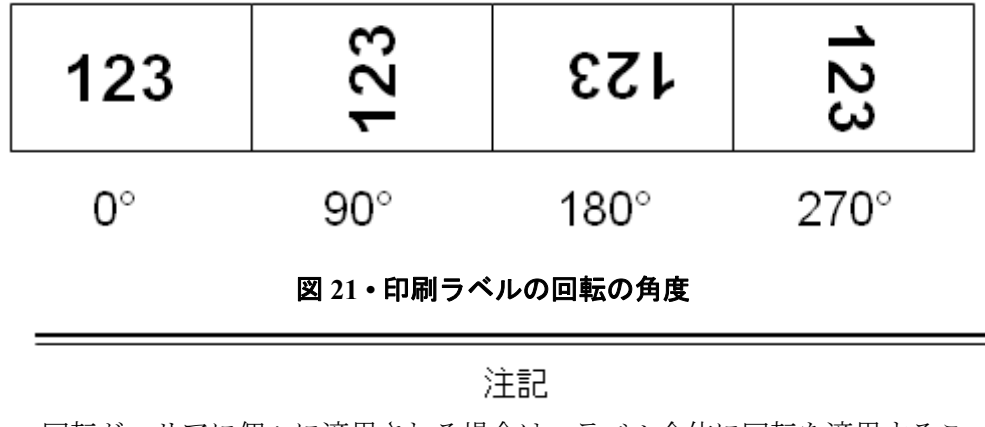

回転がエリアに個々に適用される場合は、ラベル全体に回転を適用するこ とはできません。

データは、行ごとに回転することはできません。新しいエリアまたはラベルを追加 する際は、回転は以前のエリアまたはラベルと同様になります。

データを回転する手順:

- 1. 回転を適用するラベルまたはエリアに移動します。
- 2. ラベルに回転を設定するには、[ラベル] LABEL を押します。

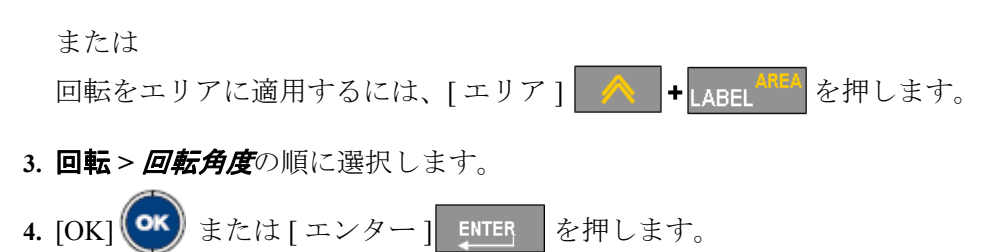

### 注記

自動フォントサイズを選択すると、回転されたデータは、自動サイズ調整 され、ラベルの高さと幅を収容します。ただし、固定フォントサイズを使 用すると、回転したデータはラベルに適合しない場合があります。この場 合、回転したテキストが適合しないことを示すエラーメッセージが表示さ れます。回転機能がキャンセルされ、データは回転しません。

BMP71 ユーザーマニュアル

WHEN PERFORMANCE MATTERS MOST" OF BRADY.

### フレーム

フレーム(ボーダー)はエリアまたはラベルに追加できますが、テキストの行には追 加できません。複数のラベルファイルの個々のラベルでさまざまなフレームまたは フレームなしを設定できます。また、エリアフレームを含むラベルにフレームを配 置することもできます。

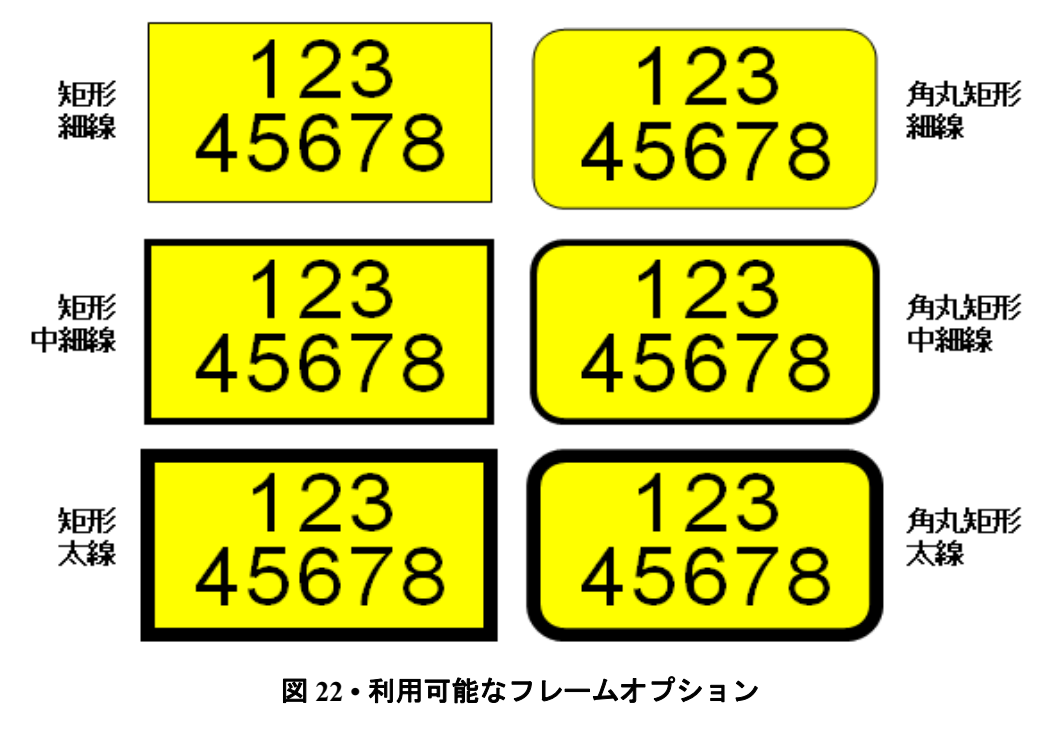

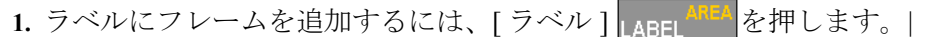

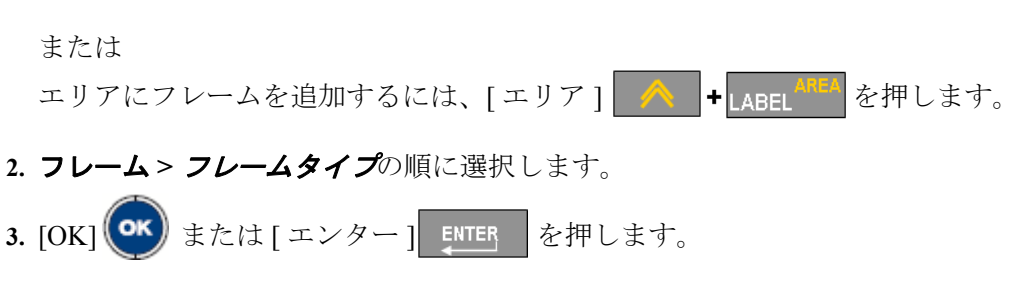

編集画面ではフレームは表示されません。[印刷プレビュー](ページ 83 をご覧くだ さい)を使用して、ラベルまたはエリアのフレームを表示します。

BMP71 ユーザーマニュアル

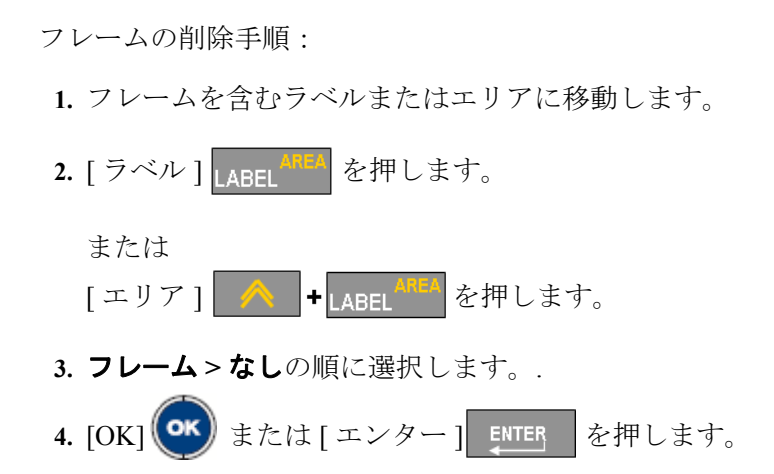

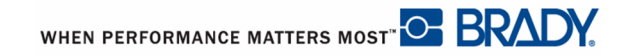

反転

反転機能は、カラーリボンと取り付けられたメディアに基づき、ラベルのデータの 前景色および背景色を切り替えます。

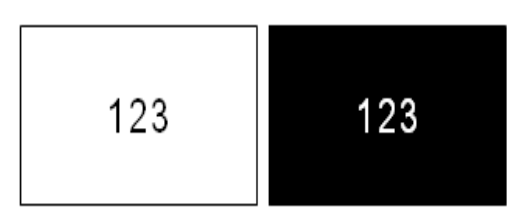

図 23・テキストの反転

たとえば、黄色の背景の黒色の文字を反転すると、黒色の背景に黄色の文字になります。

反転フォーマットはエリアまたはラベルに適用できます。別のエリアまたはラベル を追加すると、機能ステータスが持ち越されます。反転は個々のテキストの行や バーコードに適用することはできません。

ラベルまたはエリアに反転フォーマットを適用する手順:

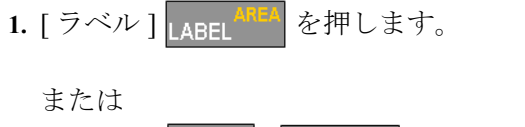

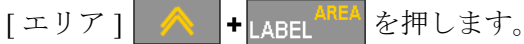

- 2. 反転 >ON の順に選択します。
- 3. [OK] (\*\*\*) または [エンター] ENTER を押します。

システムにより端から端までのデータがフォーマットされ、前景色と背景色が切り 替わります。

BMP71 ユーザーマニュアル

反転機能の解除手順:

1. ラベルまたはエリアか、反転表示されたエリアに移動します。

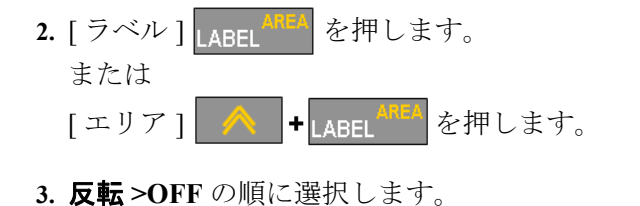

4. [OK] (\*\*\* または [ エンター ] ENTER を押します。

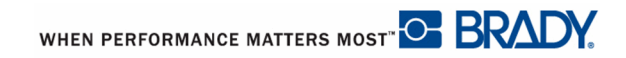

## 縦書き

縦書きでは、各文字が先行する文字の下に列になります。

「WIRE」という単語は、縦書きでは、次のように表示されます。

| W |  |
|---|--|
| Ι |  |
| R |  |
| Е |  |

縦書きは、エリアまたはラベルにのみ適用できます。行ごとに適用することはでき ません。

テキストを縦書きのフォーマットにする手順:

1. 縦書きで表示したいラベルまたはエリアに移動します。

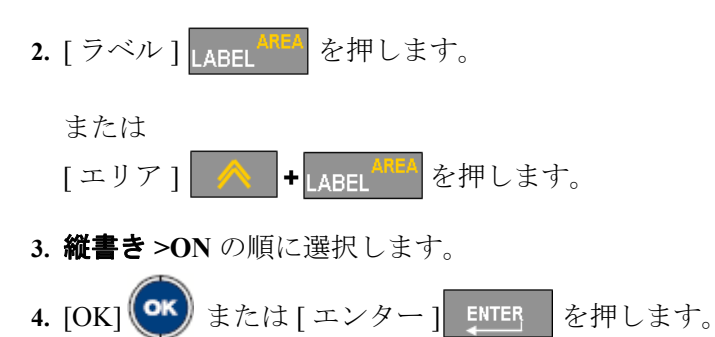

単語がラベルまたはエリアで縦書きで表示されます。

複数のテキスト行が表示された場合、2行目以降のテキスト行は、最初のテキスト 行の右に縦書きで表示されます。

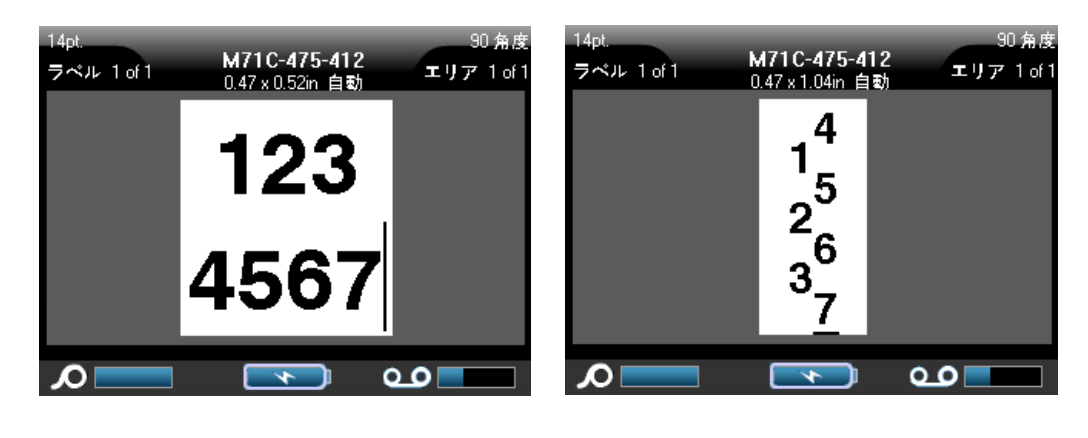

複数行、縦書きが適用される前(自動 サイズ調整済み) 複数行、縦書きが適用される後(自動 サイズ調整済み)

#### 図 24・複数行の垂直整列

テキスト行のバーコードが垂直に配置されるか、ラベルの高さが垂直に配置された テキストを収容できない場合は、エラーメッセージが表示されます。そのときエ ディターは、垂直テキストオプションを適用せずに、元のフォーマットでテキスト を表示します。

縦書きオプションを解除して、通常の水平フォーマットでテキストを配置する手順:

1. データを縦書きとして表示しているラベルまたはエリアに移動します。

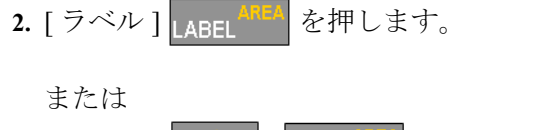

- 3. 縦書き >OFF の順に選択します。
- 4. [OK] 💽 または [ エンター ] 💵 を押します。

予め定義されたフォーマットに従って、テキストが再調整されます。

## ズーム

「ズームイン」してラベル/エリアをクローズアップ表示したり、「ズームアウト」 して縮小サイズでより多くのラベル/エリアを表示することができます。表示を調 整するには、利用できるパーセンテージに従ってズームインまたはズームアウトし ます。

ズームを調節する手順:

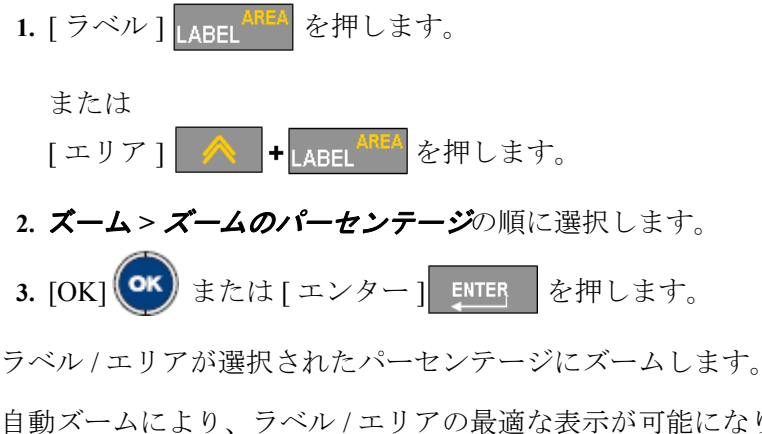

自動ズームにより、ラベル/エリアの最適な表示が可能になります。自動(デフォルト)ズームパーセンテージに戻る手順:

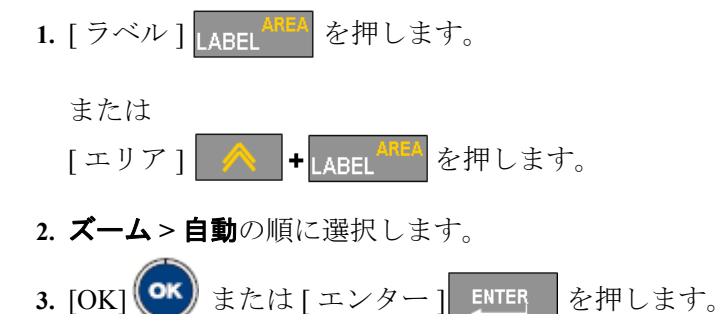

# バーコード

バーコードのデータは、その他のデータ(テキストまたは記号)と同じ行内に表示す ることができます。バーコードに個別のエリアを作る必要はありません。テキスト と同じ行のバーコードデータは、その行にすでにあるテキストに上書きされず、そ の隣に配置されます。バーコードの高さは、バーコードセットアップ機能で決定さ れます。(詳細については、ページ 31 で「バーコードのセットアップ」をご覧くだ さい。)バーコードと同じ行のテキストは、バーコードのベースラインに揃います。

## バーコードの設定

| フィールド          | 用途                                                                        |
|----------------|---------------------------------------------------------------------------|
| バーコード          | BMP71 ラベルプリンタは、Code 128 および Code 39<br>バーコードをサポートしています。                   |
| 比率             | 比率は 2:1 および 3:1 が利用できます。                                                  |
| 高さ             | バーコードのバーの高さは、最小値 0.1 インチ (2.54<br>mm) で変更できます。                            |
| 幅              | バーコードの狭いバーの幅は、1、2、または3ドットです。                                              |
| ヒューマンリーダ<br>ブル | ヒューマンリーダブルのテキストは、バーコードの上または<br>下に配置するか、または、配置しないように選択することが<br>できます。       |
| チェックデジット       | チェックデジットは、バーコードのエラー検出のために使用<br>されます。チェックデジット機能は、オン / オフを切り替え<br>ることができます。 |

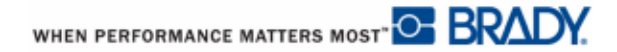

## バーコードの追加

バーコードキーは、バーコードとテキスト間のトグルとして機能します。一度押す とオンになり、再度押すとオフになります。

バーコードを追加する手順:

1. バーコードを追加したい場所にカーソルを置きます。

2. [バーコード] BARCODE を押します。

バーコードは、セットアップ機能で決定したバーコードパラメータの後に、開始お よび停止文字を表示します。

3. バーコードデータを入力します。

データの入力中に、画面にバーコードが表示されます。また、データ入力ボックス が表示され、入力中にバーコードデータを表示および編集できます。この入力ボッ クス内のデータは印刷できません。バーコードが表す実際のデータを印刷したい場 合は、セットアップバーコード機能の[ヒューマンリーダブル]オプションをオンに します。

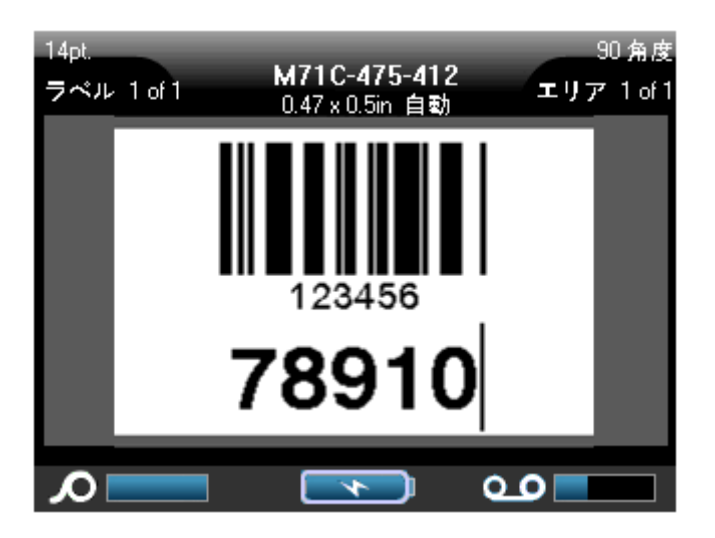

図 25・バーコードとテキスト行の組み合わせ

バーコードの入力を終了した際、バーコードと同じテキストの行にさらにデータを 入力したい場合は次の手順に従います。

4. [バーコード] BARCODE を再度押します。

これにより、バーコードモードがオフになり、テキストモードに戻ります。

または

バーコードの入力を終了した際、バーコードの下に新しいテキストの行を開始した い場合は次の手順に従います。

5. [エンター] ENTER を押します。

エンターを押して、カーソルを次の行に移動させると、自動的にバーコード機能が オフになります。

### バーコードデータの編集

バーコードデータ編集の手順:

1. バーコードテキスト内にカーソルを配置します。

バーコードモードが自動的にオンになります。

2. バーコードテキストの編集

バーコードの最後の文字を過ぎると、バーコードモードは自動的にオフになります。

## シリアル化

シリアル化(順序付け)により、一連の連続した番号または文字が印刷済みレベルに 追加されます。シリアル機能により、個々のラベル上の定義済みシーケンス内の次 の数字または文字が連続して配置されます。作成されたラベルの数は、入力した シーケンス値により定義され、ステータスバーに表示されます。印刷プレビュー機 能により、印刷する前にシリアル化されたラベルを表示することができます。(詳細 については、ページ 83 で「印刷プレヴュー」をご覧ください。)

シリアル化はラベル上の他のデータと組み合わせることができます。シリアル化を 含むラベルに表示されたデータは、シリアルデータとともにすべてのラベルで繰り 返されます。

## シリアル化を有効にする方法

シリアル化は、0~9とA~Zの英数字で、ラベルごとに最大2つのシークエンスでシンプルまたはリンクしたシリアル化が可能です。

注記

バーコードにシリアル化したデータを組み込むことができます

シリアル化は、開始値、終了値、および増分から構成されます。シリアル化シーケ ンスの開始値は、数字、文字または数字と文字の組み合わせになります。終了値は、 シーケンスの終了点です。

増分は、シーケンスの前の数に追加される値で、次のシーケンスの数を生成します。 (増分値を0にすることはできません。)たとえば、開始値が1で終了値が25で増 分が4の場合、1、5、9、13、17、21、25が生成されます。

### シリアル化の例

シンプルなシリアル化では、シーケンスは、各ラベルについて全範囲の数または文字を1つの数字/文字(すなわち、0~9またはA~Z)ずつ続きます。

| シンプルなシリアル | 心化:                           |
|-----------|-------------------------------|
| シーケンス番号1  |                               |
| 開始値:      | 1                             |
| 終了値:      | 10                            |
| 増分:       | 1                             |
| 生成值:      | 1, 2, 3, 4, 5, 6, 7, 8, 9, 10 |
|           |                               |

シングルのシリアル化では文字と数字を組み合わせることができます。開始値の右端の文字が最大値(9,Z)の場合、次の左の文字は増分され、右の文字は最小値(0,A) に戻ります。

組み合わせ、シングルのシリアル化:

| シーケンス番号 1 |                           |
|-----------|---------------------------|
| 開始値:      | A1                        |
| 終了值:      | D4                        |
| 増分:       | 1                         |
| 生成值:      | A1···A9, B0B9, C0C9, D0D4 |

複数のシーケンスのシリアル化では、2番目の値のセットは、最初のセットに依存 せず(リンク付きボックスにチェックなし)、お互いに独立して、2つのシーケンス が連続して増分します。

> 複数のシリアル化(2番目の値のセットは、最初の値の セットに依存しません):

| シーケンス | 番号1                | シーケンス看         | 昏号 2    |
|-------|--------------------|----------------|---------|
| 開始値:  | 1                  | 開始值:           | А       |
| 終了値:  | 10                 | 終了值:           | С       |
| 増分:   | 1                  | 増分:            | 1       |
| 生成值:  | 1A, 2B, 3C, 4A, 5E | B, 6C, 7A, 8B, | 9C, 10A |

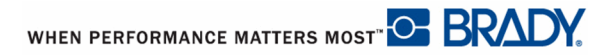

BMP71 ユーザーマニュアル

複数のシーケンスが「リンクした」シリアル化(リンクボックスにチェックあり)では、2番目の値のセットは最初のセットに依存します。2番目のシーケンスは、最初のシーケンスが終了するまで、最初の値を保持し、その後、次の値に移動します。

複数のリンクしたシリアル化:

| シーケンス | 番号1           | シーケンス看 | 昏号 2 |
|-------|---------------|--------|------|
| 開始值:  | 1             | 開始值:   | А    |
| 終了值:  | 10            | 終了值:   | С    |
| 増分:   | 1             | 増分:    | 1    |
| 生成值:  | 1A10A, 1B10B, | 1C10C  |      |

#### シーケンスの番号

単一の数字は、希望する場合表示できるゼロ(0)で、「パッド」されます。ゼロを 表示するには、1バイトの数字の前にゼロを入力します。(例:01、02、03・・・)。 0が入力されていない場合は、プレースホルダーとして機能する仮想の0になり、 数字/文字のよりよい整列が可能になります。

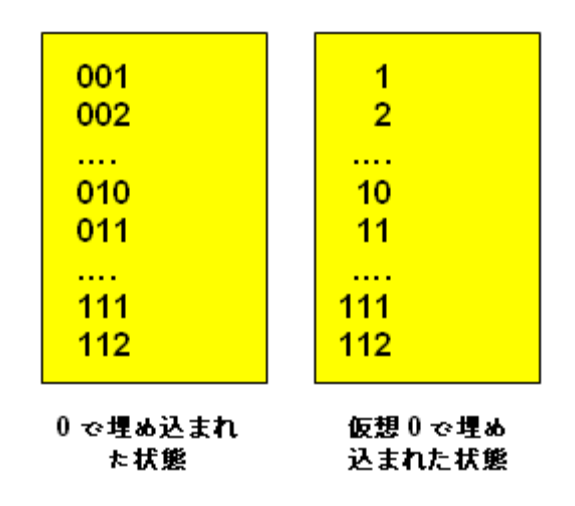

図 26・シーケンス内の表示されたゼロと仮想のゼロ

## シリアル化の追加

ラベルにシリアル化を追加する手順:

- 1. シリアル化を表示したいラベルにカーソルを置きます。
- 2. [シリアル] SERIAL を押します。

ダイアログボックスが表示され、そこにシリアル化の開始値と終了値と増分値を入 力できます。

| シーケンス #1 | シーケンス #2 |
|----------|----------|
| 開始値      | 開始値      |
| 1        |          |
| 終了值      | 終了值      |
| 25       |          |
| 増分       | 増分       |
| 5        | 1        |
| 🔲 シーケエンス | 🔲 リンク    |
|          | ОК       |
| <b>D</b> |          |

シンプルなシリアル化の場合:

3. シーケンス番号1の*開始値*フィールドに即座に表示されたカーソルで、シーケン スの開始値を入力します。

開始値が終了値よりも大きい場合、シリーズは自動的に減少します。

- 4. [終了値]フィールドに、シーケンスの終了値を入力します。
- 5. [ 増分] フィールドに増分値を入力します。

デフォルトの増分値は1です。デフォルトの増分値を希望する場合は、この入力 フィールドをスキップします。

- 6. [OK] ボタンに移動します。

BMP71 ユーザーマニュアル

複数のシリアル化の場合:

- 8. 上記の1から7までの手順を実行します。
- 9. 編集画面で、ラベルの次のシーケンスの場所(カーソル位置)に移動します。

ラベルの同一のカーソル位置に表示する複合のシリアル化を作成する場合 は、以下の手順10をスキップして、すぐに手順11に進みます。

10. [シリアル] SERIAL を押します。

表示されたダイアログボックスに以前のシリアル化の値が表示されます。

| シーケンス #1 | シーケンス #2 |
|----------|----------|
| 開始値      | 開始值      |
| 1        | A        |
| 終了值      | 終了值      |
| 25       | E        |
| 增分       | 增分       |
| 5        | 1        |
| 🔽 シーケエンス | ▶ リンク    |
|          | ОК       |
| <b>Ø</b> |          |

**11.** [シーケンス2の追加]オプションボックスボタンに移動して、[OK] の または[エンター] ENTER を押します。

- 12. シーケンス番号2の開始値フィールドで、そのシーケンスの開始値を入力しま す。
- 13. シーケンス番号2の終了値フィールドで、そのシーケンスの終了値を入力しま す。
- 14. シーケンス番号2の増分値フィールドで、そのシーケンスの増分値を入力しま す。

注記

リンクしたシリアル化の場合:

### 注記

リンクしたシリアル化は、ラベルの同じ位置に表示する必要はありません。ラベル内の個別の場所に存在できます。

15. [リンク]オプションボックスに移動します。

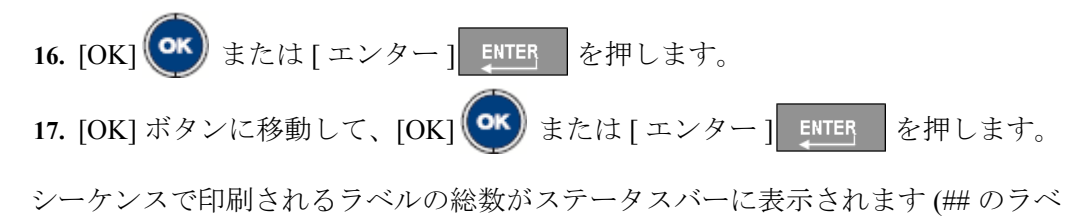

### シーケンスの編集

ノレ #)。

シーケンスを決定した後、シリアル化の値を変更することができます。シーケンス 値の編集手順:

1. [シリアル] SERIAL を押します。

現在の値がリストされた[シリアル]ダイアログボックスが表示されます。

- 2. 変更する値フィールドに移動して、新しい値を入力します。
- 3. [OK] ボタンにナビゲートして、[OK] (\*\*\*) または [エンター] ENTER を押し ます。

## ファイル管理

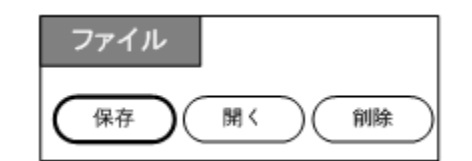

#### 図 27・ファイルメニューオプション

単一のラベルまたは多数のラベルはファイルとして保存でき、後日開いたり、再使 用したりできます。ラベルファイル作成時のガイドラインは以下の通りです。

- 連続メディアまたはダイカットメディアを使用しているラベルは、同じラベルファイル内で結合することはできません。ラベルファイルのすべてのラベルは、同じラベル部分番号を使用する必要があります。
- シリアル化したラベルは、その他のシリアル化されていないラベルとファイ ル内で結合することができません。

### 保存

保存されたファイルは、電源をオフにしてもプリンタ内部に保持されます。保存されたファイルは、ラベルデータ、データ属性および整列パラメータを保持します。 このファイルは、必要なときにいつでも再使用のために利用できます。

### ファイルのネーミング基準

BMP71 プリンタでファイルを作成するには、そのファイルに名前を付ける必要があります。名前は、最大 20 文字の長さが可能で、文字、数字、およびスペースを含めることができます。

ファイルを作成するとき、以下のルールを忘れないでください。2つのファイルに 同じ名前を付けることはできません。同じ名前を付けると、最近のファイルで同じ 名前を持つ以前のファイルが上書きされます。名前が1文字違うと、別のファイル が作成され、以前のファイルが上書きされません。 ラベルをファイルとして保存する手順:

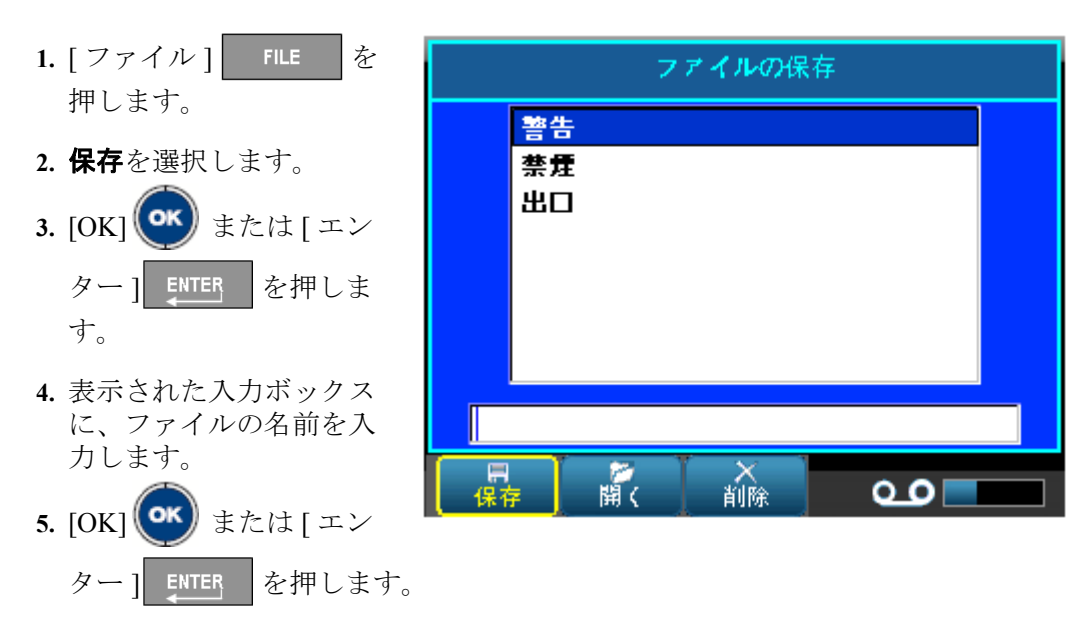

名前がすでに存在している場合は、その名前で以前のファイルを上書きしてもよい かを確認するメッセージが表示されます。

6. 上書きするには、[OK] (\*\*\*) または[エンター] ENTER を押します。 または

[クリア/エスケープ] CLEARESC を押して、その画面のメッセージを削除して、 ファイル名の入力ボックスに戻ります。別のファイル名を入力するには、上記の 手順4および5を繰り返します。

ファイルを保存すると、保存したファイルが表示されたまま、編集画面に戻ります。 画面から保存したファイルを削除したい場合は、[クリア/エスケープ]]を押しま す。(詳細については、ページ 40 で「クリア/エスケープ]」をご覧ください。)

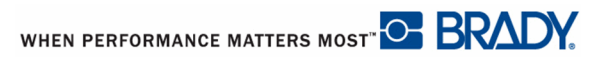

## ファイルを開く

保存したファイルを開く(呼 ファイルを開く び出す)手順: 警告 1. [ファイル] を 禁煙 押します。 出口 ж 2. **開く**を選択します。 3. [OK] (OK) または[エン ター1 ENTER を押しま す。 **■** 保存 以前保存したファイルのリス × 削除 00 トが表示されます。

4. ナビゲーションキーを使用して、開くファイルを選択します。

5. [OK] (\*\*\*) または [ エンター ] ENTER を押します。

ー度に1つのファイルのみ画面に表示できます。保存したファイルを開くとき、編 集画面に他のデータが含まれている場合、画面をクリアする前に、データを保存す るよう指示されます。表示されたデータを保存することにした場合は、保存機能が 呼び出され、開くよう依頼したファイルがエディターに表示される前に、そのデー タにファイル名を付けることができます。

ファイルを開くとき、保存データが設置したメディアに適合しない場合は、エラー メッセージが表示されます。ファイルの保存時に正確なラベル部分番号を使用する 必要がない場合でも、開いているファイルにデータを収容できる部分番号を使用す る必要があります。

## ファイルを削除する

ファイルを削除する前に、エディターを消去する必要はありません。ファイルはま だ画面にある他のデータといっしょに削除できます。

以前保存したファイルを削除する手順:

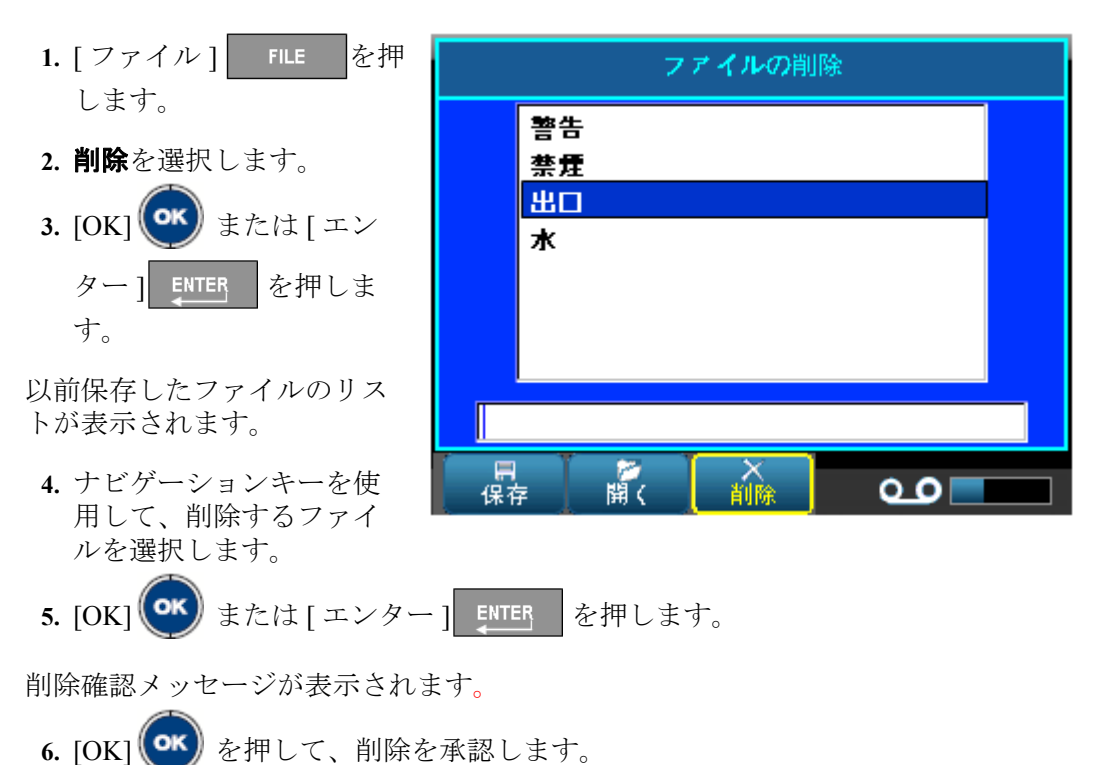

[OK]を押すと、ファイルはシステムから削除され、使用できなくなります。

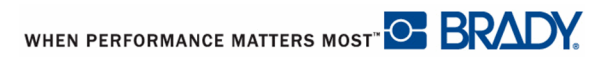

印刷機能では、現在のファイルを印刷します。

印刷手順:

1. [印刷] ADV PRINT を押します。

データは印刷され、印刷ジョブのステータスがステータスバーに表示されます(1/10 印刷中など)。

プリント後、ラベルをカットする手順:

2. カッターレバーを最大に引き上げます。

BMP71 プリンタからの印刷がバックグラウンドで実行されます。これは、ファイルの印刷中に新しいラベルを継続して編集または作成できることを意味します。

メディアまたはリボンが切れたり、故意にカバーを開いたりして、印刷ジョブが中 断されると、システムは自動的に印刷ジョブを停止し、メッセージを表示します。 メッセージが画面に表示されている間に、ディスプレイの指示に従って、印刷を再 開します。

## 印刷プレビュー

BMP71 プリンタの印刷プレビュー機能により、印刷前にラベルファイルを表示することができます。

ラベルをプレビューする手順:

1. [印刷プレビュー] SHIFT + PRINT を押します。

ラベルのコンテンツが表示されます。

| ラベル 1 of 1 | M71C-475-412<br>0.47 x 0.5in 自動 | 0 角度 |
|------------|---------------------------------|------|
|            | 123                             |      |
| <b>∧</b>   | 印刷プレビュー                         | ••   |

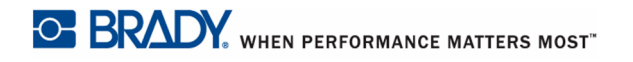

印刷プレビューから直接印刷する手順:

1. [印刷] PRINT を押します。

印刷プレビューを終了して、編集画面に戻る手順:

1. [クリア/エスケープ] CLEARESC を押します。

編集画面に戻ります。

### 印刷プレビューでのスクロール

ラベルファイルが特に長い場合、プリントプレビューの1画面に完全に表示されない場合があります。プリントプレビュー画面には、さらに表示できるデータがある ことを示す左/右または上/下のスクロールバーが表示されます。長いラベルまたは 複数のラベルのプレビューをスクロールする手順:

1. 左/右または上/下のナビゲーションキーを押します。

### 詳細印刷

詳細印刷キーを押すと、以下のオプションを表示するメニューが表示されます。

| 印刷設定                            |                         |  |
|---------------------------------|-------------------------|--|
| 部数<br>2<br>印刷範囲<br>開始 終了<br>1 1 | ✓ 部単位で印刷<br>区切り文字<br>なし |  |
| □ ラベル反転印刷<br>0                  | なし<br>ライン<br>K ハイフン     |  |
|                                 |                         |  |

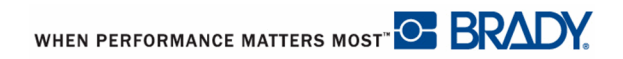

詳細印刷により、印刷するコピー数を指定できます。デフォルトでは、照合印刷で、 次のコピーが印刷される前に各ラベルセットは完全に印刷されます。

複数のコピーを印刷する手順:

1. [詳細印刷] 
 ADV FINT
 E 伊田田

2. カーソルをコピー数フィールドに置いて、希望のコピー数を入力します。

シリアル化の複数のコピーを取得するには、まずシーケンスが照合されるかされないかを決定します。

照合 – すべてのシーケンス番号が印刷され、その後シーケンス全体が再度印刷され ます

> シーケンス1~5の3つのコピーの照合 1,2,3,4,5; 1,2,3,4,5; 1,2,3,4,5 が生成

照合なし-シーケンスの最初の数がすべて印刷され、その後2番目の数がすべて印 刷されます

> 照合されていないシーケンス1~5の3つのコピー の印刷 生成値:1,1,1;2,2,2;3,3,3;4,4,4;5,5,5.

デフォルトは照合印刷です。コピーを照合したくない場合は以下の手順に従います。

3. [照合]オプションボックスに移動して、[OK] (\*\*\*) または[エンター] ENTER を押して、チェックマークを外します。

シリーズの単一のラベルまたはさまざまなラベルを印刷(または再印刷)する際は、 印刷範囲機能を使用します。

- 4. 印刷範囲から*開始*フィールドに移動して、印刷する最初のラベルの番号を入力します。
- 5. 印刷範囲から終アフィールドに移動して、印刷する最後のラベルの番号を入力します。

BRADY. WHEN PERFORMANCE MATTERS MOST"

連続メディアのさまざまなラベル分割するには、セパレータを追加します.

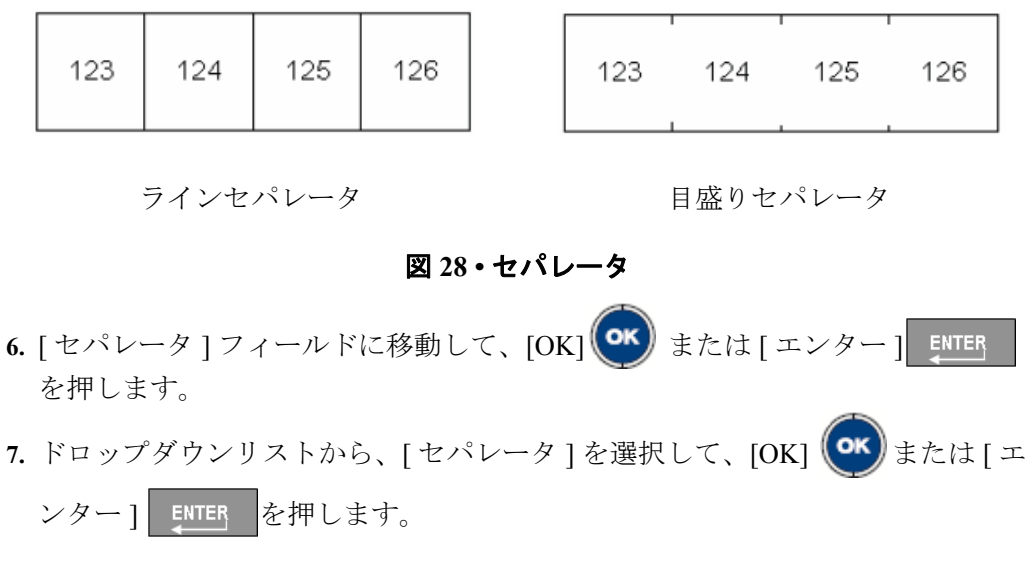

ミラー印刷では、ラベルのすべてのデータを反転して、ミラーイメージを提供しま す。ミラーリングは、印刷済みラベルにのみ表示されます。

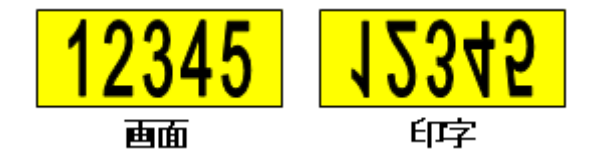

図 29・ミラーイメージ

ミラー印刷は、ラベルベースで、ラベルのすべてのデータがミラーされます。個別 のエリアでデータをミラーリングすることはできません。

ラベルコンテンツのミラーイメージを作る手順:

- 8. ミラー印刷オプションボックスに移動して、[OK] または[エンター]
   ENTER を押します。
- 9. 希望のオプションを設定したら、[OK] ボタンに移動して、[OK] または[ エンター] ENTER を押します。

## アプリケーション

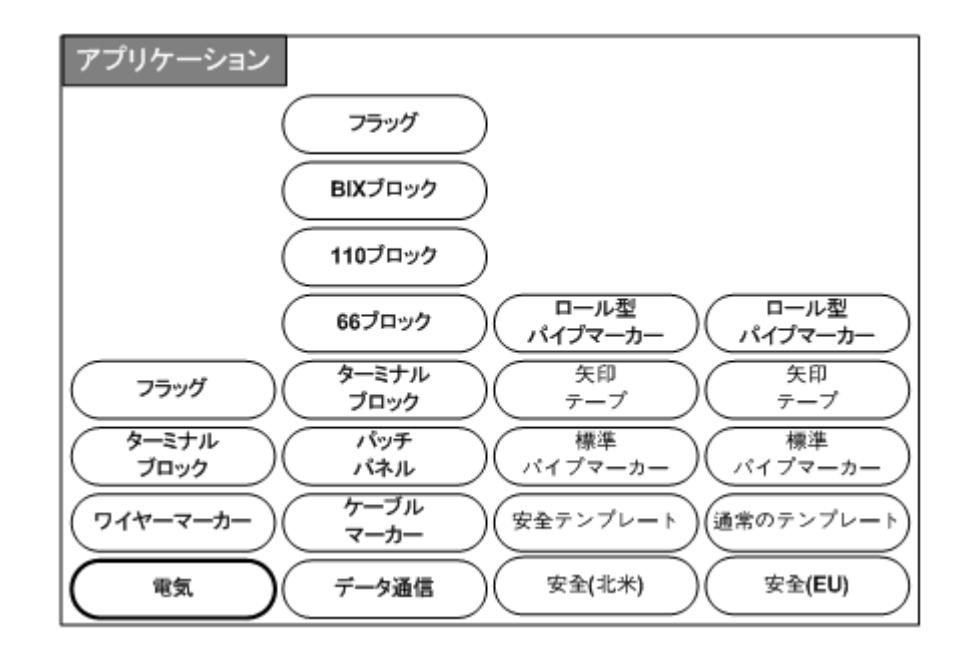

図 30・アプリケーションメニューオプション

ー般モードには、最も一般的なラベルに使用される標準機能とフォーマットが含ま れます。ただし、アプリケーションは、特定のラベルタイプのレイアウトをガイド および制御するテンプレートを提供します。

現在、BMP71 プリンタでは3つのカテゴリ(電気、データ通信、および安全)が利用できます。それぞれにさまざまなアプリケーションが含まれています。

## アプリケーションへのアクセス

アプリケーションを使用する手順:

1. [アプリケーション] APPS を押します。

利用できるカテゴリを示すメニューが表示されます。セットアップ機能に有効に なっているカテゴリのみが表示されます。(詳細については、ページ 32 で「アプリ ケーションのセットアップ」をご覧ください。)

2. 希望のカテゴリとアプリケーションを選びます。

ダイアログボックスが表示され、特定のアプリケーションを自動的にフォーマット するための情報を収集します。

- 4. ダイアログボックスに必要な情報を入力します。
- 5. 終了したら、[OK] ボタンに移動して、[OK] のまたは[エンター] ENTER を押します。

アプリケーションのテンプレートが起動します。使用中の特定のアプリケーション の名前がバッテリーゲージの上のステータスバーに表示されます。

### アプリケーションの編集

アプリケーションの編集時には複数のオプションが利用できます。アクセスすると 表示されるダイアログボックスからすべての情報とフォーマット設定を受け取るア プリケーションもあります。その他のアプリケーションでは、画面上で直接情報を 編集できます。アプリケーションの設定を編集する手順:

1. [クリア/エスケープ] CLEARESC を押します。

使用しているアプリケーションにより、[クリア/エスケープ]を押しているときに 以下のオプションが表示されます。

### ラベルデータのクリア

ラベルのコンテンツをクリアして、アプリケーションのすべてフォーマット設定を 残すには、[クリア/エスケープ]を押した後に以下を実行します。

- 1. ラベルデータのクリアを選択します。
- 2. [OK] (\*\*\*) または [エンター] ENTER を押します。

### ラベルデフォルトの使用

すべてのラベルデータをクリアして、アプリケーションで定義した最初のデフォル トに戻るには、[クリア/エスケープ]を押した後に以下を実行します。

1. ラベルデフォルトの使用を選択します。

### アプリケーションの終了

ラベルをクリアして、アプリケーションを終了するには、[クリア/エスケープ]を 押した後に以下を実行します。

1. アプリケーションの終了を選択します。

編集画面のデータが保存されていない場合は、データを保存するかどうかを確認す るメッセージが表示されます。

2. [クリア/エスケープ] CLEARESC を押して、メッセージを削除し、データをクリ アします。

または、以下の手順によりデータを保存します。

- **4.** そのファイルの名前を入力して、[OK] **(**) または[エンター] **ENTER** を押します。

以前のデータが保存されたら、アプリケーションを終了します。

#### アプリケーションの再起動

ダイアログボックスのさまざまなオプションを使用して、同じアプリケーションの 新しいファイルを起動するには、[クリア/エスケープ]を押した後に以下を実行し ます。

#### 1. アプリケーションの再起動を選択します。

2. 以前のデータを保存するかどうかを決定します。

データの保存メッセージをオフにすると、ダイアログボックスに戻り、そこでオプ ションを再入力できます。

- 3. そのアプリケーションのための新しいフォーマットオプションを入力します。
- **4.** 終了したら、[OK] ボタンに移動して、[OK] **(い**または[エンター] <u>ENTER</u> を押します。

### アプリケーションの編集

アプリケーションを編集するには(編集がダイアログボックスで行われる必要があるアプリケーションの場合)、[クリア/エスケープ]を押した後に以下を実行します。

### 1. アプリケーションの編集を選択します。

以前のすべての値が維持された状態で、最後に使用したダイアログボックスに戻り ます。

- 2. ダイアログボックスで希望の変更を行います。
- 3. 終了したら、[OK] ボタンに移動して、[OK] ・ または[エンター] ENTER を押します。

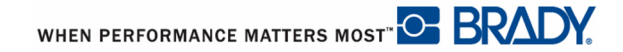

## アプリケーションにラベルおよびエリアを追加

| 以下の表は、 | ラベルまたはエリアを追加できるアプリケーションを示しています。 |
|--------|---------------------------------|
|        |                                 |

| アプリケー<br>ション<br>カテゴリ | アプリケーション<br>名前  | ラベル<br>追加                               | エリア<br>追加 |
|----------------------|-----------------|-----------------------------------------|-----------|
| 電気                   | ワイヤーマーカー        | 可 ( 最初のものと同じ長<br>さ )                    | 不可        |
|                      | ターミナルブロック       | 不可                                      | 不可        |
|                      | フラッグ            | 可 ( 最初のものと同じレ<br>イアウト )                 | 不可        |
| データ通信                | フラッグ            | 可 ( 最初のものと同じレ<br>イアウト )                 | 不可        |
|                      | BIX ブロック        | 可 ( ラベルがシーケンス<br>の場合のみ ) ストリップ<br>全体が追加 | 不可        |
|                      | 110 ブロック        | 可(ラベルがシーケンス<br>の場合のみ)ストリップ<br>全体が追加     | 不可        |
|                      | 66 ブロック         | 不可                                      | 不可        |
|                      | ターミナルブロック       | 不可                                      | 不可        |
|                      | パッチパネル          | 可                                       | 不可        |
|                      | ケーブルマーカー        | 可                                       | 不可        |
| 安全(北米<br>)           | ロール型パイプマー<br>カー | 不可                                      | 不可        |
|                      | 矢印テープ           | 不可                                      | 不可        |
|                      | 標準パイプマーカー       | 不可                                      | 不可        |
|                      | 通常のテンプレート       | 不可                                      | 不可        |
|                      | 安全テンプレート        | 不可                                      | 不可        |
| 安全 (EU)              | ロール型パイプマー<br>カー | 不可                                      | 不可        |
|                      | 矢印テープ           | 不可                                      | 不可        |
|                      | 標準パイプマーカー       | 不可                                      | 不可        |
|                      | 通常のテンプレート       | 可                                       | 不可        |

92 **ワイヤーマーカー、ケーブルマーカー** アプリケーションにラベルおよびエリアを追加

ワイヤーマーカー、ケーブルマーカー

ワイヤーマーカーとケーブルマーカーのアプリケーションは、ラベルの長さの下に 入力されたテキストを繰り返すためのものです。データは、ラベルで利用可能なテ キスト行の数を考慮し、可能なだけ何度も繰り返されます。

| A 18pt.<br>ラベル 1 of 1 | <b>M71C-475-412</b><br>0.47 x 5in 建続 | 90 角度 |
|-----------------------|--------------------------------------|-------|
|                       | 123<br>123<br>123                    | ÷     |
|                       | 123<br>123<br>123                    |       |
|                       | 123<br>123<br>123                    |       |
|                       | 123<br>123<br>123                    |       |
|                       | ワイヤーマーカー<br>                         | مە    |

図 31・ワイヤーマーカーまたはケーブルマーカーラベルで繰り返されたデータ

ダイカット、セルフラミネート、または連続メディアは、ワイヤーマーカーまたはケーブルマーカーラベルに使用できます。

ワイヤーマーカーまたはケーブルマーカーラベルアプリケーションを使用する手順:

- 1. [アプリケーション] APPS を押します。
- 2. 電気 > ワイヤーマーカーの順に選択します。

または

3. [OK] (\*\*\*) または [エンター] ENTER を押します。

#### **ワイヤーマーカー、ケーブルマーカー 93** アプリケーションにラベルおよびエリアを追加

連続メディアを使用する場合、ダイアログボックスが表示されます。(ダイアログ ボックスのナビゲーションのレビューは、ページ 24 をご覧ください。)[長さ比率の 設定]ボタンが選択されます。

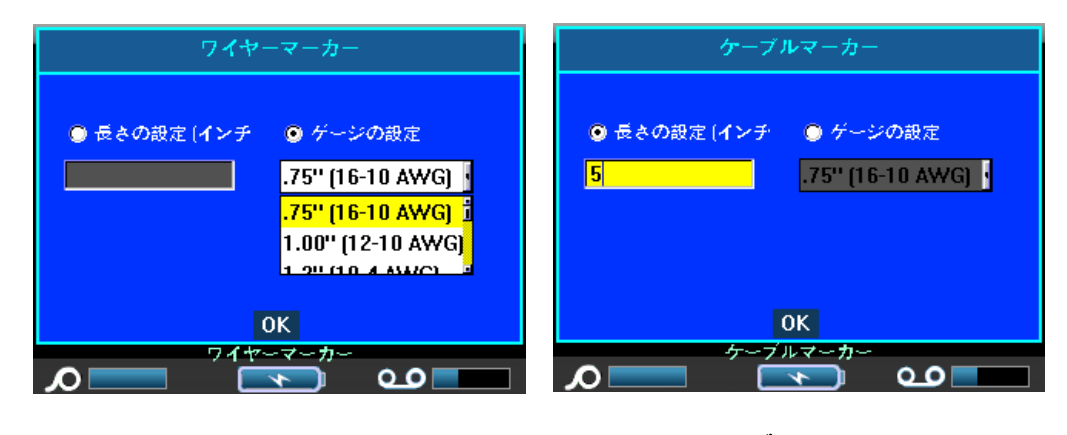

ワイヤーマーカー

ケーブルマーカー

- 4. [長さの設定]または[ゲージの設定]ラジオボタンを選択してから、エントリーボックスのラベルの長さを入力するか、ドロップダウンリストからゲージを選択します。
- 5. 終了したら、[OK] ボタンに移動して、[OK] ・ または [エンター] ENTER を押します。

ワイヤーマーカーまたはケーブルマーカーテンプレートが起動し、ラベルの画像が 表示されます。データを入力する際、データはラベルの下に繰り返されます。フォ ントサイズは自動に設定され、希望に応じて変更可能です。

[**エンター**]を押して新しいテキストの行を開始した場合、繰り返されたデータの各行の下にスペースが空き、テキストを入力すると、次のテキストの行が繰り返されます。

| A 18pt.<br>ラベル 1 of 1 | <b>M71C-475-412</b><br>0.47 <u>x5in</u> 建綂 | 90 角度 |
|-----------------------|--------------------------------------------|-------|
|                       | 123<br>46                                  | Ī     |
|                       | 123<br>45<br>123                           |       |
|                       | 45<br>123<br>45                            |       |
|                       | 45<br>123<br>123                           |       |
|                       | ワイヤーマーカー                                   |       |

図 32・複数行のあるワイヤーマーカーラベル

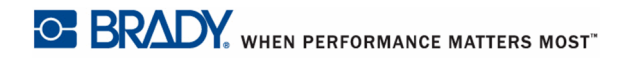

## ターミナルブロック、66 ブロック

ターミナルブロックと 66 ブロックのアプリケーションは、連続メディアと併用する ためのものです。ターミナルブロックか 66 ブロックが選択されたとき、連続メディ アがインストールされた場合は、メディアが適合しないことを示すメッセージが表 示されます。

ターミナルブロックまたは 66 ブロックのラベルタイプを使用する手順:

- 1. [アプリケーション] APPS を押します。
- 2. 電気 > ターミナルブロックの順に選択します。

または

データ通信>ターミナルブロックの順に選択します。

または

データ通信 >66 ブロックの順に選択します。

3. [OK] () または [エンター] ENTER を押します。

追加の情報を求めるダイアログボックスが表示されます。(ダイアログボックスのナ ビゲーションのレビューは、ページ 24 をご覧ください。)

| ターミナルブロック                                                                                          | 66ブロック                                             |  |
|----------------------------------------------------------------------------------------------------|----------------------------------------------------|--|
| ターミナルの反復 (イン     区切り文字       3     ライン       ターミナル数     方向       5     縦       ご シリアライズ     シリアライズ | ターミナルの反復(イン 区切り文字<br>0.2 なし<br>ターミナル数 方向<br>50 横 ・ |  |
| ОК<br>ダーミナルプロツク<br>ОСССССССССССССССССССССССССССССССССССС                                           | OK<br>66ブロック<br>のこのこの                              |  |

- 4. ターミナル反復フィールドに、各ターミナル間のギャップのサイズが表示されま す (0.2 インチが最小値)。
- 5. *ターミナル数*フィールドに、ラベルの対象のブロックのターミナル数を入力しま す。

ターミナルブロックのラベルタイプにシリアル化を使用する場合は、ターミナル数 を入力する必要はありません。シリアル化の値により、作成するラベルの数が決定 されます。 ターミナルブロックラベルのシリアル化の手順:

- 6. [シリアル化]オプションボックスに移動して、[OK] (\*\*)または[エンター] ENTER を押して、オプションを選択します。
- 7. *セパレータ*フィールド内のドロップダウンリストから使用するセパレータを選択 します。

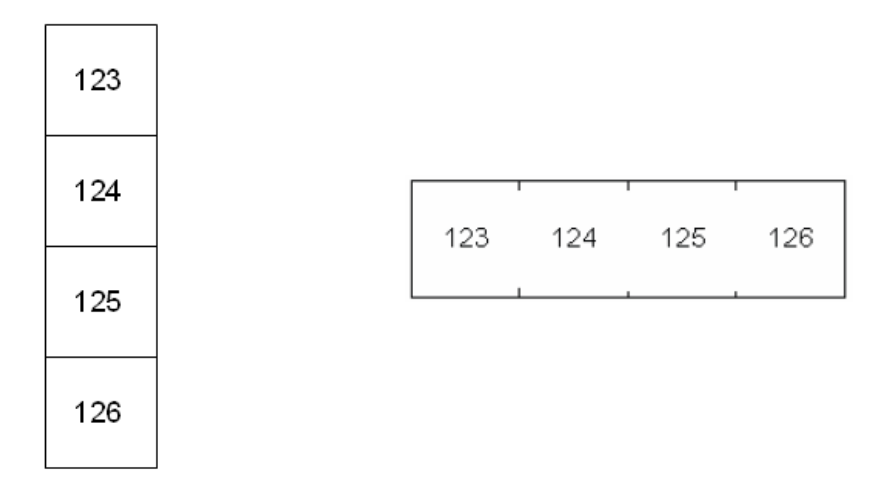

ラインセパレータ、垂直オリエン 目盛りセパレータ、水平オリエン テーション テーション

### 図 33・セパレータとオリエンテーション

- 8. *オリエンテーション*フィールド内のドロップダウンリストから希望のレイアウト を選択します。
- 9. 終了したら、[OK] ボタンに移動して、[OK] または [エンター] ENTER を押します。

[シリアル化]オプションボックスにチェックを入れた場合は、シリアルダイアログ ボックスが表示されます。

10. シリアル化を完了します。(詳細については、ページ 76 で「シリアル化の追加」 をご覧ください。)

ターミナルブロックの数はラベルとして作成され、各ラベルにシリアル化の文字が 表示されます。

シリアル化が使用されていない場合、編集画面で、[代替+上/下]ナビゲーション キーを使用してさまざまなラベルへ移動し、各ラベルに一意のデータを入力します。

印刷プレビューを使用して、印刷の前にラベルを表示します。

### 96 | フラッグ アプリケーションにラベルおよびエリアを追加

# フラッグ

フラッグラベルは、両端を結合してフラッグを形成し、ワイヤーまたはケーブルを 包みます。フラッグのアプリケーションは、連続メディアまたは特定の複数エリア のダイカットラベルと併用するためのものです。

フラッグラベルタイプの使用手順:

1. [アプリケーション] APPS を押します。

2. 電気 > フラッグの順に選択します。

または

データ通信>フラッグの順に選択します。 3. [OK] () または [エンター] ENTER を押します。

ダイアログボックスに、ラジオボタンの付いた、さまざまなフラッグのレイアウト が表示されます。

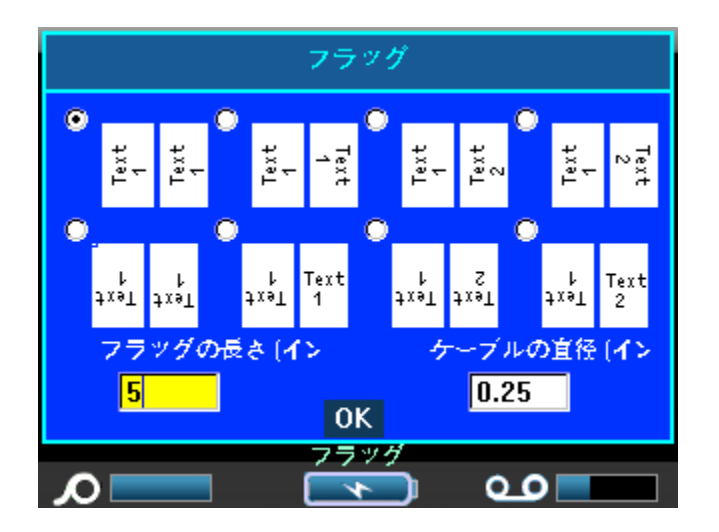

レイアウトを選択する手順:

- 4. 希望するレイアウトのラジオボタンに移動して、[OK] (\*\*\*)または[エンター] ENTER を押します。
- 5. 連続メディアがインストールされた場合、フラッグの長さフィールドに移動し、 フラッグの長さ(テキストを含む部分)を入力します。

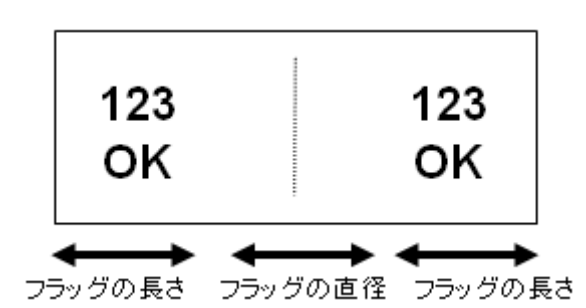

#### 図 34・フラッグの長さと直径

6. ケーブルの直径フィールドに移動して、フラッグが適用されるワイヤー / ケーブ ルの直径を入力します。

ケーブルの直径の範囲は、0.25~8インチです。ワイヤーまたはケーブルの直径を 入力することにより、システムは自動的にラベルの追加の長さを計算して、フラッ グ用の残された追加のラベル材料でワイヤー/ケーブルを完全に包みます。

7. 終了したら、[OK] ボタンに移動して、[OK] ● または[エンター] ENTER を押します。

選択したフラッグデザインに基づき、テンプレートのデザインに回転が埋め込まれ ます。ジャスティフィケーションは、中央、中間がデフォルトで、自動サイズが自 動的にオンになります。

選択したデザインが1つのテキスト要素のみを示す場合、プリンタは自動的にその 他のエリアに入力したテキストを複製し、予め設定したレイアウトに従って回転し ます。

1テキストデザインの場合、ステータスバーは、2つのエリアを示しますが、2番目 のエリアには移動できません。印刷プレビューを使用して、両エリアを表示します。

2テキスト要素のデザインでは、2つの個別のエリアにテキストを入力します。[代 替+左/右]ナビゲーションキーを使用して、別のエリアに移動します。ステータス バーは自分の入っているエリアを示します。
### パッチパネル

連続メディアは、パッチパネルアプリケーションに推奨されるメディアです。ダイ カットメディアが設置された場合、メディアの不適合を示すエラーメッセージが表 示され、パッチパネルの選択がキャンセルされます。

パッチパネルアプリケーションを使用する手順:

1. [アプリケーション] APPS を押します。

2. データ通信>パッチパネルを選択します。

3. [OK] 🕶 または [ エンター ] 💵 を押します。

ダイアログボックスが表示されます。(ダイアログボックスのナビゲーションのレ ビューは、ページ 24 をご覧ください。)

| パッチ                                                       | <b>・パネル</b>                     |   |
|-----------------------------------------------------------|---------------------------------|---|
| ポートの長さ (インチ<br><mark>0.6</mark><br>ポート数<br><mark>4</mark> | 区切り文字<br>ラ <b>イン</b><br>方向<br>横 | ] |
| ■ シリアライズ<br>(<br>パッラ                                      | )K<br><sup>6</sup> パネル          |   |

4. ポート長フィールドにポートの長さを入力します。(デフォルトの長さは 0.6 イ ンチになります。)

5. ポート数フィールドに、ラベルを作成したいポートの数を入力します。

パッチパネルラベルタイプにシリアル化を使用する場合は、ポート数を入力する必要はありません。シリアル化の値により、作成するラベルの数が決定されます。

パッチパネルラベルのシリアル化の手順:

6. [シリアル化]オプションボックスに移動して、[OK] ・ または[エンター]

BMP71 ユーザーマニュアル

WHEN PERFORMANCE MATTERS MOST" C BRADY.

7. *セパレータ*フィールド内のドロップダウンリストから使用するセパレータを選択 します。

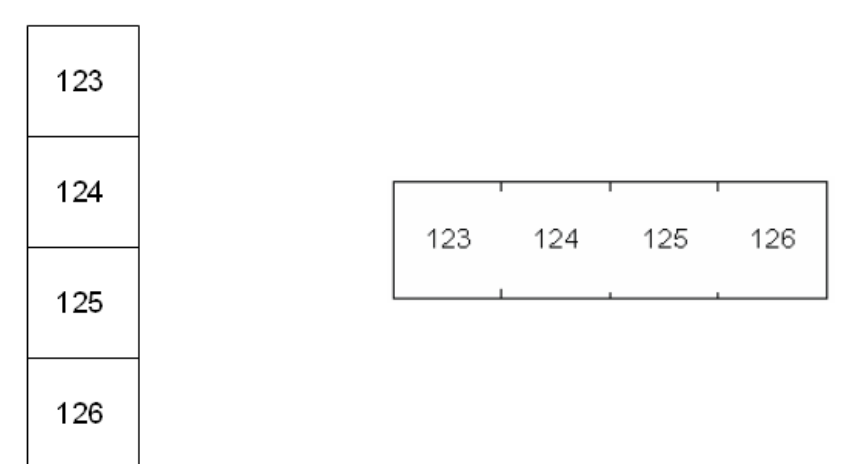

ラインセパレータ、垂直オリエン 目盛りセパレータ、水平オリエン テーション テーション

#### 図 35・セパレータとオリエンテーション

- 8. *オリエンテーション*フィールド内のドロップダウンリストから使用するオリエン テーションを選択します。
- 9. 終了したら、[OK] ボタンに移動して、[OK] または[エンター] ENTER を押します。

[シリアル化]オプションボックスにチェックを入れた場合は、シリアルダイアログ ボックスが表示されます。

10. シリアル化を完了します。(詳細については、ページ 76 で「シリアル化の追加」 をご覧ください。)

パッチパネルブロックの数はラベルとして作成され、各ラベルにシリアル化の文字 が表示されます。

シリアル化が使用されていない場合、編集画面で、[代替+上/下]ナビゲーション キーを使用してさまざまなラベルへ移動し、各ラベルに一意のデータを入力します。

印刷プレビューを使用して、印刷の前にラベルを表示します。

### 110 ブロック、Bix ブロックラベルタイプ

110-ブロック、Bix ブロックラベルタイプは、以下の専用ラベル部分のみ使用します。

- 110 ブロック: M71C-475-412 または M71C-412-422
- BIX ブロック M71C-625-412 または M71C-625-422

110 ブロックラベルタイプは、ユーザーの選択したペアの設定に基づいており、ラベルの長さは選択したペアの種類により決定されます。ラベルの高さは、専用の110 ブロック部分の高さ(0.475 インチ)を使用します。110 ブロックラベルの長さは7.5 インチで、ストリップの全長は7.9 インチです。エリアの番号とフォーマットは、選択したペア設定とシリアル化に基づいています。

Bix ブロックのテンプレート情報は、110 ブロックと類似しており、ストリップの高 さおよび長さにバリエーションがあります。ラベルの高さは、専用の Bix ブロック 部分の高さ (0.625 インチ)を使用します。Bix ブロックラベルの長さは 6.2 インチで、 ストリップの全長は 6.6 インチです。

110 または Bix ブロックアプリケーションを使用する手順:

- 1. [アプリケーション] APPS を押します。
- 2. データ通信 >110 ブロックを選択します。

または

**データ通信 >BIX ブロック**を選択します。

3. [OK] (\*\*\*) または [エンター] ENTER を押します。

追加の情報を求めるダイアログボックスが表示されます。(ダイアログボックスのナ ビゲーションのレビューは、ページ 24 をご覧ください。)

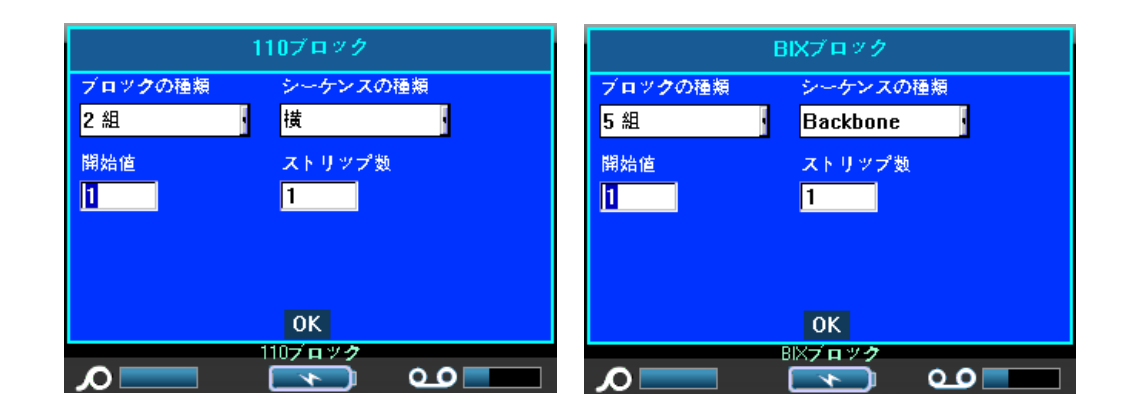

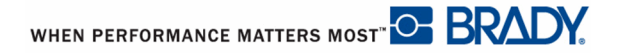

#### 110 **ブロック、**Bix **ブロックラベルタイプ** 101 アプリケーションにラベルおよびエリアを追加

110 ブロックおよび Bix ブロックアプリケーションでは、作成されるエリアの数は選択したペア設定に基づいています。垂直および水平セパレータの線が自動的に追加されます。

以下の例は、選択したブロックタイプ(2ペア、3ペア、4ペア、5ペアまたはブランク)に基づいたエリアを表示しています。「ブランク」ストリップは、ストリップの 印刷可能な長さ全体をカバーする2つのエリアとしてフォーマットされます。

2~7

| 1  | 2  | 3  | 4  | 5  | 6  | 7  | 8  | 9  | 19 | 11 | 12 |  |
|----|----|----|----|----|----|----|----|----|----|----|----|--|
| 13 | 14 | 15 | 16 | 17 | 18 | 19 | 20 | 21 | 22 | 23 | 24 |  |

ブランク

| エリア1に入力されたテキストはここに印刷されます |  |
|--------------------------|--|
| エリア2に入力されたテキストはここに印刷されます |  |

#### 図 36・サンプルのペア設定

4. ブロック タイプフィールド内のドロップダウンリストから使用するペア設定を 選択します。

シーケンスタイプは、データのシリアル化の方法、およびデータのシリアル化を行うかを決定するために使用します。[なし]が選択されていると、エリアはブランクになり、ストリップの各エリアに個別にデータを入力できます。水平増分値は開始 値に基づき、エリアごとに1です。

バックボーンのシリアル化では、各ストリップの左端のエリアが2つの数字ととも に印刷されます。最初の数字は左揃えで、2番目の数字は右揃えになります。その 他のすべてのエリアは、1つの右揃えの数字とともに印刷されます。

#### **102** 110 ブロック、Bix ブロックラベルタイプ アプリケーションにラベルおよびエリアを追加

2ペアーなし

| -        |   | <br> | <br> | <br> | <br> | <br> | <br> |    |
|----------|---|------|------|------|------|------|------|----|
| ĩ        |   |      |      |      |      |      |      |    |
| 1        |   |      |      |      |      |      |      |    |
| 1        |   |      |      |      |      |      |      |    |
|          | _ |      |      |      |      |      |      | H  |
| i.       |   |      |      |      |      |      |      |    |
| 1        |   |      |      |      |      |      |      |    |
| <u>'</u> |   | <br> | <br> | <br> | <br> | <br> | <br> | L! |

2ペア-水平

|       |    |    | <u> </u> | -  | c  | 7  |    |    | 1.0 | 44 | 42 |  |
|-------|----|----|----------|----|----|----|----|----|-----|----|----|--|
| <br>1 | 2  | 5  | 4        | э  | 0  | -  | 8  | ч  | 19  | 11 | 12 |  |
| 13    | 14 | 15 | 16       | 17 | 18 | 19 | 29 | 21 | 22  | 23 | 24 |  |

2ペアーバックボーン

| 1  | 2  | 4  | 6  | 8  | 19 | 12 | 14 | 16 | 18 | 20 | 22 | 24 |  |
|----|----|----|----|----|----|----|----|----|----|----|----|----|--|
| 25 | 26 | 28 | 39 | 32 | 34 | 36 | 38 | 49 | 42 | 44 | 46 | 48 |  |

#### 図 37・サンプルのシーケンスタイプ

- 5. *シーケンス タイプ*フィールド内のドロップダウンリストから使用するシーケン スタイプを選択します。
- 6. *開始値*フィールド(シーケンスタイプフィールドに「なし」が選択されていると き以外)に、シーケンスの最初の番号を入力します。
- 7. *ストリップ数*フィールドに、選択したブロック設定で作成するストリップ(ラベル)の数を入力します。

注記

データをシリアル化する場合、追加のストリップにより、前のストリップ の最後の番号からシリアル化が継続されます。例:4ペアの設定の2つの ストリップを要求した場合、最初のストリップには1~12の値が含まれ、 2番目のストリップには13~24の数字が含まれます。

8. 終了したら、[OK] ボタンに移動して、[OK] ● または [エンター] ENTER を押します。

WHEN PERFORMANCE MATTERS MOST" O BRADY.

## 安全テンプレート

安全テンプレートは、予め印刷されたダイカットまたは連続レベルと併用するため のものです。長さと高さの比率が 2:1 のその他のダイカットラベルも使用できます。 連続ラベルは、高さの 2 倍の長さがあります。

予め印刷されたダイカットメディアが使用されている場合は、2つのテンプレート のみが利用でき、そのテンプレートではヘッダー情報の入力を求められません。テ ンプレートは、メディアの幅により自動的にエリアの幅を調整します。

その他のメディアが使用された場合、全部で6つの利用可能なテンプレートから選 択できます。テンプレートにヘッダー情報が含まれている場合、ヘッダーを選択す るよう求められます。

安全ラベルタイプの使用手順:

1. [アプリケーション] APPS を押します。

2. 安全(北米)>安全テンプレートの順に選択します。

3. [OK] 💽 または [ エンター ] ENTER を押します。

ダイアログに選択可能なテンプレートが表示されます。

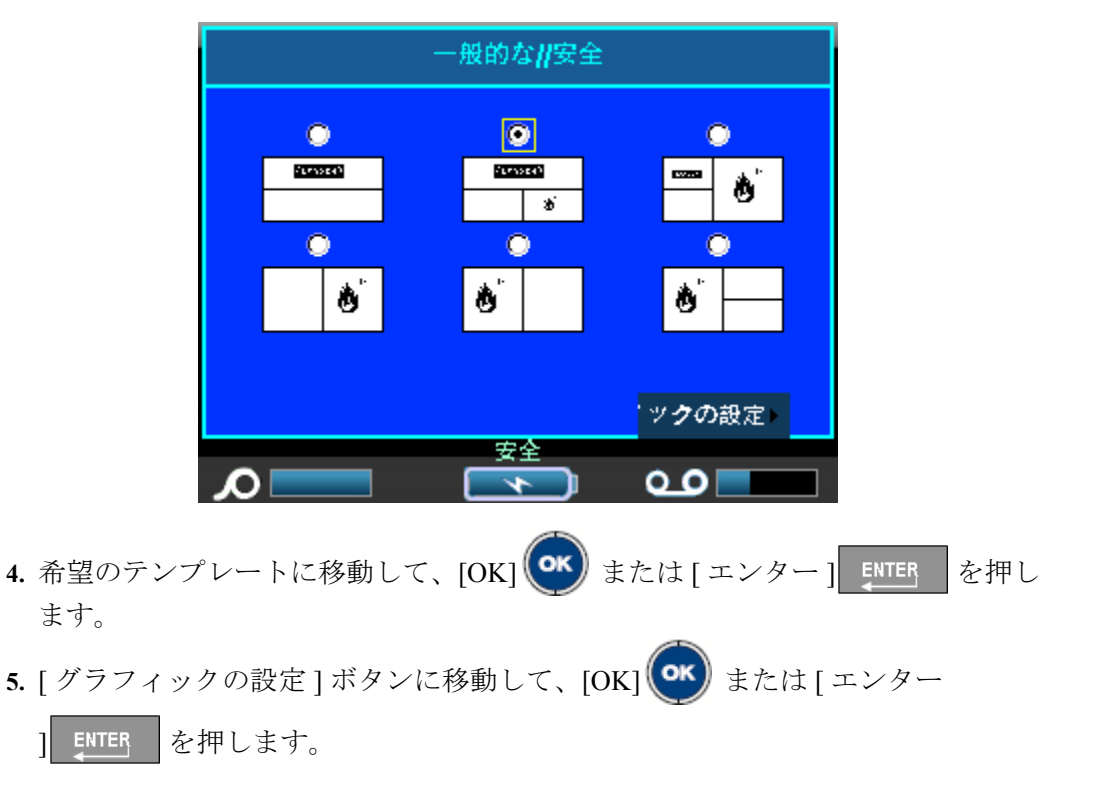

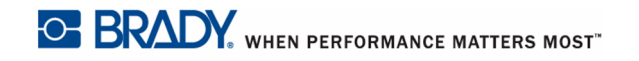

以下のダイアログボックスが表示されます。

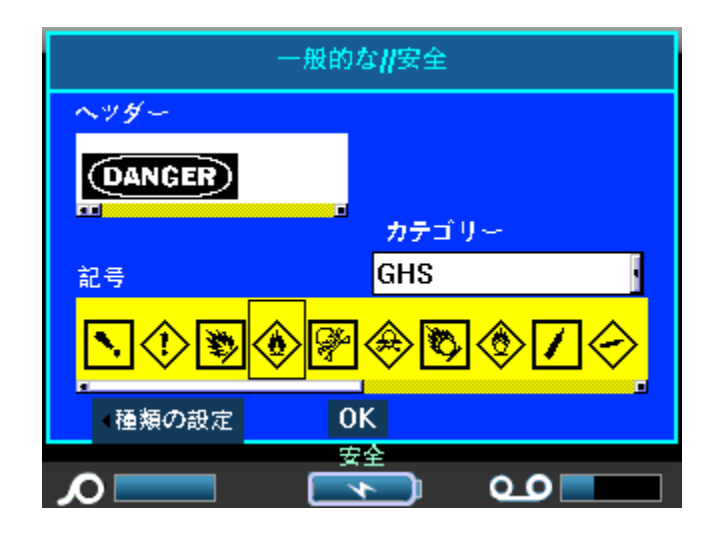

選択したテンプレートにヘッダー情報が含まれている場合:

選択したテンプレートにグラフィックが含まれている場合:

- 7. [カテゴリ]フィールドにナビゲートして、[OK] または[エンター] ENTER を押します。
- 8. ドロップダウンリストから、希望の記号カテゴリを選択して、[OK] (\*\*) また は[エンター] ENTER を押します。
- 9. [グラフィック #1] フィールドに移動して、[OK] 💽 または[エンター]
- 10. 希望の記号に移動して、[OK] (べ) または[エンター] 「「TER」を押します。
- **11.** 終了したら、[OK] ボタンに移動して、[OK] **(**) または [ エンター ] **ENTER** を押します。

[印刷プレビュー]を使用して、印刷の前に終了したラベルを表示します。

### 通常のテンプレート

通常のテンプレートを選択すると、作成したいラベルに使用するさまざまなテンプ レートを概観するグリッドが表示されます。選択可能な9つのテンプレートが表示 されます。通常のテンプレートは、ダイカットまたは連続ラベルと併用するための ものです。

通常のテンプレートを使用する手順:

- 1. [アプリケーション] APPS を押します。
- 2. 安全 (EU)> 通常のテンプレートの順に選択します。
- 3. [OK] (\*\*\*) または [エンター] ENTER を押します。

ダイアログボックスに選択可能なテンプレートが表示されます。

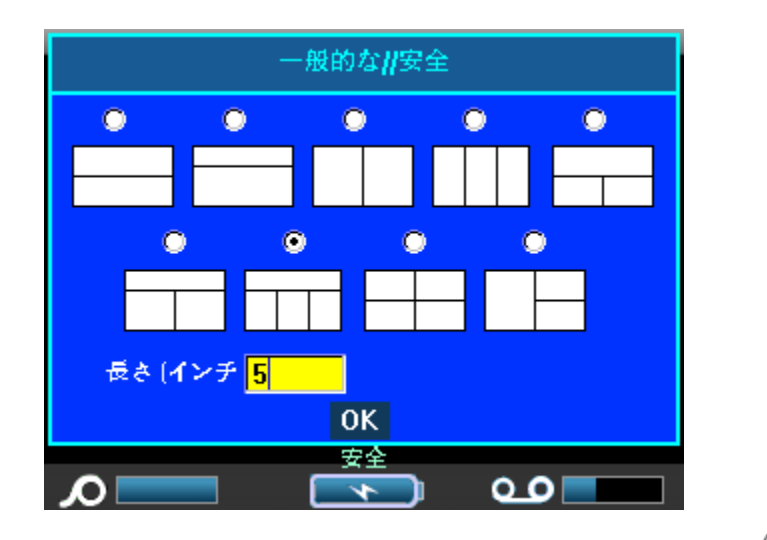

- 4. テンプレートを選択するには、希望のテンプレートに移動して、[OK] (\*\*\*) または [エンター] ENTER を押します。
- 5. 連続レベルの場合、*長さ*フィールドに移動して、ラベルの希望の長さを入力します。
- 6. 終了したら、[OK] ボタンに移動して、[OK] または[エンター] ENTER を押します。

ラベルのアイコンが、現在のエリアがハイライトされた状態でステータスバーの右 上隅に表示されます。

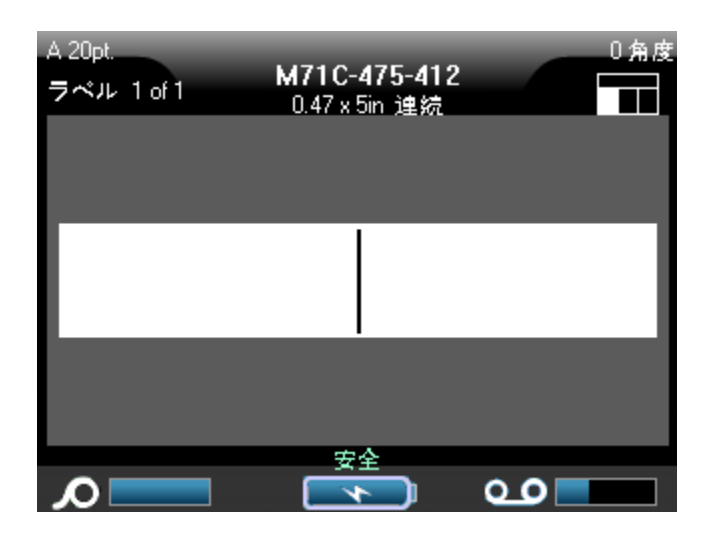

7. [代替+左/右]ナビゲーションキーを押し、別のエリアに移動して、データを 入力します。

標準的な手順に従い、さまざまなエリアに記号を適用できます。(詳細については、 ページ 53 で「記号」をご覧ください。)

印刷プレビューを使用して、印刷の前に終了したラベルを表示します。

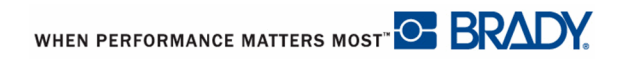

### 標準パイプマーカー

標準パイプマーカーアプリケーションにより、特定の国の承認された標準に従って、 パイプ、導管、およびダクトのコンテンツを正確にラベルすることができます。パ イプマーカーの片方または両方の端にフローの方向を示す方向矢印を含めることが できます。これらの矢印はテンプレートの一部です。

標準パイプマーカーアプリケーションは、連続メディアにのみ適合します。標準パ イプマーカーアプケーションが選択されたとき、連続メディアが設置されてない場 合は、メディアが適合しないことを示すメッセージが表示され、標準パイプマー カーの選択がキャンセルされます。

標準パイプマーカーラベルタイプの使用手順:

- 1. [アプリケーション] APPS を押します。
- 2. 安全(米国)>標準パイプマーカーの順に選択します。

または

**安全 (EU)> 標準パイプマーカー**の順に選択します。 3. [OK] (の) または [ エンター ] ENTER を押します。

ダイアログボックスが表示されます。

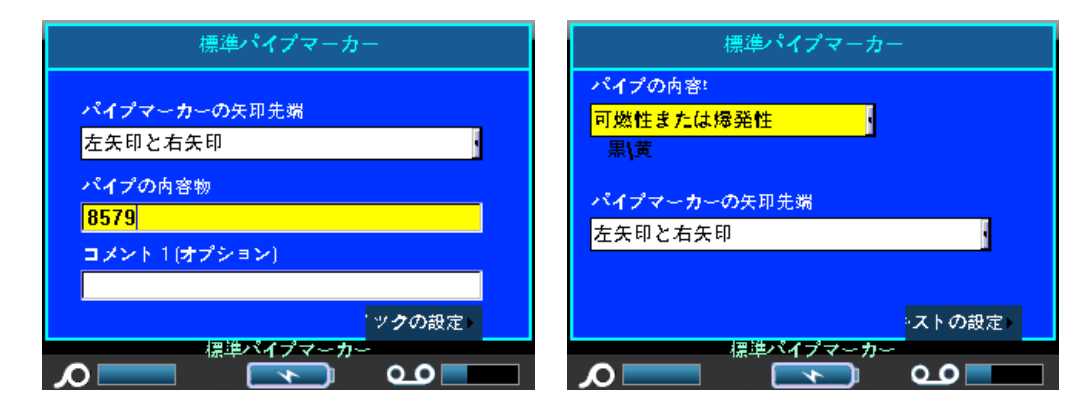

安全 (北米)>標準パイプマーカー

安全 (EU)> 標準パイプマーカー

EU標準パイプマーカーダイアログでは、追加の情報を求められます。安全(北米)>標準パイプマーカーを使用する場合、手順5に進みます。

4. パイプコンテンツフィールド内のドロップダウンリストから、ラベルを貼るパイ プ内に含まれる材料の特性を選択します。

注記

パイプコンテンツで利用可能なコンテンツと関連する色の組み合わせは、 セットアップ、アプリケーションで定義された国別のカラー標準に基づい ています。(詳細については、ページ 32 で「アプリケーションのセット アップ」をご覧ください。)

5. *パイプマーカー矢印の末端*フィールドでドロップダウンリストから希望の矢印を 選択します。

安全(北米)>標準パイプマーカーを使用する場合、手順7に進みます。

**6.** [テキストの設定]ボタンに移動して、[OK] **(**) または[エンター] <u>ENTER</u> を押します。

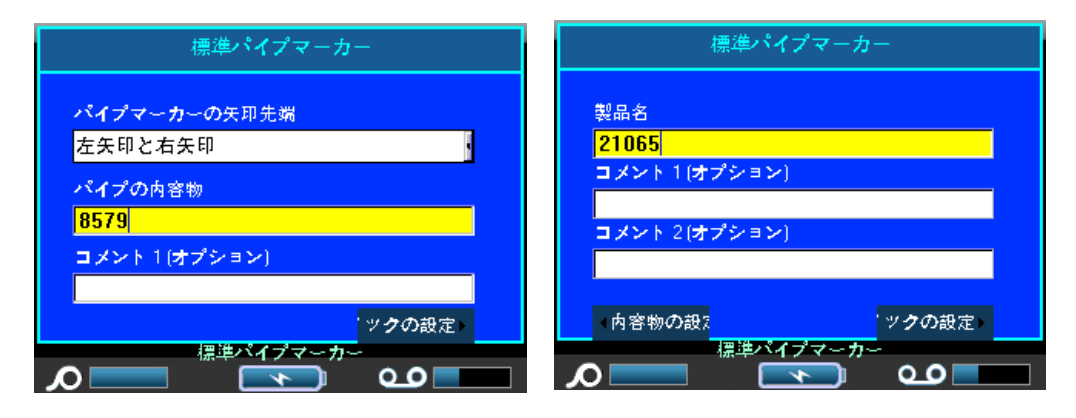

安全 (北米)>標準パイプマーカー

安全 (EU)> 標準パイプマーカー

- 7. *製品名*フィールドに、パイプまたは導管のコンテンツを入力します。(例:水、 ガス、蒸気など)
- 8. *コメント1(オプション)*フィールドにラベルに表示する追加のテキストを入力 します。フィールド名通り、このフィールドはオプションです。
- 9. [グラフィックの設定]ボタンに移動して、[OK] 🥶 または[エンター

ENTER を押します。

BMP71 ユーザーマニュアル

WHEN PERFORMANCE MATTERS MOST" OF BRADY.

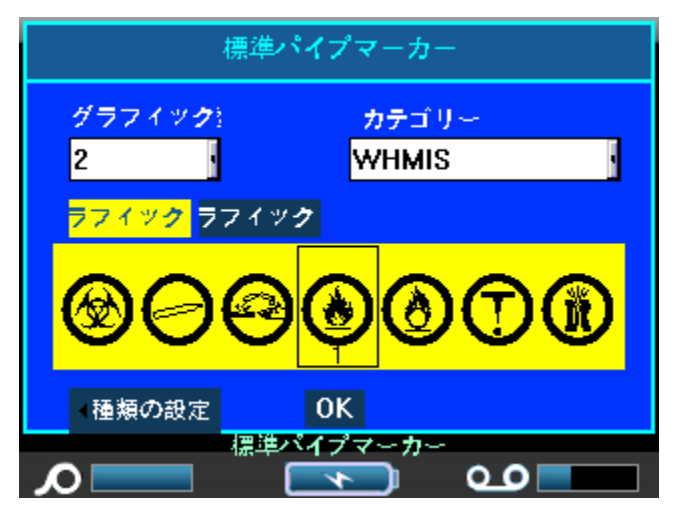

10. **グラフィックの番号**フィールド内のドロップダウンリストからラベルに表示する グラフィックの数を選択します。ラベルごとに最大4つのグラフィックを追加で きます。「0」を選択した場合、手順16に進みます。

[カテゴリ]フィールドに[セットアップ]>[アプリケーション]で決定されたデ フォルトの記号カテゴリが表示されます。(詳細については、ページ 32 で「アプリ ケーションのセットアップ」をご覧ください。)

カテゴリを変更したい場合は以下の手順を実行します。

- **11.** *カテゴリ*フィールドに移動して、[OK] <sup>(い)</sup> または[エンター] <u>ENTER</u> を押し ます。
- 12. ドロップダウンリストから、希望の記号カテゴリを選択して、[OK] ( ) また

は[エンター] ENTER を押します。

- 13. *グラフィック #1* フィールドに移動して、[OK] または[エンター] ENTER を押してフィールドに入力します。
- 14. 希望の記号に移動して、[OK] (\*\*\*) または [エンター] ENTER を押します。

ナビゲーションの後にグラフィック番号が続き、選択したグラフィックの下に表示 されます。

- 15. 複数のグラフィックが割り当てられた場合、それぞれの[グラフィック番号] フィールド(グラフィック番号2などに移動)で上記の手順13と14を繰り返し ます。
- **16.** 終了したら、[OK] ボタンに移動して、[OK] **(**) または [ エンター ] **ENTER** を押します。

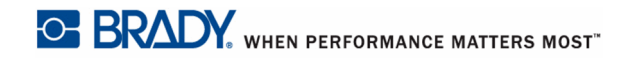

### 110 | 標準パイプマーカー | アプリケーションにラベルおよびエリアを追加

画面の左下のボタン(タイプの設定、コンテンツの設定など)を選択することにより、いつでも前のダイアログボックスに戻ることができます。

ラベルは画面のプレビューモードで表示されます。ナビゲーションキーを使用して、 ラベル全体のコンテンツを表示します。

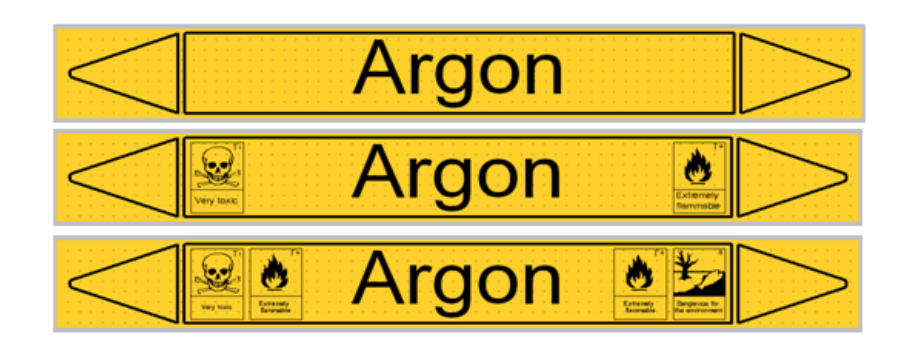

図 38・標準パイプマーカーの例

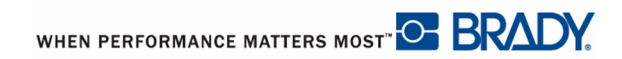

### 矢印タイプ

矢印タイプアプリケーションは、連続メディアのみ使用します。矢印タイプアプリケーションには、単一グラフィック(または矢印)、ラベルの90°回転、ラベルの長さの繰り返しが含まれます。

矢印タイプアプリケーションを使用する手順:

1. [アプリケーション] APPS を押します。

2. 安全(北米)>矢印タイプの順に選択します。

または

- 安全 (EU)> 矢印タイプの順に選択します。
- 3. [OK] (\*\*\*) または [ エンター ] ENTER を押します。

ダイアログボックスが表示されます。(米国または EU のダイアログボックスが出ます。)

|                                     | 矢印テープ      |                 |
|-------------------------------------|------------|-----------------|
| パイプの内容:<br>可燃性または爆発<br>黒 <b>\</b> 黄 | t <u>t</u> |                 |
| パイプの直径 (イ:<br><mark>5</mark>        | 種類<br>矢印 · |                 |
|                                     | ОК         | ッ <b>ク</b> の設定。 |
| <u>م</u>                            | 矢印テープ      | <u>م</u>        |

- 4. パイプコンテンツフィールド内のドロップダウンリストから、ラベルするパイプ 内に含まれる材料の特性を選択します。
- 5. パイプの直径フィールドに、ラベルを貼るパイプの直径を入力します。

[セットアップ]>[言語]機能で選択した測定単位により、インチまたはミリメータ でパイプの直径を入力します。(詳細については、ページ 28 で「言語のセットアッ プ」をご覧ください。)

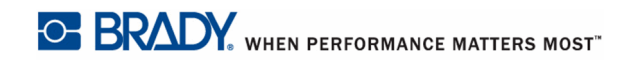

#### 112 | **矢印タイプ** | アプリケーションにラベルおよびエリアを追加

6. *タイプ*フィールド内のドロップダウンリストからラベルに貼るグラフィックのタ イプ(矢印または記号)を選択します。

矢印を選択した場合、手順14に進みます。

7. 記号を選択した場合は、[グラフィックの設定]ボタンに移動して、[OK] ・ または[エンター] ENTER を押します。

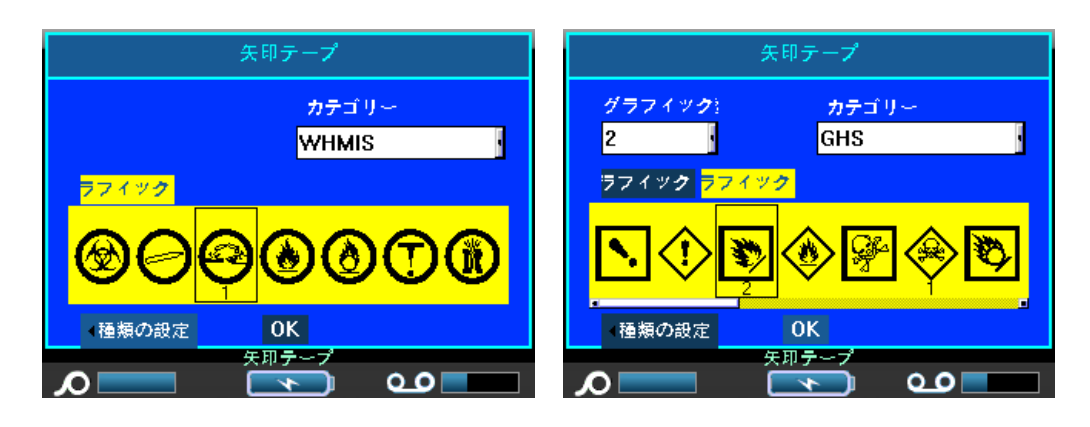

安全 (北米)> 矢印タイプ - 画面 2

安全 (EU)> 矢印タイプ - 画面 2

安全(北米)>矢印タイプを使用する場合、手順9に進みます。

8. *グラフィックの番号*フィールド内で、[OK] w または[エンター] ENTER を 入力し、ドロップダウンリストにアクセスして、表示するグラフィックの数(最 大4つ)を選択します。

[カテゴリ]フィールドに[セットアップ]>[アプリケーション]で決定されたデ フォルトの記号カテゴリが表示されます。(詳細については、ページ 32 で「アプリ ケーションのセットアップ」をご覧ください。)

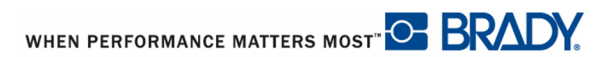

カテゴリを変更したい場合は以下の手順を実行します。
9. [カテゴリ]フィールドにナビゲートして、[OK] ・ または[エンター] 「「「」」 を押します。
10. ドロップダウンリストから、希望の記号カテゴリを選択して、[OK] ・ または[エンター] ・ 「」 を押します。
11. [グラフィック #1]フィールドに移動して、[OK] ・ または[エンター] ・ を押します。
12. 希望の記号に移動して、[OK] ・ または[エンター] ・ を押します。
12. 希望の記号に移動して、[OK] ・ または[エンター] ・ を押します。
13. 複数のグラフィックが割り当てられた場合は、上記の手順 11 と 12 を繰り返します。

# ロール型パイプマーカー

ロール型パイプマーカーでは連続メディアのみを使用します。ロール型パイプマー カーには、1~2行のテキストが含まれ、パイプマーカーの長さを繰り返し、90°と 270°の回転を交互に行います。最大4つのグラフィックを追加し、予め決定された 場所に配置できます。グラフィックは繰り返され、パイプメーカーの長さに沿って 回転されます。テキストも同様です。

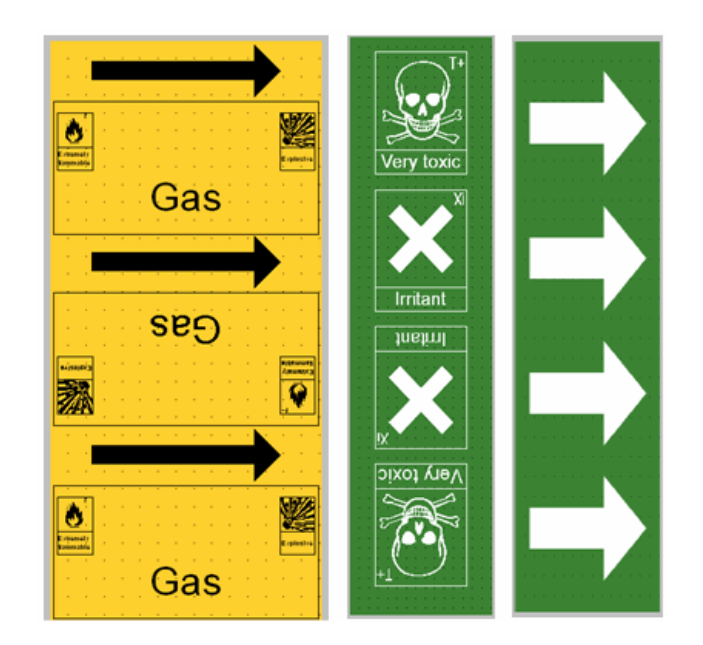

図 39・ロール型パイプマーカーの例

ロール型パイプマーカーラベルタイプの使用手順:

- 1. [アプリケーション] APPS を押します。
- 2. 安全 (EU)> ロール型パイプマーカーの順に選択します。

#### または

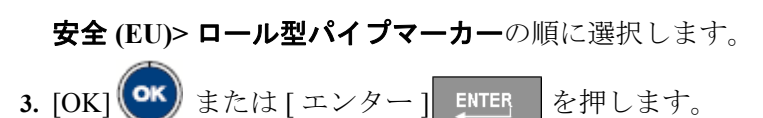

ダイアログボックスが表示されます。

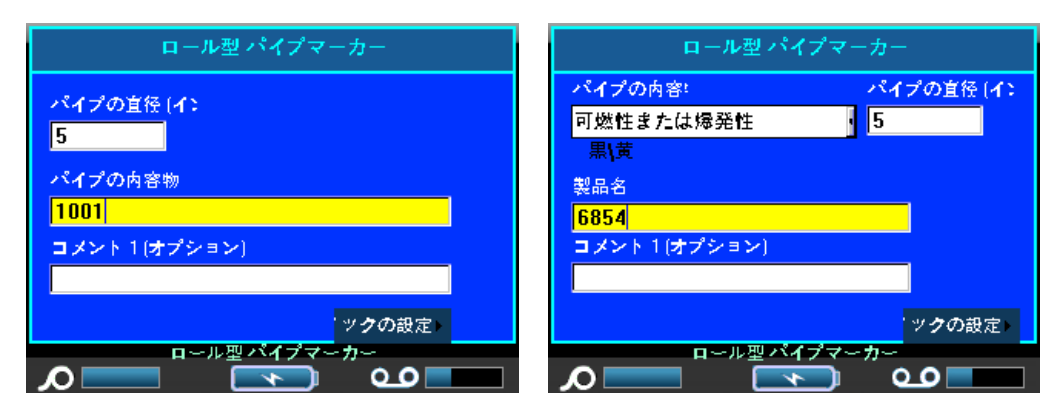

安全 (北米)> ロール型パイプマーカー 安全 (EU)> ロール型パイプマーカー

安全(北米)>ロール型パイプマーカーを使用する場合、手順5に進みます。

- 4. パイプコンテンツフィールド内のドロップダウンリストから、ラベルを貼るパイ プ内に含まれる材料の特性を選択します。
- 5. パイプ直径フィールドに、ラベルを配置するパイプの直径(測定単位によりイン チまたはミリメータ)を入力します。

注記

パイプの直径を入力するとき、アプリケーションは、重複部分として 15% を追加して、パイプの周囲を包むために必要なテープの長さを計算しま す。この計算された長さは、ステータスバーのラベルサイズインジケー ターに表示されます。[パイプ直径]フィールドに入力可能な最大値は、 11 インチ (279.4 mm) です。

- 6. *製品名*フィールドに、パイプまたは導管のコンテンツを入力します。(例:水、 ガス、蒸気など)
- 7. コメント1(オプション)フィールドにラベルに表示する追加のテキストを入力 します。フィールド名通り、このフィールドはオプションです。
- 8. [グラフィックの設定]ボタンに移動して、[OK] 💽 または[エンター

ENTER を押します。

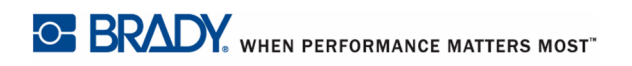

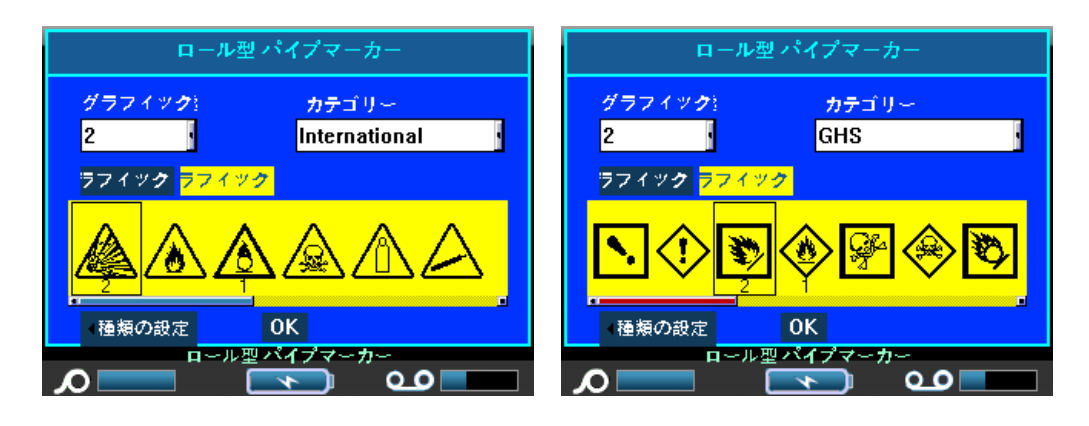

安全 (北米)> ロール型パイプマーカー 安全 (EU)> ロール型パイプマーカー

9. グラフィックの番号フィールド内のドロップダウンリストからラベルに表示する グラフィックの数を選択します。ラベルごとに最大4つのグラフィックを追加で きます。「0」を選択した場合、手順16に進みます。

[カテゴリ]フィールドに[セットアップ]>[アプリケーション]で決定されたデ フォルトの記号カテゴリが表示されます。(詳細については、ページ 32 で「アプリ ケーションのセットアップ」をご覧ください。)

カテゴリを変更したい場合は以下の手順を実行します。

- **10.** *カテゴリ*フィールドに移動して、[OK] **(**) または[エンター] **ENTER** を押します。
- 11. ドロップダウンリストから、希望の記号カテゴリを選択して、[OK] 💽 また

は[エンター] <u>ENTER</u> を押します。

- 12. *グラフィック #1* フィールドに移動して、[OK] (\*\*\*) または [エンター] ENTER を押してフィールドに入力します。
- 13. 希望の記号に移動して、[OK] (\*\*\*) または[エンター] ENTER を押します。

ナビゲーションの後にグラフィック番号が続き、選択したグラフィックの下に表示 されます。

- 14. 複数のグラフィックが割り当てられた場合、それぞれの[グラフィック番号] フィールド(グラフィック番号2などに移動)で上記の手順12と13を繰り返し ます。
- **15.** 終了したら、[OK] ボタンに移動して、[OK] **(**) または[エンター] **ENTER** を押します。

WHEN PERFORMANCE MATTERS MOST" C BRADY.

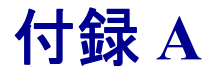

すべての有効なアプリケーションの記号は、使用中のアプリケーション/ラベルタ イプにかかわらず、ラベルで使用可能です(一般モードを含みます)。

注記

特定のアプリケーションのラベルタイプテンプレートにより、ユーザーは アプリケーション/ラベルタイプに適用する記号を選択することだけがで きます。

記号グリッド

| 矢印                                                            | データ通信    |
|---------------------------------------------------------------|----------|
| $\Rightarrow \rightarrow \Rightarrow \rightarrow \rightarrow$ |          |
| $\Box \vdash \leftarrow \langle$                              | ) ( (f 🛋 |
|                                                               |          |
|                                                               |          |
| $\clubsuit \rightarrow \uparrow \leftarrow$                   |          |
| $\downarrow$                                                  |          |

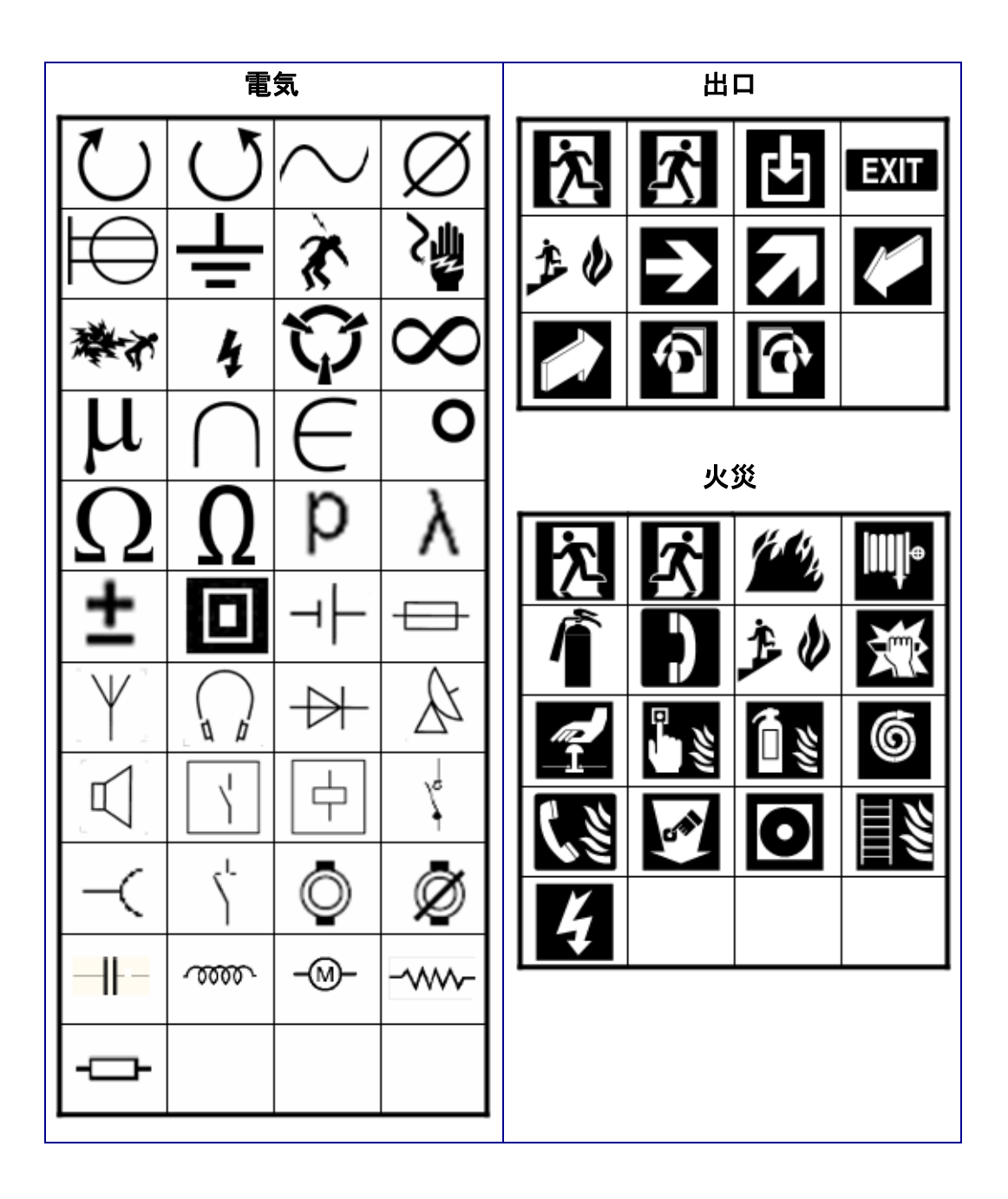

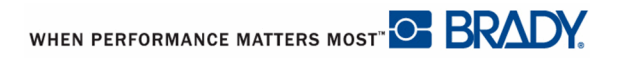

| 応急措置                                             | 義務                               |
|--------------------------------------------------|----------------------------------|
|                                                  |                                  |
|                                                  |                                  |
| 🗳 🛃 🖓 🛱                                          |                                  |
|                                                  |                                  |
| нстр                                             |                                  |
|                                                  |                                  |
| 🕪   😪   🗙                                        |                                  |
| <b>★</b> <sup>×</sup> <b>, , , , , , , , , ,</b> |                                  |
|                                                  | S 🗊 🗳                            |
|                                                  |                                  |
|                                                  |                                  |
| BRAND-<br>FARLIGT                                | $\Theta \bullet \bullet \bullet$ |
|                                                  |                                  |
|                                                  |                                  |

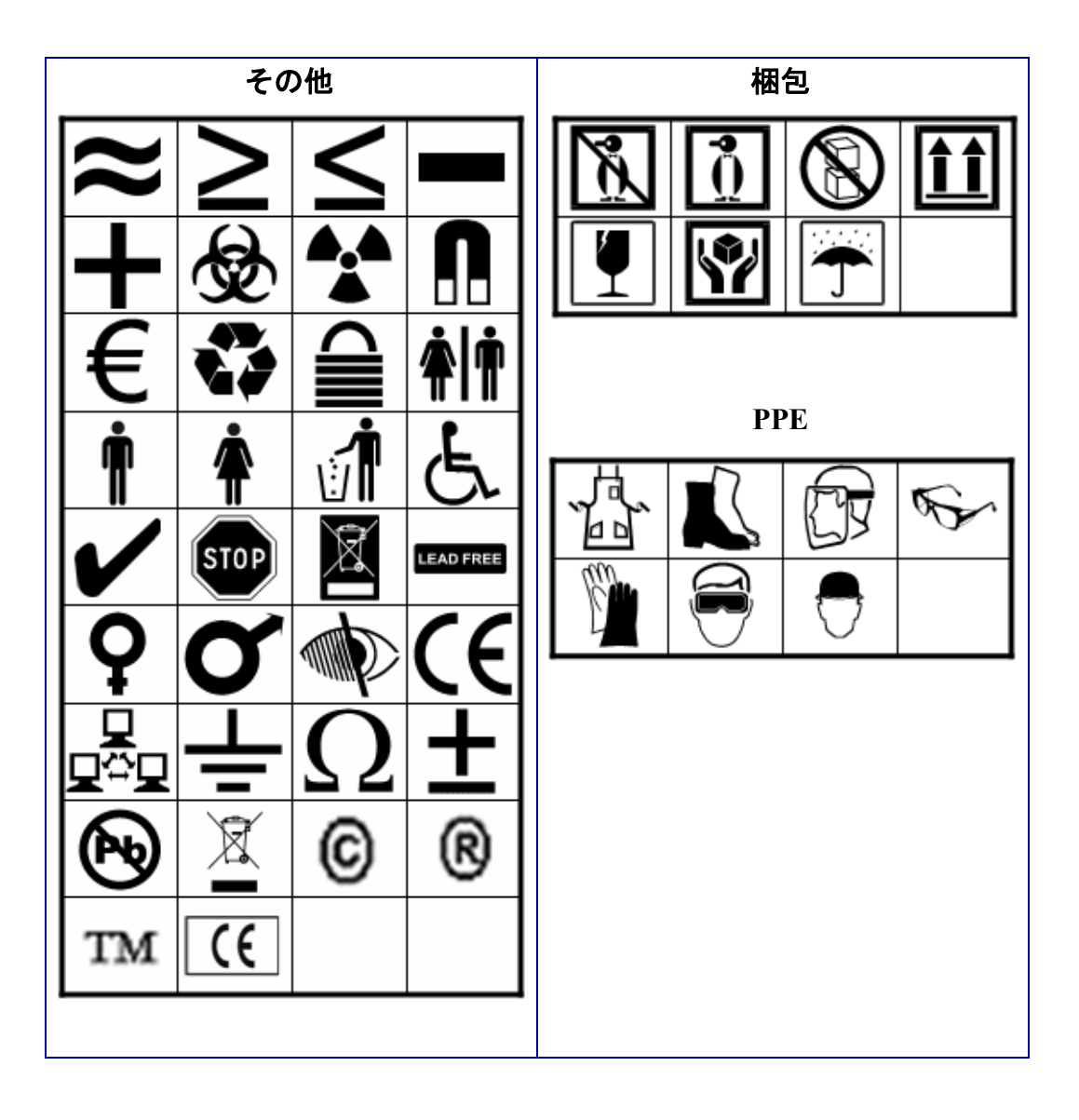

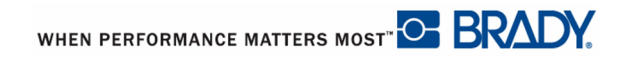

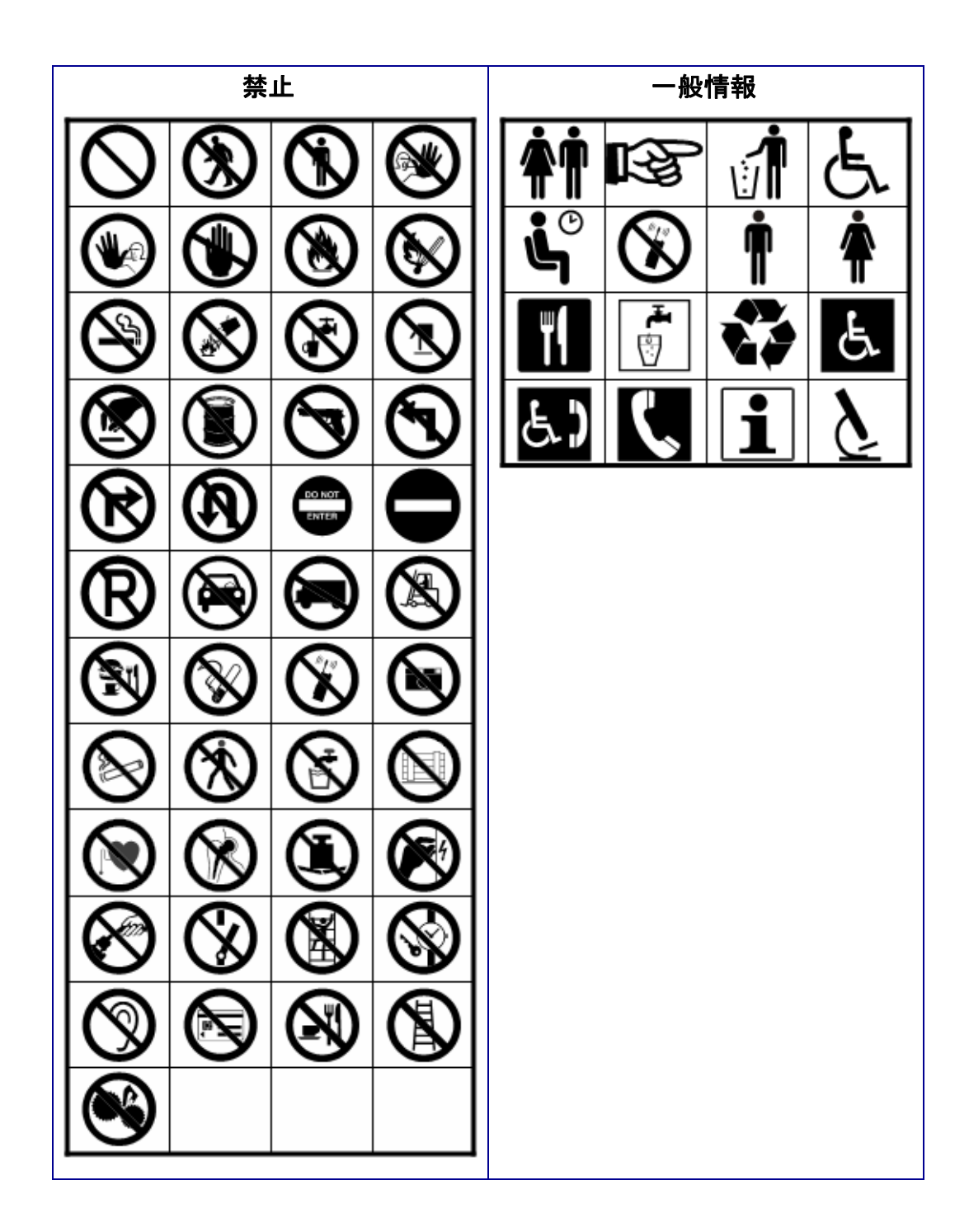

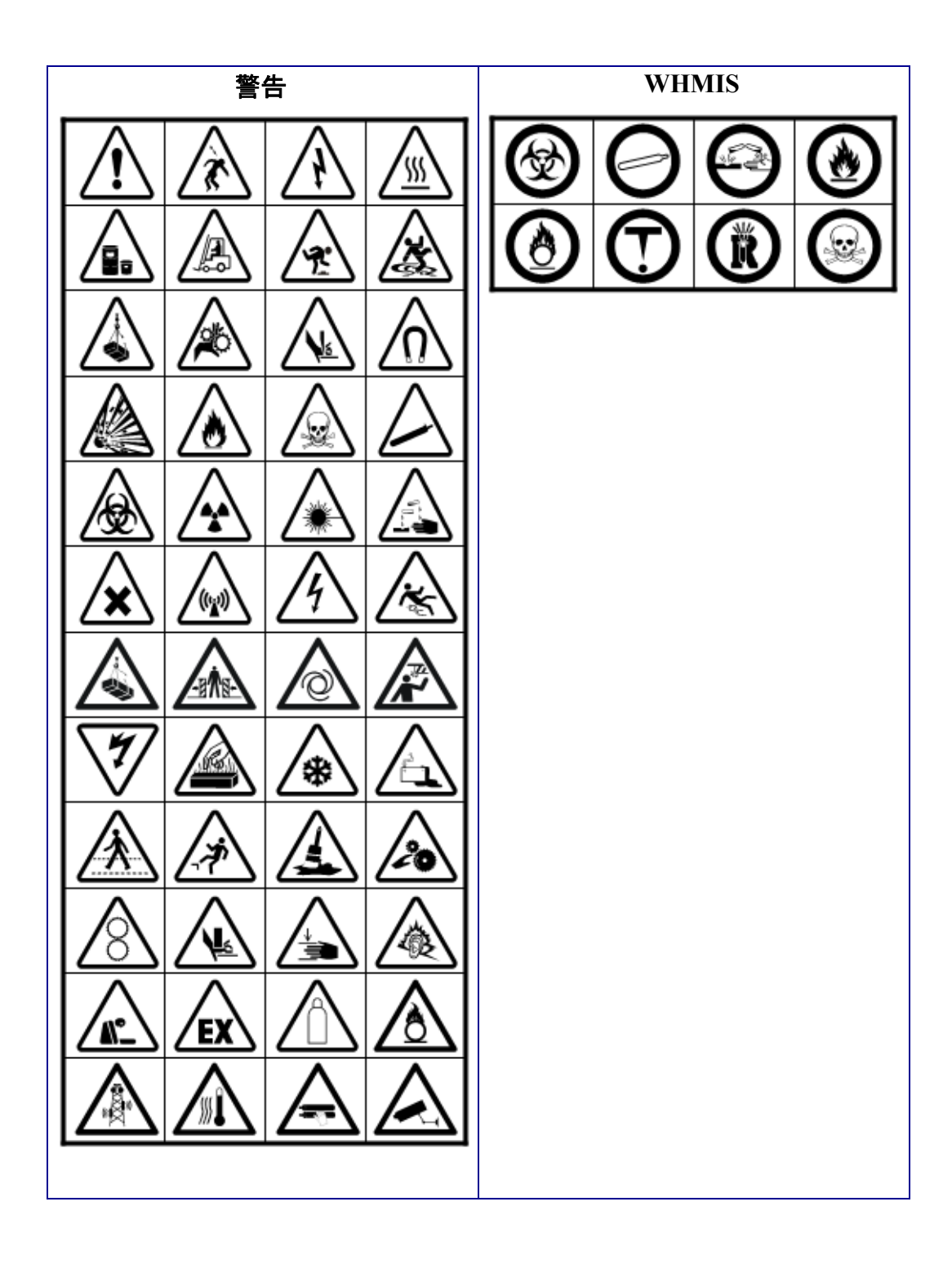

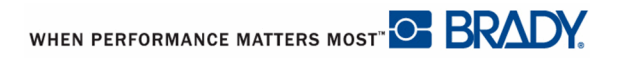

### 安全標識のヘッダー

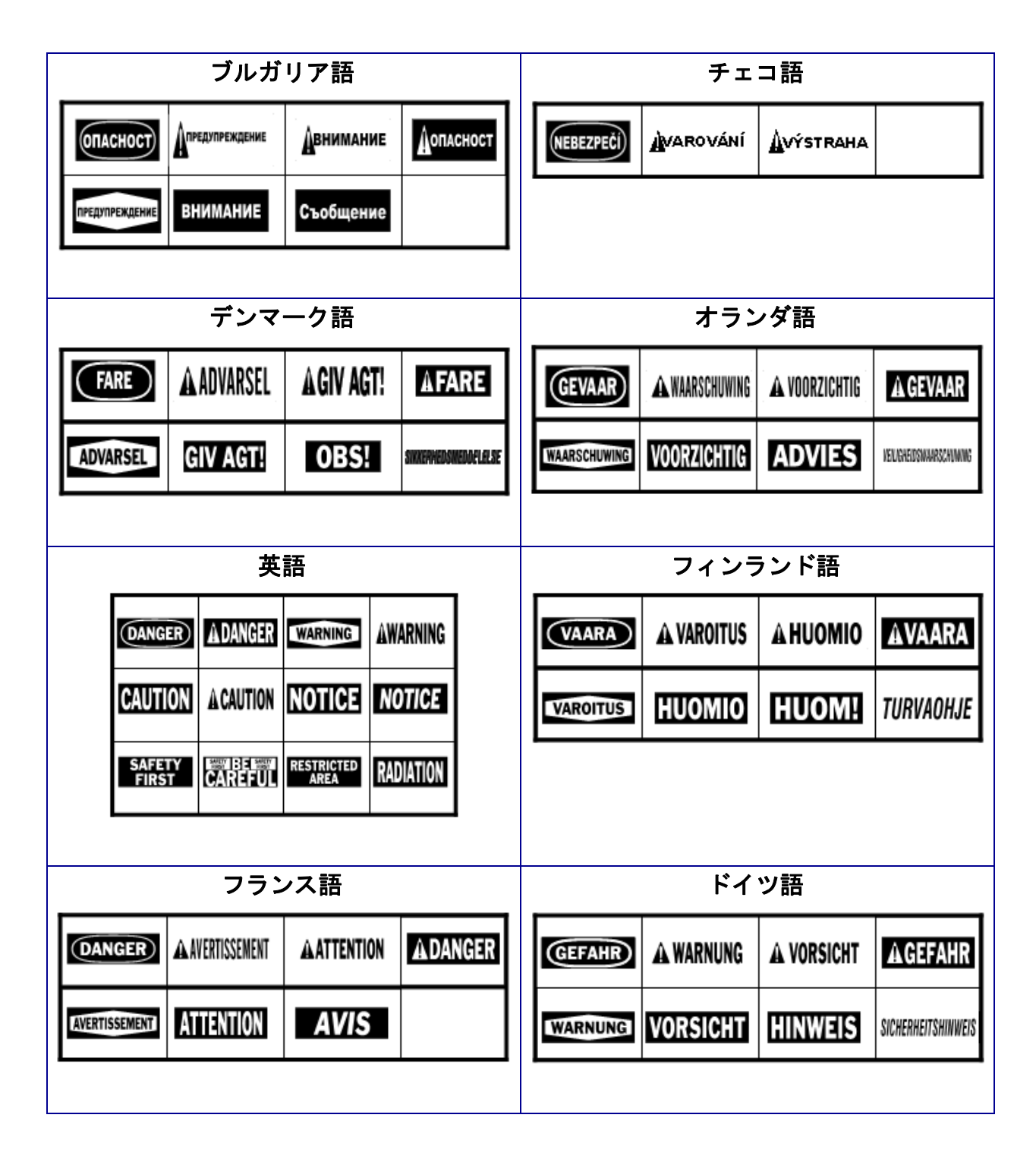

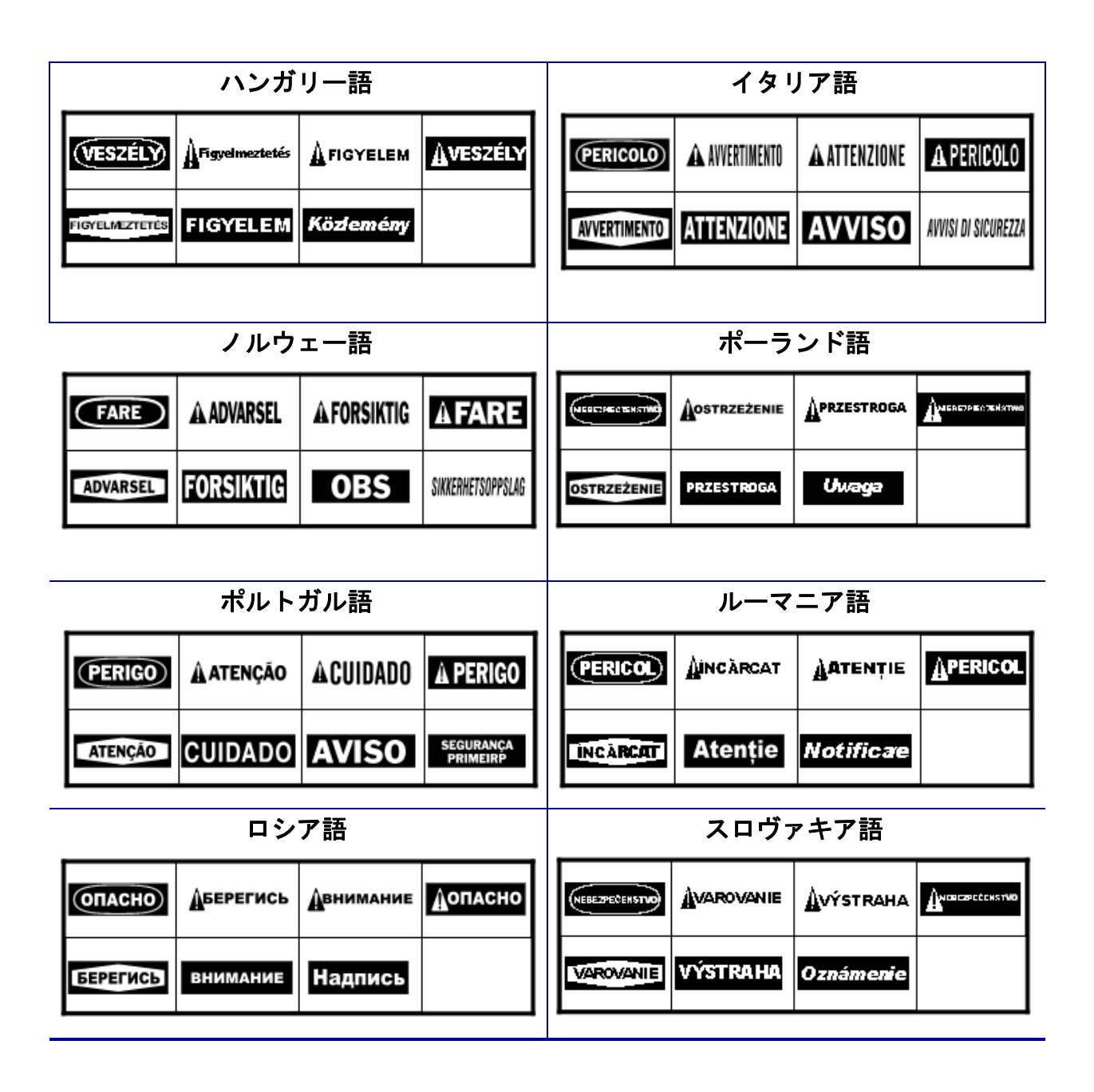

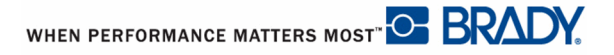

|            | スロベ              | ニア語                 |                     |             | スペイ        | イン語                 |              | _ |
|------------|------------------|---------------------|---------------------|-------------|------------|---------------------|--------------|---|
| NEVARNO ST | <u>À</u> POZOR   | APozor              | ANEVARNOST          | PELIGRO     | A PELIGRO  | ADVERTENCIA         | ATENCIÓN     |   |
| POZOR      | PREVIDNO         | Opomba              |                     | ADVERTENCIA | A ATENCIÓN | PRECAUCION          | A PRECAUCION |   |
|            |                  |                     |                     | AVISO       | AVIS0      | AREA<br>RESTRINGIDA | PROHIBIDO    |   |
|            |                  |                     |                     | RADIACIÓN   |            |                     |              |   |
|            | スウェー             | ーデン語                |                     |             |            |                     |              |   |
| FARA       | <b>A</b> VARNING | <b>Å</b> FÖRSIKTIGT | <b>A FARA</b>       |             |            |                     |              |   |
| VARNING    | FÖRSIKTIGT       | OBS!                | SÄKERHETSUPPLYSNING |             |            |                     |              |   |

# 付録 B

|                          |                            | BMI                      | ፻™ 71 リオ                 | <b>ミンのクロ</b>             | スリファレ                    | ィンスガイ                    | ド                           |                             |                           |  |  |  |  |
|--------------------------|----------------------------|--------------------------|--------------------------|--------------------------|--------------------------|--------------------------|-----------------------------|-----------------------------|---------------------------|--|--|--|--|
| 黄色のパ                     | ヽイライト=BN                   | MP71 のラ・                 | ベル材                      |                          |                          |                          |                             |                             | ●=推奨                      |  |  |  |  |
|                          |                            |                          |                          |                          |                          |                          |                             | Δ                           | 、= 可能                     |  |  |  |  |
| MA                       | TERIAL                     |                          | RIBBON                   |                          |                          |                          |                             |                             |                           |  |  |  |  |
| Brady<br>Material<br>No. | Material<br>Description    | M71-<br>R4300<br>(Black) | M71-<br>R6000<br>(Black) | M71-<br>R6200<br>(Black) | M71-<br>R6400<br>(Black) | M71-<br>R6600<br>(Black) | M71-<br>R4400-WT<br>(White) | M71-<br>R6800-WT<br>(White) | M71-<br>R6900<br>(Colors) |  |  |  |  |
| 109                      | Tag                        | ٠                        |                          | Δ                        |                          |                          |                             |                             |                           |  |  |  |  |
| 145                      | Tag                        |                          | •                        |                          |                          |                          | Δ                           |                             |                           |  |  |  |  |
| 145FR                    | Tag                        |                          | •                        |                          |                          |                          | Δ                           |                             | Δ                         |  |  |  |  |
| 321                      | Polyolefin                 |                          |                          | •                        |                          |                          |                             |                             |                           |  |  |  |  |
| 341                      | Polyolefin                 | ٠                        |                          |                          |                          |                          |                             |                             |                           |  |  |  |  |
| 342                      | Polyolefin                 | •                        |                          |                          |                          |                          |                             |                             |                           |  |  |  |  |
| 344                      | Fluid Resistant<br>Sleeves | Δ                        | Δ                        |                          |                          | •                        |                             |                             |                           |  |  |  |  |
| 345                      | High Temp<br>Sleeve        |                          |                          |                          |                          | •                        |                             |                             |                           |  |  |  |  |
| 351                      | Vinyl                      |                          |                          | •                        |                          |                          |                             |                             |                           |  |  |  |  |
| 352                      | Vinyl                      |                          | •                        |                          |                          |                          | Δ                           |                             | Δ                         |  |  |  |  |
| 353                      | Paper                      | •                        |                          |                          |                          |                          |                             |                             |                           |  |  |  |  |
| 390                      | Polypropylene              |                          | •                        |                          |                          |                          | Δ                           |                             | Δ                         |  |  |  |  |
| 412                      | Polypropylene              | Δ                        |                          | •                        |                          |                          |                             |                             |                           |  |  |  |  |
| 422                      | Polyester                  |                          | •                        |                          |                          |                          | Δ                           |                             | Δ                         |  |  |  |  |
| 423                      | Polyester                  |                          | •                        | Δ                        |                          |                          | Δ                           |                             | Δ                         |  |  |  |  |
| 424                      | Paper                      | •                        |                          |                          |                          |                          |                             |                             |                           |  |  |  |  |
| 425                      | Polyimide                  | •                        |                          |                          |                          |                          |                             |                             |                           |  |  |  |  |
| 426                      | Polyimide                  | •                        |                          |                          |                          |                          |                             |                             |                           |  |  |  |  |
| 427                      | Vinyl                      | •                        |                          | Δ                        |                          |                          |                             |                             |                           |  |  |  |  |
| 428                      | Polyester                  | •                        |                          |                          |                          |                          |                             |                             |                           |  |  |  |  |
| 430                      | Polyester                  |                          | •                        | Δ                        |                          |                          | Δ                           |                             | Δ                         |  |  |  |  |
| 432                      | Polyester                  |                          | •                        |                          |                          |                          | Δ                           |                             | Δ                         |  |  |  |  |
| 433                      | Polyester                  |                          | •                        |                          |                          |                          | Δ                           |                             | Δ                         |  |  |  |  |
| 435                      | Polyester                  |                          | •                        |                          |                          |                          | Δ                           |                             | Δ                         |  |  |  |  |

| MA                       | TERIAL                     |                          |                          |                          | RIB                      | BON                      |                             |                             |                           |
|--------------------------|----------------------------|--------------------------|--------------------------|--------------------------|--------------------------|--------------------------|-----------------------------|-----------------------------|---------------------------|
| Brady<br>Material<br>No. | Material<br>Description    | M71-<br>R4300<br>(Black) | M71-<br>R6000<br>(Black) | M71-<br>R6200<br>(Black) | M71-<br>R6400<br>(Black) | M71-<br>R6600<br>(Black) | M71-<br>R4400-WT<br>(White) | M71-<br>R6800-WT<br>(White) | M71-<br>R6900<br>(Colors) |
| 437                      | Tedlar                     | •                        |                          |                          |                          |                          |                             |                             |                           |
| 439                      | Vinyl                      |                          | •                        | Δ                        |                          |                          | Δ                           |                             | Δ                         |
| 457                      | Polyimide                  |                          | •                        |                          |                          |                          | Δ                           |                             | Δ                         |
| 459                      | Polyester                  |                          | •                        |                          |                          |                          | Δ                           |                             | Δ                         |
| 461                      | Polyester                  | •                        |                          | Δ                        |                          |                          |                             |                             |                           |
| 473                      | Polyester                  |                          | •                        | Δ                        |                          |                          | Δ                           |                             | Δ                         |
| 477                      | Polyimide                  |                          | •                        | Δ                        |                          |                          | Δ                           |                             | Δ                         |
| 478                      | Polyimide                  |                          | •                        |                          |                          |                          | Δ                           |                             | Δ                         |
| 479                      | Polyimide                  |                          | •                        |                          |                          |                          | Δ                           |                             | Δ                         |
| 481                      | Polyester                  |                          |                          |                          | •                        |                          |                             |                             |                           |
| 483                      | Polyester                  |                          | •                        | Δ                        |                          |                          | Δ                           |                             | Δ                         |
| 486                      | Polyester                  | •                        |                          |                          |                          |                          |                             |                             |                           |
| 488                      | Polyester                  | •                        |                          | Δ                        |                          |                          |                             |                             |                           |
| 489                      | Polyester                  | •                        |                          |                          |                          |                          |                             |                             |                           |
| 490                      | Polyester                  | •                        |                          |                          |                          |                          |                             |                             |                           |
| 495                      | Polyethylene<br>Napthalate |                          | •                        |                          |                          |                          | Δ                           |                             | Δ                         |
| 498                      | Vinyl Cloth                | Δ                        |                          | •                        |                          |                          |                             |                             |                           |
| 499                      | Nylon Cloth                | •                        |                          | Δ                        |                          |                          |                             |                             |                           |
| 529                      | Polypropylene              |                          | •                        |                          |                          |                          | Δ                           |                             | Δ                         |
| 530                      | Tamper<br>Resistant        |                          | •                        |                          |                          |                          | Δ                           |                             | Δ                         |
| 580                      | Vinyl                      |                          | •                        |                          |                          |                          | Δ                           |                             | Δ                         |
| 581                      | Vinyl                      |                          | •                        |                          |                          |                          | Δ                           |                             | Δ                         |
| 582                      | Phosphorescent             |                          | •                        |                          |                          |                          | Δ                           |                             | Δ                         |
| 584                      | Reflective                 |                          | •                        |                          |                          |                          | Δ                           |                             | Δ                         |
| 593                      | Polyester                  |                          | •                        |                          |                          |                          | Δ                           |                             | Δ                         |
| 642                      | Tedlar                     | •                        |                          | Δ                        |                          |                          |                             |                             |                           |

### BMP™ 71 リボンのクロスリファレンスガイド

黄色のハイライト = BMP71 のラベル材

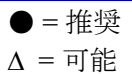

WHEN PERFORMANCE MATTERS MOST" BRADY.

#### BMP™ 71 リボンのクロスリファレンスガイド

黄色のハイライト=BMP71のラベル材

|                          |                                              |                          |                          |                          |                          |                          |                             | Δ                           | 1 = 可能                    |
|--------------------------|----------------------------------------------|--------------------------|--------------------------|--------------------------|--------------------------|--------------------------|-----------------------------|-----------------------------|---------------------------|
| MATERIAL                 |                                              | RIBBON                   |                          |                          |                          |                          |                             |                             |                           |
| Brady<br>Material<br>No. | Material<br>Description                      | M71-<br>R4300<br>(Black) | M71-<br>R6000<br>(Black) | M71-<br>R6200<br>(Black) | M71-<br>R6400<br>(Black) | M71-<br>R6600<br>(Black) | M71-<br>R4400-WT<br>(White) | M71-<br>R6800-WT<br>(White) | M71-<br>R6900<br>(Colors) |
| 7531                     | Metalized<br>Polyester                       | •                        |                          |                          |                          |                          |                             |                             |                           |
| 7536                     | Polyester                                    |                          |                          | •                        |                          |                          |                             |                             |                           |
| 7546                     | Tamper-<br>Evident<br>Polyester              |                          | •                        |                          |                          |                          | Δ                           |                             | Δ                         |
| 7551                     | Polyester                                    |                          |                          | •                        |                          |                          |                             |                             |                           |
| 7566                     | Tamper-<br>Evident<br>Polyester              |                          | •                        |                          |                          |                          | Δ                           |                             | Δ                         |
| 7576                     | Tamper-<br>Evident<br>Metalized<br>Polyester |                          |                          | •                        |                          |                          |                             |                             |                           |
| 7593                     | Polyethelene                                 |                          | •                        |                          |                          |                          | Δ                           |                             | Δ                         |
| 7596                     | Vinyl                                        |                          |                          | •                        |                          |                          |                             |                             |                           |
| 7597                     | Polyethelene                                 | •                        |                          |                          |                          |                          |                             |                             |                           |
| 7599                     | Polyethelene<br>Tag                          |                          |                          | •                        |                          |                          |                             |                             |                           |
| 7643                     | Thermo-plastic<br>Polyether<br>Polyurethane  |                          | •                        |                          |                          |                          | Δ                           |                             | Δ                         |
| 7696                     | Vinyl Tag                                    |                          | •                        |                          |                          |                          | Δ                           |                             | Δ                         |
| 8425                     | Polypropylene                                |                          | •                        |                          |                          |                          | Δ                           |                             | Δ                         |

### TLS2000<sup>®</sup>/HandiMark ラベルの使用

最適性能のためには、純正の BMP71 ラベルプリンタの供給品を BMP71 プリンタで 使用することを推奨します。ただし、TLS2000 および HandiMark ラベルメディアを 代用できる場合があります。その場合、以下の相違点が生じる場合があることに注 意してください。

- 複数のエリアフォーマットが、1つのエリアとして表示されます (TLS2000<sup>®</sup> プリ ンタをシミュレート)。
- •「ラベル残量」ゲージはファンクショナルではありません(インジケータは黒で 表示されます)。

▶ = 推奨

- 部分番号は、ステータスバーの上部には表示されません。
- 設置されたテープの色にかかわらず、すべてのラベルは白で画面に表示されます。

### BMP71 ラベルスプールガイド

TLS2000 または HandiMark ラベルメディアを BMP71 プリンタに適合されるには、 BMP71 ラベルスプールガイドを取り付ける必要があります。

 ガイドの尖った端部 をラベルがスプール から離れる方向に向 けます…
 デップ(タッチセル)
 ガイドをスプールの チップ(タッチセル)
 ガイドをスプールの 上にゆっくりと押し、 所定の位置にカチリ とはめ込みます。

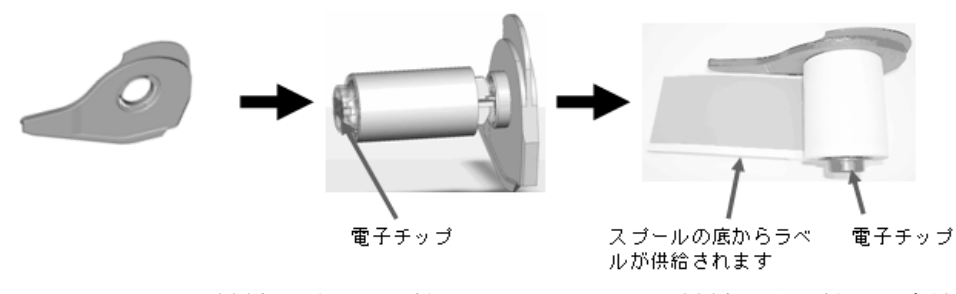

4. TLS2000 ラベル材料をガイドを付けて BMP71 ラベル材料を取り付ける方法と 同じ方法でプリンタに設置します。(詳細については、ページ 13 をご覧くだ さい。)

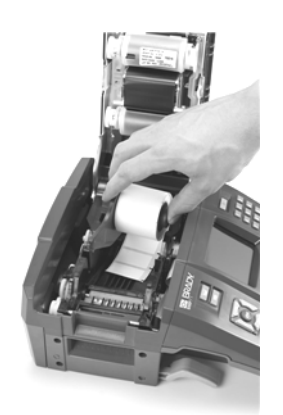

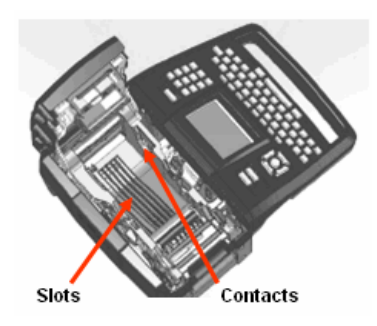

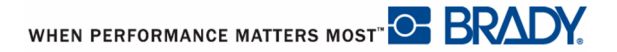

付録 C

以下の表を使用して、BMP71 プリンタのパフォーマンスの問題を検査及び診断して ください。提案された解決策でも解決できない場合は、<u>www.bradyid.com</u>の Bradyの 技術サポートにお問い合わせください。

| トラブルシューティング ガイド              |                                                                     |                                                                                               |  |  |  |  |
|------------------------------|---------------------------------------------------------------------|-----------------------------------------------------------------------------------------------|--|--|--|--|
| 問題                           | 原因                                                                  | 解決策                                                                                           |  |  |  |  |
| ハードウェア                       |                                                                     |                                                                                               |  |  |  |  |
| ヘッドの異常過熱                     | プリントヘッドの異常過熱                                                        | プリントヘッドが最高使用温<br>度に達しています。プリント<br>ヘッドを約 10 分間冷ましてか<br>ら、印刷ジョブを再開してく<br>ださい。                   |  |  |  |  |
| キーボードが断続的に、また<br>はまったく動作しない。 | キーが押されたままの状態に<br>なっています。                                            | 押されたままのキーを確認し<br>てください。キーをもう一度<br>押して元に戻してください。                                               |  |  |  |  |
| エラー - " カバーが閉まってい<br>ない "    | カバーが閉まっていません。(<br>プリンタにはセンサーがあり、<br>プリンタのカバーが完全に閉<br>まっているかを確認します。) | カチッと音がするまでカバー<br>を下に押してください。プリ<br>ンタ ケースに合わさるはずで<br>す。                                        |  |  |  |  |
| カッターがカットしない。                 | 汚れが付着している可能性が<br>あります。                                              | クリーニングキットから湿っ<br>た綿棒を取り出して、カッ<br>ターブレードを掃除してくだ<br>さい。(プリンタのクリーニン<br>グ方法については、34 をご覧<br>ください。) |  |  |  |  |
| 電源オン/オフ(プリンタが動作しない)          |                                                                     |                                                                                               |  |  |  |  |
| 電源を入れてもプリンタが起<br>動しません。      | 電池パックが充電されません。                                                      | AC アダプタをプリンタに取り<br>付けて、コンセントにつない<br>でください。バッテリの充電<br>と共にすぐに電力が供給され<br>ます。                     |  |  |  |  |

| トラブルシューティング ガイド         |                                  |                                                                                                  |  |  |  |  |
|-------------------------|----------------------------------|--------------------------------------------------------------------------------------------------|--|--|--|--|
| 問題                      | 原因                               | 解決策                                                                                              |  |  |  |  |
| 電源オン/オフ(プリンタが動作しない)(続き) |                                  |                                                                                                  |  |  |  |  |
| 画面のフリーズ                 | ユーザー インターフェイスの<br>エラー。           | <ol> <li>プリンタの電源ボタンを押<br/>してプリンタをオフにします。</li> <li>プリンタの電源ボタンが、プ<br/>リンタをシャットダウンしない場合:</li> </ol> |  |  |  |  |
|                         |                                  | 2. AC アダプタを外します (<br>使用している場合 )。                                                                 |  |  |  |  |
|                         |                                  | 3. 電池パックをいったん取り<br>外して、すぐに元に戻しま<br>す。                                                            |  |  |  |  |
|                         |                                  | 4. プリンタの電源ボタンをオ<br>ンにします。                                                                        |  |  |  |  |
| プリンタの電源が頻繁にオフ<br>になる。   | バッテリの容量が少なくなっ<br>ています。           | AC アダプタをプリンタに取り<br>付けて、コンセントにつない<br>でください。バッテリの充電<br>と共にすぐに電力が供給され<br>ます。                        |  |  |  |  |
| プリンタの電源が頻繁にオフ<br>になる。   | 自動シャットオフのタイミン<br>グ。              | [セットアップ]>[コンフィ<br>ギュレーション]メニューで<br>シャットオフ遅延タイミング<br>を調整します。( <i>34</i> をご覧くだ<br>さい。)             |  |  |  |  |
| プリンタの応答がない              | バッテリの容量がなくなって<br>います。            | AC アダプタをプリンタに取り<br>付けて、電力をプリンタに供<br>給して、バッテリを充電して<br>ください。<br>または                                |  |  |  |  |
|                         |                                  | 新しいバッテリを挿入してく<br>ださい。                                                                            |  |  |  |  |
| 印刷中のエラー                 | 印刷 / フィード中にプリンタの<br>カバーが開いていました。 | <ol> <li>リボンとラベル / メディア<br/>を再度取り付けてください。</li> <li>Clear/Eagl キーを押して</li> </ol>                  |  |  |  |  |
|                         |                                  | 2. [Cleal/Esc] キーを押して、<br>エラーを解除します。                                                             |  |  |  |  |

WHEN PERFORMANCE MATTERS MOST" C BRADY.

| トラブルシューティング ガイド              |                                            |                                                                                                    |  |  |  |  |
|------------------------------|--------------------------------------------|----------------------------------------------------------------------------------------------------|--|--|--|--|
| 問題                           | 原因                                         | 解決策                                                                                                    |  |  |  |  |
| 印刷の質                         |                                            |                                                                                                    |  |  |  |  |
| 印刷の質が悪い                      | ラベル素材 / リボンの組み合わ<br>せが間違っています。             | ラベル ロール用の適切なリボ<br>ンがプリンタに取り付けられ<br>ているかを確認してください。<br>適切なリボンの選択について<br>は、「リボンのクロスリファレ<br>ンスガイド ( 附録 B)」をご覧<br>ください。                           |  |  |  |  |
| 印刷の質が悪い                      | 電池パックが摩耗していて、<br>適切に充電ができていない可<br>能性があります。 | 使用や取り扱い方によって異<br>なりますが、バッテリの寿命<br>は約1年から3年です。電池<br>パックを新しく購入して交換<br>してください。                                                                  |  |  |  |  |
| 印刷の質が悪い。                     | リボンとラベル メディアの相<br>性が良くありません。               | リボンかラベルを交換してく<br>ださい。( 互換性のあるメディ<br>アの一覧については、「附録 B」<br>をご覧ください。)                                                                            |  |  |  |  |
| 印刷の質が悪い。                     | リボンまたはラベル メディア<br>が正しく取り付けられていま<br>せん。     | リボンの取り付け ( <i>11</i> ) または<br>ラベルの取り付け ( <i>13</i> ) につい<br>ての説明をご覧ください。                                                                     |  |  |  |  |
| 印刷の質が悪い。                     | プリントヘッドに埃や汚れが<br>付着しています。                  | プリントヘッドを掃除してく<br>ださい。( プリンタのクリーニ<br>ング方法については、 <i>34</i> をご<br>覧ください。)                                                                       |  |  |  |  |
| ラベルに印刷されない                   | ラベルやリボンが正しく取り<br>付けられていません。                | リボンの取り付け ( <i>11</i> ) または<br>ラベルの取り付け ( <i>13</i> ) につい<br>ての説明をご覧ください。                                                                     |  |  |  |  |
| ラベルに印刷されない                   | リボン切れです。                                   | 新しいリボンを取り付けてく<br>ださい。                                                                                                    |  |  |  |  |
| 印刷されたテキスト上に不必<br>要な部分や線が見える。 | リボンがたるんでいます。                               | <ul> <li>? 動きが良くなるまで巻き戻しスプール(上部スプール)</li> <li>)を回転して取り付けられているリボンをピンと張ってください。、(詳細については、11をご覧ください。)</li> <li>? 別のリボンカートリッジで試してください。</li> </ul> |  |  |  |  |
| トラブルシューティング ガイド               |                                                |                                                                                                    |  |  |
|-------------------------------|------------------------------------------------|----------------------------------------------------------------------------------------------------|--|--|
| 問題                            | 原因                                             | 解決策                                                                                                    |  |  |
| 印刷の質(続き)                      |                                                |                                                                                                    |  |  |
| ラベルの印刷がかすれている。                | リボンが適切に動いていませ<br>ん。                            | ? 動きが良くなるまで巻き戻<br>しスプール(上部スプール<br>)を回転して取り付けられ<br>ているリボンをピンと張っ<br>てください。、(詳細につい<br>ては、11 をご覧ください。<br>)                                            |  |  |
|                               |                                                | ? 別のリボン カートリッジ<br>で試してください。                                                                                                    |  |  |
| リボン                           |                                                |                                                                                                    |  |  |
| エラー - " リボンが取り付けら<br>れていません " | リボンが取り付けられていな<br>いか、正しく取り付けられて<br>いません。        | <ol> <li>[Clear/Esc] キーを押して、<br/>変更を続けてください。</li> <li>印刷する前にリボンが正し<br/>く取り付けられているか確<br/>認してください。(適切な<br/>取り付け方法については、<br/>11 をご覧ください。)</li> </ol> |  |  |
| エラー - " リボンが取り付けら<br>れていません " | リボン カートリッジの回路基<br>板 ( メモリ デバイス ) が損傷し<br>ています。 | リボン カートリッジを交換し<br>てください。                                                                                                    |  |  |
| エラー - " リボンが取り付けら<br>れていません " | リボン カートリッジを読み取<br>るためのプリンタのコンタク<br>トが損傷しています。  | Brady に送って修理してもらっ<br>てください。                                                                                                    |  |  |
| エラー - " リボン切れ "               | リボンがなくなりました。                                   | <ol> <li>リボンカートリッジを交換してください。</li> <li>[Clear/Esc] キーを押して、エラーを解除してください。</li> </ol>                                                                 |  |  |

WHEN PERFORMANCE MATTERS MOST" C BRADY.

| トラブルシューティング ガイド              |                                                                                                    |                                                                                                    |  |  |
|------------------------------|----------------------------------------------------------------------------------------------------|----------------------------------------------------------------------------------------------------|--|--|
| 問題                           | 原因                                                                                                    | 解決策                                                                                                    |  |  |
| リボン(続き)                      |                                                                                                    |                                                                                                    |  |  |
| エラー - " リボン切れ "              | 供給スプールと巻き戻しス<br>プール間でのリボン カート<br>リッジの動きが異常に悪く<br>なっている。プリンタはセン<br>サーを使用してフィードや印<br>刷中にリボン供給スプールが<br>回っているかを確認します。<br>異常な動きの悪さは、ã 沂泣 X<br>プールが回らなくなり、早期<br>に「リボン切れ」エラーを起<br>こすことになります。 | <ol> <li>動きが良くなるまで巻き戻<br/>しスプール(上部スプール)を回転して取り付けられ<br/>ているリボンをピンと張っ<br/>てください。、</li> <li>[Clear/Esc] キーを押して、<br/>エラーを解除してください。</li> <li>(適切なリボンの取り付け方法<br/>については、11 をご覧ください。)</li> </ol> |  |  |
| エラー - " リボン切れ "              | リボンが壊れています。(1) 既<br>に印刷されているリボン部分<br>の再印刷、または(2) 取り扱い<br>中の損傷によって、リボンが<br>壊れる場合があります。                                                                                                 | <ol> <li>リボン カートリッジを交換してください。</li> <li>[Clear/Esc] キーを押して、エラーを解除してください。</li> </ol>                                                                                                    |  |  |
| エラー - " リボン切れ "              | フィード / 印刷中にラベルやリ<br>ボンがジャムる                                                                                                    | <ol> <li>プリンタのカバーを開いて<br/>フィードローラーや出口<br/>シュート部分の余分なラベ<br/>ルを取り除いてジャムを解<br/>除してください。</li> <li>[Clear/Esc] キーを押して、<br/>エラーを解除してください。</li> </ol>                                           |  |  |
| エラー - " リボン切れ "              | リボン カートリッジ メモリ デ<br>バイスのカウントがゼロ (0) に<br>なっています。リボン カート<br>リッジの回路基板には、リボ<br>ン カートリッジのリボンの未<br>使用量をプリンタに伝えるメ<br>モリ デバイスが装備されてい<br>ます。                                                  | <ol> <li>リボン カートリッジを交換してください。</li> <li>[Clear/Esc] キーを押して、エラーを解除します。</li> </ol>                                                                                                    |  |  |
| エラー - " ラベルとリボンの色<br>が同じです " | リボンの色とラベルの色が同<br>じです。印刷が見えなくなり<br>ます。                                                                                                    | <ol> <li>リボンまたはラベル / メ<br/>ディアを交換してください。</li> <li>[Clear/Esc] キーを押して、<br/>エラーを解除します。</li> </ol>                                                                                          |  |  |

| トラブルシューティング ガイド                       |                                                                                                    |                                                                                                    |  |  |
|---------------------------------------|----------------------------------------------------------------------------------------------------|----------------------------------------------------------------------------------------------------|--|--|
| 問題                                    | 原因                                                                                                    | 解決策                                                                                                    |  |  |
| リボン(続き)                               |                                                                                                    |                                                                                                    |  |  |
| エラー - " リボンがラベル タイ<br>プ用に最適化されていません " | プリンタに取り付けられてい<br>るリボン素材とラベル素材の<br>相性が良くありません。ラベ<br>ルの印刷の質が悪くなるか、<br>ラベルにインクがきれいに付<br>着しない場合があります。                                                                        | <ol> <li>リボンまたはラベル / メ<br/>ディアを交換してください。</li> <li>[Clear/Esc] キーを押して、<br/>エラーを解除します。<br/>(「附録 B - メディア」をご覧<br/>ください。)</li> </ol>                        |  |  |
| ラベル(メディア)                             |                                                                                                    |                                                                                                    |  |  |
| プリンタがラベルをフィード<br>しない。                 | ラベル ロールの先頭が、リブ<br>の下の黒縁まで挿入されてい<br>ません。                                                                                                    | ラベル ロールの先頭が、リブ<br>の下にしっかりと挿入されて<br>いる(黒縁の下まで)か確認し<br>てください。                                                                                             |  |  |
| プリンタがラベルをフィード<br>しない。                 | ラベル ロールの先頭がでこぼ<br>こしているか破けています (<br>まっすぐになっていない )。                                                                                                    | ハサミでラベル ロールの先頭<br>をまっすぐに切ってください。                                                                                                    |  |  |
| プリンタでラベル素材がジャ<br>ムっている。               | 最後のラベルが取り除かれて<br>いません。                                                                                                    | 最後のカット ラベルがラベル<br>トレイから取り除かれている<br>か確認してください。                                                                                                    |  |  |
| エラー - " メディア切れ "                      | ラベル / メディアがなくなりま<br>した。                                                                                                    | <ol> <li>ラベル / メディア ロールを<br/>交換してください。</li> <li>[Clear/Esc] キーを押して、<br/>エラーを解除してくださ<br/>い。</li> </ol>                                                   |  |  |
| エラー - " メディア切れ "                      | ラベル / メディアが正しく取り<br>付けられていません。ラベル /<br>メディアは、プリンタベース<br>の下部の前面をふさがないよ<br>うに取り付ける必要がありま<br>す。ラベルがあるかどうかを<br>検出してプリンタを正常に動<br>作させるため ÇÃ ノッチ セン<br>サーがプリンタ ベースの下部<br>にあります。 | <ol> <li>ラベル / メディアを再度取<br/>り付けてください。</li> <li>[Clear/Esc] キーを押して、<br/>エラーを解除します。</li> <li>(適切なラベル / メディアの取<br/>り付け方法については、13 を<br/>ご覧ください。)</li> </ol> |  |  |
| エラー - " メディア切れ "                      | プリンタ フレームの下部にあ<br>るノッチ センサーが汚れてい<br>ます。ラベルがあるかどうか<br>を検出してプリンタを正常に<br>動作させるためのノッチ セン<br>サーがプリンタ ベースの下部<br>にあります。                                                         | <ol> <li>プリンタベースの下部に<br/>あるセンサーを掃除してく<br/>ださい。[Clear/Esc] キーを<br/>押して、エラーを解除しま<br/>す。</li> <li>(適切なクリーニング方法につ<br/>いては、34 をご覧ください。)</li> </ol>           |  |  |

## 付録 C | 137

| トラブルシューティング ガイド                    |                                                                                                    |                                                                                                    |
|------------------------------------|----------------------------------------------------------------------------------------------------|----------------------------------------------------------------------------------------------------|
| 問題                                 | 原因                                                                                                    | 解決策                                                                                                    |
| ラベル(メディア)(続き)                      |                                                                                                    |                                                                                                    |
| エラー - " メディア切れ "                   | ラベル / メディア メモリ デバ<br>イスノカウンタがゼロ(0)に<br>なっています。ラベル / メディ<br>アのロール ホルダーの中心に<br>ある回路基板には、リボン<br>カートリッジのメディアの未<br>使用量をプリンタに伝えるメ<br>モリ デバイスが装備されてい<br>ます。メモリ デバイスが装備<br>されているロール ホルダーを<br>再使用すると、徐々にカウン<br>タがゼロ(0)になり、エラーが<br>発生します。 | <ol> <li>ラベル/メディア、または<br/>ラベル/メディアロール<br/>ホルダーを交換してください。</li> <li>[Clear/Esc] キーを押して、<br/>エラーを解除します。</li> </ol>                                                                                                    |
| エラー - " メディアが取り付け<br>られていません "     | BMP71 ラベル / メディアが正<br>しく取り付けられていません。                                                                                                    | <ol> <li>ラベル / メディアを再度取<br/>り付けてください。</li> <li>[Clear/Esc] キーを押して、<br/>エラーを解除します。</li> <li>(適切なラベル / メディアの取<br/>り付け方法については、13 を<br/>ご覧ください。) ラベルの中心<br/>にある回路基板がプリンタ<br/>ベースの下部にあるレシー<br/>バースロットのコンタクトに<br/>一致しているか確認してくだ<br/>さい。</li> </ol> |
| エラー - " メディアが取り付け<br>られていません "     | ラベル / メディア ロールにあ<br>る回路基板の損傷                                                                                                    | <ol> <li>ラベル / メディア ロールを<br/>交換してください。</li> <li>[Clear/Esc] キーを押して、<br/>エラーを解除してくださ<br/>い。</li> </ol>                                                                                                    |
| エラー - " メディアが取り付け<br>られていません "<br> | プリンタ ベースの下部にある<br>レシーバー スロットのコンタ<br>クトが損傷しています。                                                                                                    | Brady に送って修理してもらっ<br>てください。                                                                                                    |
| エラー - " トップ オブ フォーム<br>"           | ラベル / メディア、またはリボ<br>ンのジャム                                                                                                    | <ol> <li>プリンタのカバーを開いて<br/>フィードローラーや出口<br/>シュート部分の余分なラベ<br/>ルを取り除いてジャムを解<br/>除してください。</li> <li>[Clear/Esc] キーを押して、<br/>エラーを解除します。</li> </ol>                                                                                                  |

| トラブルシューティング ガイド                |                                                                                                    |                                                                                                    |
|--------------------------------|----------------------------------------------------------------------------------------------------|----------------------------------------------------------------------------------------------------|
| 問題                             | 原因                                                                                                    | 解決策                                                                                                    |
| ラベル(メディア)(続き)                  |                                                                                                    |                                                                                                    |
| エラー - " トップ オブ フォーム<br>"       | プリンタ フレームの下部にあ<br>るノッチ センサーが汚れてい<br>ます。ラベルがあるかどうか<br>を検出してプリンタを正常に<br>動作させるためのノッチ セン<br>サーがプリンタ ベースの下部<br>にあります。 | <ol> <li>プリンタ ベースの下部に<br/>あるセンサーを掃除してく<br/>ださい。</li> <li>[Clear/Esc] キーを押して、<br/>エラーを解除します。</li> <li>(適切なクリーニング方法につ<br/>いては、34 をご覧ください。)</li> </ol>                                                            |
| エラー - " ラベルとリボンの色<br>が同じです "   | リボンの色とラベルの色が同<br>じです。印刷が見えなくなり<br>ます。                                                                            | <ol> <li>リボンまたはラベル / メ<br/>ディアを交換してください。</li> <li>[Clear/Esc] キーを押して、<br/>エラーを解除します。</li> </ol>                                                                                                    |
| プログラム                          |                                                                                                    |                                                                                                    |
| 取り付けられているメディア<br>にファイルが対応していない | 保存されたファイル (またはオ<br>フライン ファイル)は現在取<br>り付けらているメディアに対<br>応していません。                                                   | 適切なメディアを取り付けて<br>ください。                                                                                                    |
| 選択したアプリケーションが<br>メディアに対応していない  | 取り付けられているラベルは<br>アプリケーションの要件に対<br>応できません。(例えば、ダイ<br>カットメディアに 110 ブロッ<br>ク アプリケーションを実行。)                          | 適切なメディアを取り付けて<br>ください。                                                                                                    |
| 正常に終了しないで値の入力<br>が繰り返される。      | 入力した値が範囲外です。                                                                                                    | 許容範囲は、0.2 インチ ~ 40<br>インチです。                                                                                                    |
| アプリケーションが使用でき<br>ない            | アプリケーションが選択され<br>ません                                                                                             | <ul> <li>希望のアプリケーションが有効であることを確認してください。</li> <li>1. [セットアップ]を押します。</li> <li>2. [アプリケーション]を押します。</li> <li>3. 希望のアプリケーションに移動して [OK] を押して、アプリケーションの前にチェックマークを入れます。</li> <li>4. [OK] ボタンに移動して、[OK]を押します。</li> </ul> |